SeeBeyond<sup>™</sup> eBusiness Integration Suite

# e\*Way Intelligent Adapter for CICS User's Guide

Release 4.5.4

Java Version

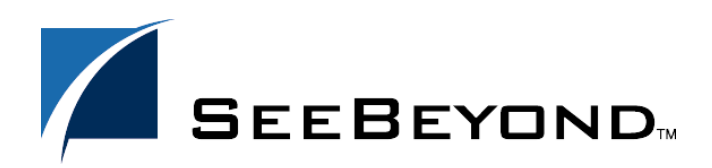

SeeBeyond Proprietary and Confidential

The information contained in this document is subject to change and is updated periodically to reflect changes to the applicable software. Although every effort has been made to ensure the accuracy of this document, SeeBeyond Technology Corporation (SeeBeyond) assumes no responsibility for any errors that may appear herein. The software described in this document is furnished under a License Agreement and may be used or copied only in accordance with the terms of such License Agreement. Printing, copying, or reproducing this document in any fashion is prohibited except in accordance with the License Agreement. The contents of this document are designated as being confidential and proprietary; are considered to be trade secrets of SeeBeyond; and may be used only in accordance with the License Agreement. Agreement, as protected and enforceable by law. SeeBeyond assumes no responsibility for the use or reliability of its software on platforms that are not supported by SeeBeyond.

e\*Gate, e\*Insight, e\*Way, e\*Xchange, e\*Xpressway, eBI, iBridge, Intelligent Bridge, IQ, SeeBeyond, and the SeeBeyond logo are trademarks and service marks of SeeBeyond Technology Corporation. All other brands or product names are trademarks of their respective companies.

© 1999–2003 by SeeBeyond Technology Corporation. All Rights Reserved. This work is protected as an unpublished work under the copyright laws.

This work is confidential and proprietary information of SeeBeyond and must be maintained in strict confidence. Version 20030219095929.

## Contents

| Chapter 1                                                                                                    |                          |
|----------------------------------------------------------------------------------------------------|--------------------------|
| Introduction                                                                                                    | 9                        |
| Intended Reader                                                                                                    | 9                        |
| Overview<br>CICS Transaction Server<br>The e*Way Intelligent Adapter for CICS<br>OS/390 and z/OS CICS Security Considerations<br>Security Considerations for SeeBeyond CICS Listener     | 9<br>9<br>10<br>12<br>12 |
| Security Considerations for IBM CICS Transaction Gateway Supported Operating System                                                                                                    | 14<br>14                 |
| System Requirements                                                                                                    | 16                       |
| External System Requirements<br>CICS Server Requirements for the IBM CICS Transaction Gateway Implementation<br>CICS Server Requirements for the SeeBeyond CICS Listener Implementation. | 17<br>17<br>18           |
| Chapter 2                                                                                                    |                          |
| Installation                                                                                                    | 19                       |
| Windows NT 4.0, Windows 2000, and Windows XP<br>Pre-installation<br>Installation Procedure                                                                                               | <b>19</b><br>19<br>19    |
| UNIX                                                                                                    | 20                       |

| Pre-installation<br>Installation Procedure                        | 20<br>20 |
|-------------------------------------------------------------------|----------|
| OS/390 and z/OS                                                   | 21       |
| Files/Directories Created by the Installation                     | 22       |
| SeeBeyond CICS Listener Installation for OS/390 and               |          |
| z/OS                                                              | 22       |
| Installing the SeeBeyond CICS Listener from CD to OS/390 and z/OS | 22       |
| Installing the SeeBeyond CICS Listener from 3480 Tape             | 23       |
| Copying the Tape Contents to Disk                                 | 23       |
| Installing the CICS CEDA Definitions                              | 24       |
| Adding the CICS e*Way Load Modules to CICS DFHRPL Concatenation   | 24       |
| The SeeBeyond CICS Listener Monitor Screen for OS/390 and         |          |
| z/OS                                                              | 25       |
|                                                                   |          |

#### CICS Transaction Gateway 4.0 and 5.0 Configuration

| 1 | ^ |
|---|---|
| ~ | h |
| J | U |

37

37

38

43

43

47

48

51

#### **Chapter 3 CICSClient ETD Overview** 37 The CICSClient ETD **CICSClient ETD Layout** Node Descriptions Synchronous and Asynchronous Call Handling Asychronous Call Handling **CICSClient ETD Asynchronous Configuration** ETD Nodes Associated with Asynchronous Call Handling Connection Management and Asynchronous Call Handling

#### **Chapter 4**

| e*Way Configuration                        | 53       |
|--------------------------------------------|----------|
| Multi-Mode e*Way Configuration             | 53       |
| IVM Settings                               | 54       |
| INI DLL Absolute Pathname                  | 54       |
| CLASSPATH Prepend                          | 55       |
| CLASSPATH Override                         | 55       |
| CLASSPATH Append From Environment Variable | 56       |
| Initial Heap Size                          | 56       |
| Maximum Heap Size                          | 56       |
| Maximum Stack Size for Native Threads      | 56       |
| Maximum Stack Size for JVM Infeads         | 5/       |
| Remote Debugging port number               | 57       |
| Suspend option for debugging               | 57       |
| Auxiliary IVM Configuration File           | 57       |
| General Settings                           | 58       |
| Rollback Wait Interval                     | 58       |
| Standard IQ FIFO                           | 58       |
| e*Way Connection Configuration             | 59       |
| Connector                                  | 60       |
| Туре                                       | 60       |
| Connection Transport                       | 60       |
| Connection Establishment Mode              | 61       |
| Connection Inactivity Limeout              | 61       |
|                                            | 01<br>62 |
| Class<br>Pronerty Tag                      | 62       |
| CICS Gateway                               | 62       |
| Lirl                                       | 62       |
| Port                                       | 62       |
| SSL KeyRing Class                          | 63       |
| SSL KeyRing Password                       | 63       |
| SeeBeyond CICS Listener                    | 63       |
| Host                                       | 63       |
| Port                                       | 64       |
| SeeBeyond CICS Listener Transld            | 64       |
| Start Type                                 | 64       |

| Start Delay                | 64 |
|----------------------------|----|
| Listener Tímeout           | 65 |
| TP Timeout                 | 65 |
| Polling Rate               | 65 |
| Transport Timeout          | 65 |
| COMMAREA Padding Character | 66 |
| SendBufSize                | 66 |
| ReceiveBufSize             | 66 |
| NoDelay                    | 66 |
| KeepAlive                  | 67 |
| CICS Client                | 67 |
| Cics UserId                | 67 |
| Cics Password              | 68 |
| ECI call type              | 68 |
| CICS Program               | 68 |
| CICS TransId               | 68 |
| COMMAREA length            | 69 |
| ECI extend mode            | 69 |
| ECI LUW token              | 69 |
| Message qualifier          | 70 |
| Async Response Topic       | 70 |
| Async Call JMS Server Host | 70 |
| Async Call JMS Server Port | 70 |
| Encoding                   | 70 |
| Tracing                    | 71 |
| Level                      | 71 |
| Filename                   | 71 |
| Truncation Size            | 72 |
| Dump Offset                | 72 |
| Timing                     | 72 |
| 0                          |    |

## Chapter 5

| Implementation                                                                                                    | 73                                                                         |
|----------------------------------------------------------------------------------------------------|----------------------------------------------------------------------------|
| Using the Cobol Copybook Converter                                                                                                    | 73                                                                         |
| Sample Schemas                                                                                                    | 73                                                                         |
| Importing the Sample Schemas<br>Configuring the Connection Transport for a Sample Schema                                                                                                    | 74<br>75                                                                   |
| CICS Sample Implementation                                                                                                    | 75                                                                         |
| e*Way Components<br>Event Types<br>Creating an Event Type Using the Custom ETD Wizard<br>Creating an Event Type Associated with an Existing ETD<br>Creating and Configuring the Component e*Ways<br>Creating the e*Way Connection<br>Creating Intelligent Queues<br>Creating Collaboration Rules<br>cr_PassThru (Pass Through)<br>cr_CICSClient (Java)<br>Creating the Collaboration Rules Class<br>Creating Collaborations | 76<br>76<br>78<br>78<br>78<br>81<br>82<br>84<br>84<br>84<br>85<br>87<br>89 |
| CICS Sample Schemas                                                                                                    | 93                                                                         |
| The CICS_Client_Sample Schema                                                                                                    | 93                                                                         |

| Creating the e*Ways                        | 93  |
|--------------------------------------------|-----|
| Configuring the Multi-Mode e*Way           | 95  |
| Creating the ETDs                          | 95  |
| Configuring the IQs                        | 95  |
| Creating the e*Way Connections             | 95  |
| Creating the Collaboration Rules           | 97  |
| Business Rules for the cr_CICSClient.class | 98  |
| Creating the Collaborations                | 100 |

The CICSJava\_os390 and CICS\_Client\_Sample\_os390 Schemas for OS/390 and z/OS 102

| The CICS_Client_SubCollab_Sample Schema                                                | 103 |
|----------------------------------------------------------------------------------------|-----|
| Creating the Collaboration Rules                                                       | 103 |
| Creating the Business Rules                                                            | 104 |
| Creating the cr_CICSClient.class Collaboration Rules                                   | 105 |
| Asynchronous Call Handling Samples                                                     | 107 |
| The CICS_Async_Sample Schemas                                                          | 108 |
| Creating the e*Ways                                                                    | 110 |
| Configuring the Multi-Mode e*Way                                                       | 111 |
| Creating the ETDs                                                                      | 111 |
| Creating the IQs                                                                       | 113 |
| Creating the async_topic (IQ Manager)                                                  | 113 |
| Creating the e*Way Connections                                                         | 113 |
| Creating the Collaboration Rules                                                       | 115 |
| Collaboration Rules Editor                                                             | 117 |
| The cr_CICSClient_3.class Collaboration Rules                                          | 118 |
| The cr_eater_3.class Collaboration Rules                                               | 124 |
| The cr_feeder_3.class Collaboration Rules                                              | 125 |
| The cr_feeder_1 Collaboration Rules, cr_feeder_3.class file is displayed in Figure 65. | 125 |
| The cr_async_sub_3.class Collaboration Rules                                           | 126 |
| Creating the Collaborations                                                            | 126 |
| Executing the Schemas                                                                  | 129 |
| Running CTG on Multiple CICS Servers                                                   | 130 |

#### Chapter 6

| Java Methods                    | 131 |
|---------------------------------|-----|
| The CicsClient Class            | 131 |
| Methods of the CicsClient Class | 131 |
| CicsClient                      | 133 |
| commAreaToPackedDecimal         | 133 |
| commAreaZonedToString           | 134 |
| commAreaZonedToString           | 134 |
| connect                         | 135 |
| disconnect                      | 135 |
| execute                         | 136 |
| execute                         | 136 |
| getCommArea                     | 138 |
| getCommAreaLength               | 138 |
| getCommAreaString               | 139 |
| getCommAreaString               | 139 |
| getCommAreaString               | 140 |

| actCommArcaString              | 140 |
|--------------------------------|-----|
| getCommAreaString              | 140 |
| getEciCallbackable             | 141 |
| gotEciEvtond                   | 1/2 |
| geilcilxienu                   | 142 |
| getEciLuwToken                 | 142 |
| getEciSync                     | 1/3 |
| gettersync                     |     |
| getEncodedCommAreaString       | 143 |
| getEncodedCommAreaString       | 1/3 |
| gettineoueueoninii/tieastiniig |     |
| getEncoding                    | 144 |
| getl istenerTimeout            | 145 |
|                                | 145 |
| getMessageQualifier            | 145 |
| getPaddingCharacter            | 146 |
| gotDeceword                    | 146 |
| getrassworu                    | 140 |
| getPollingRate                 | 147 |
| getPort                        | 147 |
| genon                          | 177 |
| getProgram                     | 147 |
| getProgramName                 | 149 |
| gett togrammanic               | 170 |
| getRequestCode                 | 148 |
| getREOUESTCODES                | 149 |
|                                | 140 |
| geikequesiDesc                 | 149 |
| getResponse                    | 150 |
| gotPosponso                    | 150 |
| getkesponse                    | 150 |
| getReturnCode                  | 151 |
| getRETURNCODES                 | 151 |
| getReformeodes                 | 131 |
| getKeturnMessage               | 152 |
| getSBYNDCicsProxyConfig        | 152 |
|                                | 104 |
| getSBYNDListenerTransiD        | 153 |
| getServer                      | 153 |
| gotSorvorList                  | 162 |
| getserverList                  | 133 |
| getSslClass                    | 154 |
| getScIPassword                 | 15/ |
| getisti assword                |     |
| getStartDelay                  | 155 |
| getStartType                   | 155 |
| get TDT:measure                | 100 |
| getTPTImeout                   | 150 |
| getTraceDumpOffset             | 156 |
| gotTracoEilonamo               | 157 |
| gernacernename                 | 137 |
| getTraceLevel                  | 157 |
| getTraceTiming                 | 158 |
| ant Trans Trum antion Circo    | 100 |
| germacemunicationsize          | 130 |
| getTransId                     | 159 |
| getTransportTimeout            | 150 |
| germansportrinicout            | 450 |
| getUn                          | 159 |
| getUserId                      | 160 |
| isConnected                    | 160 |
| isconnecteu                    | 100 |
| packedDecimalToString          | 161 |
| nrenareAPCRecord               | 161 |
|                                | 101 |
| returnCodels                   | 162 |
| returnOK                       | 162 |
| condPoquact                    | 163 |
| senukequest                    | 103 |
| setCommArea                    | 164 |
| setCommAreal ength             | 164 |
|                                | 101 |
| seteciCalibackable             | 165 |
| setEciExtend                   | 165 |
| cotEcil uw/Tokon               | 165 |
| Selection Token                | 103 |
| setEciSync                     | 166 |
| setEncoding                    | 166 |
| set list on a Time (           |     |
| setListenerlimeout             | 167 |
| setMessageOualifier            | 167 |
| a at Da daling Charter - tor   |     |
| selFaddingCharacter            | 168 |
| setPassword                    | 168 |
| setPollingRate                 | 140 |
| seu Uningrate                  | 105 |
| setPort                        | 169 |
| setProgram                     | 17( |
|                                | 170 |
| setsbrindlistenerTransid       | 1/0 |
| setServer                      | 171 |
|                                |     |

| setSslClass                        | 171 |
|------------------------------------|-----|
| setSslPassword                     | 172 |
| setStartDelay                      | 172 |
| setStartType                       | 172 |
| setTPTimeout                       | 173 |
| setTraceDumpOffset                 | 173 |
| setTraceFilename                   | 174 |
| setTraceLevel                      | 174 |
| setTraceTiming                     | 175 |
| setTraceTruncationSize             | 175 |
| setTransId                         | 176 |
| setTransportTimeout                | 176 |
| setUrl                             | 176 |
| setUserId                          | 177 |
| toPackedDecimal                    | 177 |
| toZoned                            | 178 |
| toZoned                            | 179 |
| zonedToString                      | 179 |
| zonedToString                      | 180 |
| Packed Decimal Java Helper Methods | 180 |
| ContainerExists                    | 181 |
| CopyBack                           | 181 |
| СоруТо                             | 182 |
| GiveElem                           | 182 |
| SetElem                            | 183 |
|                                    |     |

## Index

184

### Chapter 1

## Introduction

This chapter includes a brief description of IBM's Customer Information Control System<sup>TM</sup> (CICS<sup>TM</sup>), an overview of the SeeBeyond e\*Way Intelligent Adapter for CICS, as well as system requirements for using the CICS e\*Way.

## 1.1 Intended Reader

The reader of this guide is presumed to be a developer or system administrator with responsibility for maintaining the e\*Gate system, to have a working knowledge of Windows operations and administration, and to be thoroughly familiar with CICS.

#### 1.2 **Overview**

#### **CICS Transaction Server**

IBM's Customer Information Control System (CICS), is IBM's most widely used proprietary, transaction monitor. CICS provides connectivity and online transaction management for mission-critical applications. It supports real-time distributed processing environments and online transaction processing (OLTP). According to IBM, CICS handles more than thirty billion transactions, processing more than one trillion dollars, per day.

CICS is the premier OLTP (On-Line Transaction Processing) product from IBM. It is used to access many file systems and databases including third party products. For IBM product, it interfaces with DB2, VSAM and IMS/DB. For non-IBM products, it interfaces with IDMS, ADABAS, DATACOM, to name a few. Most applications in CICS are written in COBOL, although it supports other languages such as PL/1.

OLTP systems provide accurate, up-to-date information within seconds, from terminals that give direct access to data held as either files or databases. CICS provides a company with numerous transaction processing and resource management functions, allowing the user to concentrate on developing application programs that meet that organization's specific business needs. CICS controls OLTP application programs in a distributed transaction processing (DTP) environment. CICS handles interactions between the terminal user and the application programs. Programs gain access to the CICS facilities with straightforward, high-level commands.

CICS provides:

- Communication functions to terminals and systems required by application programs
- Control of concurrently running programs serving online users
- Facilities for accessing databases and files
- The ability to communicate with other CICS family members using Transmission Control Protocol/Internet Protocol (TCP/IP)
- Interactive facilities to configure specific systems
- Recovery processing and data protection, should a problem occur

#### The e\*Way Intelligent Adapter for CICS

The e\*Way Intelligent Adapter for CICS is an interface that enables remote bidirectional calls to CICS transactional programs. The CICS e\*Way includes a build tool, the Cobol Copybook Converter, that creates an Event Type Definition (ETD) from a Cobol Copybook file and generates e\*Gate Event Type Definitions (ETDs) for use within the e\*Gate environment. The Copybook file structures are passed into the CICS environment as the data buffer (Commarea). The ETD files (.ssc) are converted into .xsc files that are compatible with the Java Collaboration Editor.

A fixed Event Type Definition, the CICSClient ETD (cicsclient.xsc), designed to expose various essential portions of the CICS Java API, provides available methods and properties, as well as access to all message attributes.

The e\*Way enables both Synchronous and Asynchronous CICS program call handling using the CICSClient ETD.

The e\*Way uses either the IBM CICS Transaction Gateway (**IBM CICS Transaction Gateway (CTG)** on page 10), or the SeeBeyond CICS Listener supported by the Java version of the CICS e\*Way (**SeeBeyond CICS Listener (STCL)** on page 11), as the underlying connection transport for accessing OS/390 or z/OS CICS transactions:

#### IBM CICS Transaction Gateway (CTG)

CTG provides an API (the External Call Interface or ECI) to call CICS transactions on the mainframe. The ECI allows a non-CICS application program to call a CICS program in a CICS server. SeeBeyond's CICS e\*Way uses this ECI method to connect to CICS. The CICS e\*Way connects to CICS with CTG running on a local-host (Figure 2), on a second computer (Figure 1), or on the mainframe (Figure 3).

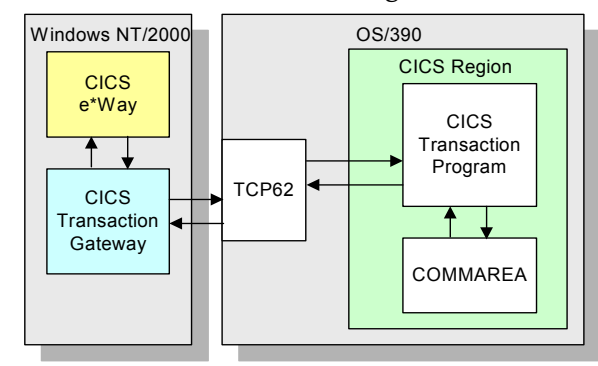

#### **Figure 1** e\*Gate and CTG running on the same host

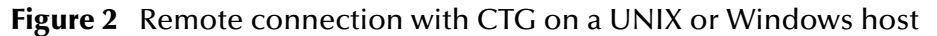

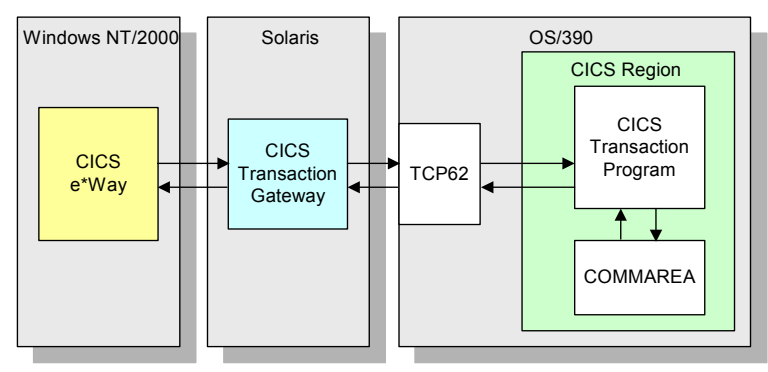

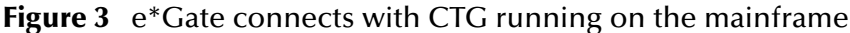

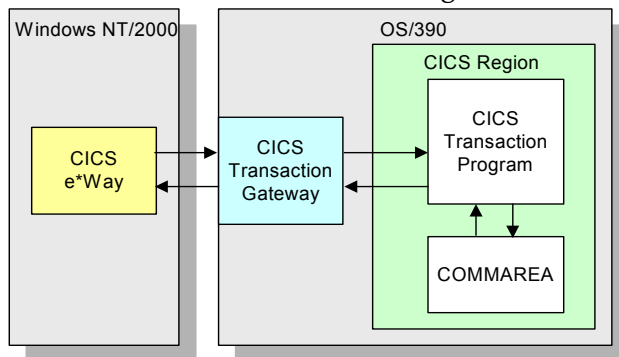

#### SeeBeyond CICS Listener (STCL)

The CICS e\*Way, running on a Windows 2000 or UNIX platform, or OS/390 UNIX System Services, connects to the IBM CICS Listener running on the OS390 or z/OS via the TCP/IP Sockets. The Listener accepts the incoming request and spawns a new process handing the socket connection off to the newly created process via TCP/IP **givesocket()/takesocket()** function calls. The spawned process invokes the user written CICS application program through an EXEC CICS LINK. The available methods in this version of the CICS e\*Way are identical to the methods available when using the CICS Transaction Gateway, and provide compatibility with existing schemas. This provides the user with a means of accessing OS/390 CICS transactions through TCP/IP without purchasing IBM's CICS Transaction Gateway product. The SeeBeyond CICS Listener is only available with the Java version of the CICS e\*Way.

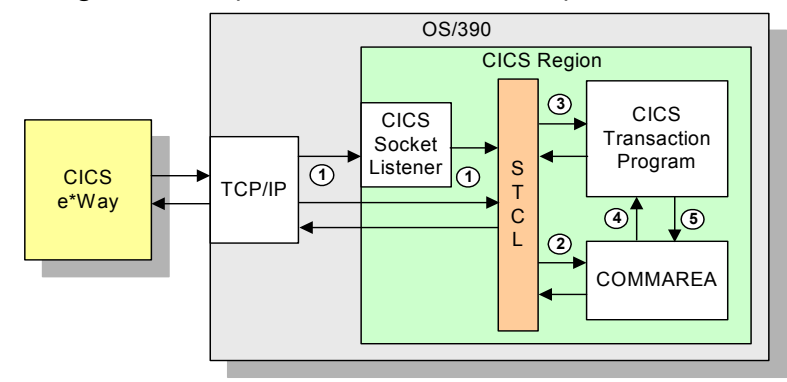

#### Figure 4 Using the SeeBeyond CICS Listener for Synchronous Transactions

The CICS e\*Way (Java version) communicates with SeeBeyond CICS Listener for Synchronous Transactions (See Figure 4) as follows:

- 1 An incoming Connect request is handled by the IBM CICS Socket Listener, which starts the SeeBeyond CICS Listener Transaction STCL and hands off the incoming connection via the IBM TCP/IP Give Socket and Take Socket interface.
- 2 The SeeBeyond CICS Listener allocates a CICS COMMAREA and copies information from the CICS e\*Way COMMAREA to the actual CICS COMMAREA.
- 3 The SeeBeyond CICS Listener issues an EXEC CICS LINK to requested CICS Transaction Program passing it the newly allocated COMMAREA.
- 4 The requested CICS Transaction obtains data from the COMMAREA, performs typical business rule processing and then returns its results in the COMMAREA and returns control back to the SeeBeyond CICS Listener.
- 5 The SeeBeyond CICS Listener copies information from the CICS COMMAREA back to the CICS e\*Way COMMAREA.
- 6 The SeeBeyond CICS Listener goes into a listen mode and waits for the next incoming Transaction Program request.

The process continues until the SeeBeyond CICS Listener Timeout is exceeded or a disconnect request is received from the CICS e\*Way.

## 1.2.1. OS/390 and z/OS CICS Security Considerations

#### Security Considerations for SeeBeyond CICS Listener

The CICS e\*Way, using the SeeBeyond CICS Listener as the underlying connection transport, utilizes three modes of security with OS/390 or z/OS: Connection Logic, Request Link to Program, and Request Start Transaction. The userID and password are defined in the e\*Way Connection configuration file. The connection manager uses the userID and password in the configuration file to start the SeeBeyond CICS Listener on OS/390 or z/OS. During Business Rules processing, requests that flow into the SeeBeyond CICS Listener can use the userID and password from the configuration file, or can be overwritten in the Collaborations.

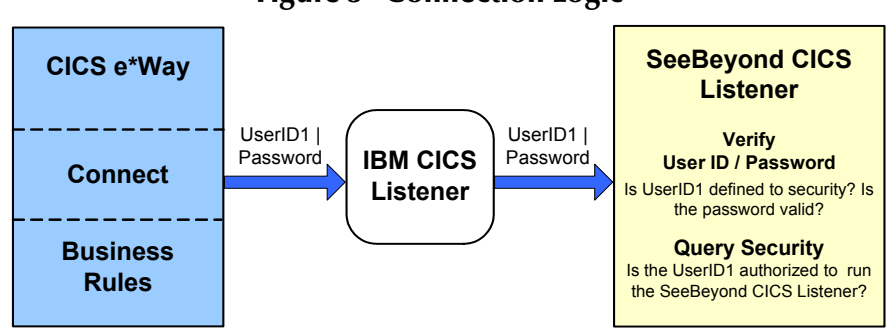

#### Figure 5 Connection Logic

#### **Connection Logic**

For the Connection Logic mode (Figure 5), the userID and password, passed from the CICS e\*Way through the IBM CICS listener and into the SeeBeyond CICS Listener, must be defined for the OS/390 security system (RACF, for example). The userID must be authorized by the OS/390 security system to run CICS transaction "xxxx" inside of CICS. The default value for "xxxx" is STCL, and can be changed in the configuration of the Connection Manager in the CICS e\*Way.

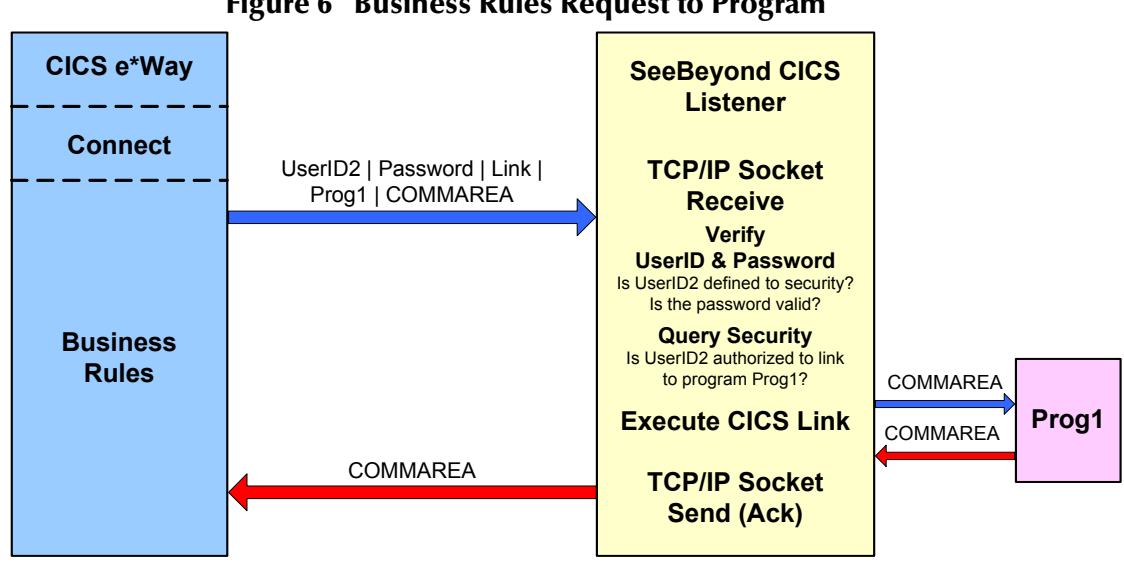

#### Figure 6 Business Rules Request to Program

#### **Request Link to Program**

For the Request Link to Program mode (Figure 6), the userID and password passed from the CICS e\*Way to the SeeBeyond CICS Listener must be defined for the OS/390 security system (RACF, for example). The userID must be authorized by the OS/390 security system to run CICS program "prog1" inside of CICS. The default value for "prog1" is set in the configuration of the CICS e\*Way, and can be overridden in the Collaboration for each request sent into the SeeBeyond CICS Listener.

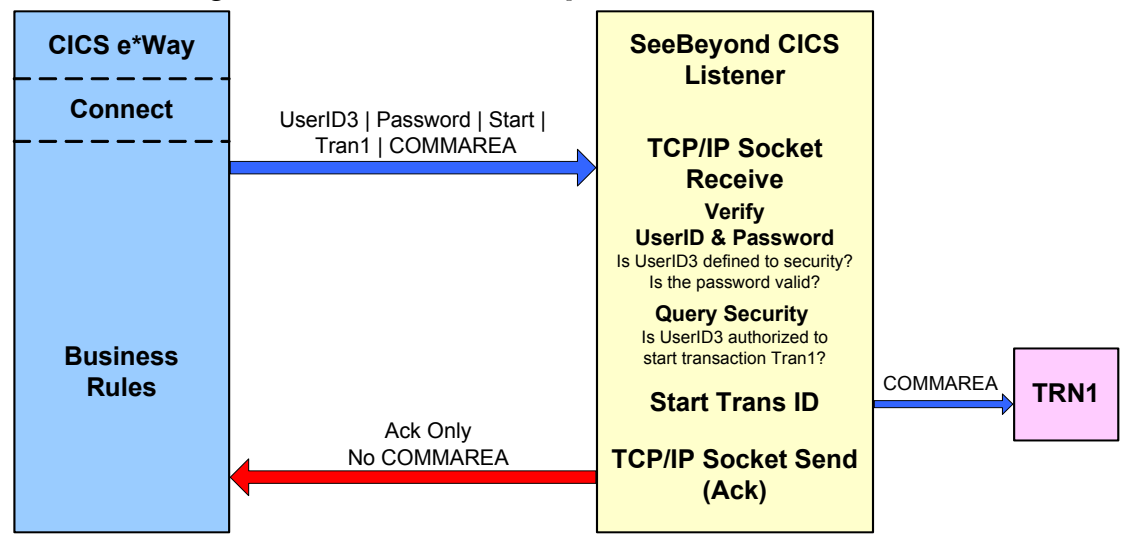

#### Figure 7 Business Rules Request Start Transaction

#### **Request Start Transaction**

For the Request Start Transaction mode (Figure 7), the userID and password passed from the CICS e\*Way to the SeeBeyond CICS Listener must be defined for the OS/390 security system (RACF, for example). The userID must be authorized by the OS/390 security system to start CICS transaction "TRN1" inside of CICS. The default value for "TRN1" is set in the configuration of the CICS e\*Way, and can be overridden in the Collaboration for each request sent into the SeeBeyond CICS listener.

#### Security Considerations for IBM CICS Transaction Gateway

Security validation is not supported for IBM CICS Transaction Gateway 4.0.

For information on CICS Transaction Gateway 5.0 security validation refer to the following:

- *Readme.txt* for CTG 5.0 provided on the CTG 5.0 installation CD\_ROM.
- APAR II12217 and APAR OW55570.
- The *CICS Transaction Gateway Administration Guide* for your specific operating system, provided on the CICS Transaction Gateway Installation CD\_ROM.

## **1.3 Supported Operating System**

The CICS e\*Way is available on the following operating systems:

- Windows XP
- Windows 2000, Windows 2000 SP1, Windows 2000 SP2, and Windows 2000 SP3
- Windows NT 4.0 SP6a
- Solaris 2.6, 7, and 8

- AIX 4.3.3 and 5.1
- HP-UX 11.0 and HP-UX 11i (Java only)
- OS/390 V2 R10 (Java only)
- z/OS 1.2, 1.3, and 1.4 (Java only)
- Japanese Windows 2000, Windows 2000 SP1, Windows 2000 SP2, and Windows 2000 SP3
- Japanese Windows NT 4.0 SP6a
- Japanese Solaris 2.6, 7, and 8
- Japanese HP-UX 11.0 (Java only)
- Korean Windows 2000, Windows 2000 SP1, Windows 2000 SP2, and Windows 2000 SP3
- Korean Windows NT 4.0 SP6a
- Korean HP-UX 11.0 (Java only)
- *Important:* Open and review the *Readme.txt* for the CICS e\*Way for any additional information or requirements, prior to installation. The Readme.txt is located on the Installation CD\_ROM at setup\addons\ewcics.
  - *Note:* Solaris 2.6, AIX 5.1, and HP-UX 11i are not supported by CICS Transaction Gateway 4.0.

When using HP-UX with CICS Transaction Gateway 4.0, append the following path to the SHLIB PATH: SHLIB\_PATH=\$(SHLIB\_PATH]:<e\*Gate>/client/ ThirdParty/IBMctg/lib/Hpux32. ("e\*Gate" denotes where e\*Gate has been installed.)

When using Solaris 7, the LC\_ALL environment variable must be set to either en\_GB (Great Britain) or en\_US (United States) for the CP500 code page (Java 1.3.1). Set the LC\_ALL environmental variable as follows: export LC\_ALL=en\_GB or export LC\_ALL=en\_US.

For OS/390 V2 R10 and z/OS see System Requirements on page 16, as well as OS/390 and z/OS Configuration Requirements for the CICS Server and CICS Transaction Gateway on page 17.

Table 1 displays the operating systems as they are supported by the Java and Monk versions of the CICS e\*Way, CICS Transaction Gateway, SeeBeyond CICS Listener, and CICS Universal Client.

| Platforms            | CICS e*Way<br>Java | CICS e*Way<br>Monk | СТ <b>G</b><br>4.0 | CTG<br>5.0 | STC<br>Listener<br>(Java only) | U/C 5.0<br>(Monk only) |
|----------------------|--------------------|--------------------|--------------------|------------|--------------------------------|------------------------|
| Windows XP           | X                  | Х                  |                    | X          | X                              | X                      |
| Windows 2000         | X                  | Х                  | Х                  | X          | Х                              | X                      |
| Windows NT 4.0       | X                  | Х                  | Х                  | X          | X                              | X                      |
| Solaris 2.6          | Х                  | Х                  |                    |            | Х                              | X                      |
| Solaris 7            | Х                  | Х                  | Х                  | X          | Х                              | X                      |
| Solaris 8            | X                  | Х                  | Х                  | X          | Х                              | X                      |
| AIX 4.3.3            | Х                  | Х                  | Х                  | Х          | Х                              | X                      |
| AIX 5.1              | Х                  | Х                  |                    | X          | Х                              | X                      |
| HP-UX 11.0           | Х                  |                    | Х                  | X          | Х                              |                        |
| HP-UX 11i            | Х                  |                    |                    | Х          | Х                              |                        |
| OS/390 V2 R10        | Х                  |                    | Х                  | Х          | Х                              |                        |
| z/OS 1.2             | X                  |                    | Х                  | X          | Х                              |                        |
| z/OS 1.3             | X                  |                    | Х                  | X          | Х                              |                        |
| z/OS 1.4             | X                  |                    | Х                  | X          | Х                              |                        |
| Win 2000 Japanese    | X                  | Х                  | Х                  | X          | X                              | X                      |
| Win NT 4.0 Japanese  | X                  | Х                  | Х                  | X          | Х                              | X                      |
| Solaris 2.6 Japanese | X                  | Х                  |                    |            | X                              |                        |
| Solaris 7 Japanese   | X                  | Х                  | Х                  | X          | X                              | X                      |
| Solaris 8 Japanese   | Х                  | Х                  | Х                  | X          | Х                              | X                      |
| HP-UX 11.0 Japanese  | X                  |                    | Х                  | X          | X                              |                        |
| Win 2000 Korean      | Х                  | Х                  | X                  | X          | Х                              | Х                      |
| Win NT 4.0 Korean    | Х                  | Х                  | X                  | X          | Х                              | Х                      |
| HP-UX 11.0 Korean    | X                  |                    | X                  | Х          | Х                              |                        |

Table 1 Supported Operating Systems for the CICS e\*Way

## 1.4 System Requirements

To use the CICS e\*Way, you need the following:

- e\*Gate version 4.5.1 or later, except in the case of the following operating systems:
  - The Windows XP operating system is supported with e\*Gate version 4.5.3.
  - The OS/390 V2 R10 and z/OS 1.2, 1.3, and 1.4 operating systems are supported with e\*Gate version 4.5.2 and 4.5.3.
- A TCP/IP network connection.

- Additional disk space for e\*Way executable, configuration, library, and script files. The disk space is required on both the Participating and the Registry Host. Additional disk space is required to process and queue the data that this e\*Way processes. The amount necessary varies based on the type and size of the data being processed and any external applications performing the processing.
- Open and review the **Readme.txt** for the CICS e\*Way regarding any additional requirements prior to installation. The Readme.txt is located on the Installation CD\_ROM at setup\addons\ewcics.

## **1.5** External System Requirements

The CICS e\*Way connects to CICS using either the IBM CICS Transaction Gateway (CTG) or the SeeBeyond CICS Listener. External requirements depend on which is implemented.

## 1.5.1. CICS Server Requirements for the IBM CICS Transaction Gateway Implementation

To enable the e\*Way to communicate correctly with CICS using CICS Transaction Gateway (CTG) the following are required:

- CICS Transaction Server V1.3 or greater.
- IBM CICS Transaction Gateway version 4.0 with the application of APAR PQ57730, or CICS Transaction Gateway 5.0.
- The CICS e\*Way running on OS/390 or z/OS, requires that the CTG files, libCTGJNI.so and libCTGJNI\_g.so be copied to the egate/client/bin directory. These files are located on the computer where CTG is installed, in the following directory:

../usr/lpp/ctg50(or 40)/ctg/bin/..

OS/390 and z/OS Configuration Requirements for the CICS Server and CICS Transaction Gateway

For detailed directions on configuring OS/390 and z/OS to connect via TCP62, see the CICS Transaction Gateway, Client Administration manual for your specific platform. These details are found in the chapter "Setting Up Client/Server Communications."

The summarized requirements are as follows:

- Install any of the VTAM AnyNet® releases.
- Install a TCP major node, which defines the AnyNet interface between TCP/IP and VTAM. For further information about this, see the IBM's *Guide to SNA over TCP/IP*.
- Install a CDRSC major node, which defines the remote Client device and instructs VTAM to route any session requests through the TCP/IP Physical Unit (ALSLIST).
- Check that the Physical Unit (PU) for the AnyNet interface is active.

- On CICS, you must define an APPC connection to the client workstation. (The connection can be statically defined, or autoinstalled.)
- Add an entry to the VTAM logon mode (LOGMODE) table for the modename specified on the SESSIONS definition. This entry specifies the class of service required for the group of sessions.

## 1.5.2. CICS Server Requirements for the SeeBeyond CICS Listener Implementation.

To enable the e\*Way to communicate correctly with CICS using the SeeBeyond CICS Listener the following are required:

- OS/390 V2 R10, or z/OS 1.2, 1.3, or 1.4 (see System Requirements on page 16).
- Resource Access Control Facility (RACF) or an equivalent security product.
- CICS Transaction Server V1.3 or greater.
- IBM MVS TCP/IP socket runtime libraries, installed and configured for each CICS region in which the SeeBeyond CICS Listener will be run. For more information please refer to IBM's TCP/IP V3R2 for MVS: CICS TCP/IP Socket Interface Guide.
- COBOL for OS/390 and Language Environment.

## **Chapter 2**

## Installation

This chapter contains installation information for the CICS e\*Way, SeeBeyond CICS Listener, and IBM CICS Transaction Gateway in the following sections:

- Windows NT 4.0, Windows 2000, and Windows XP on page 19
- UNIX on page 20
- OS/390 and z/OS on page 21
- Files/Directories Created by the Installation on page 22
- SeeBeyond CICS Listener Installation for OS/390 and z/OS on page 22
- CICS Transaction Gateway 4.0 and 5.0 Configuration on page 36

*Important:* Open and review the *Readme.txt* for the CICS e\*Way for any additional information or requirements, prior to installation. The Readme.txt is located on the Installation CD\_ROM at setup\addons\ewcics.

## 2.1 Windows NT 4.0, Windows 2000, and Windows XP

#### 2.1.1. Pre-installation

- Exit all Windows programs before running the setup program, including any anti-virus applications.
- You must have Administrator privileges to install this e\*Way.

#### 2.1.2. Installation Procedure

#### To install the CICS e\*Way on a Windows system

- 1 Log in as an Administrator to the workstation on which you are installing the e\*Way.
- 2 Insert the e\*Way installation CD-ROM into the CD-ROM drive.
- 3 If the CD-ROM drive's Autorun feature is enabled, the setup application launches automatically; skip ahead to step 4. Otherwise, use the Windows Explorer or the Control Panel's Add/Remove Applications feature to launch the file setup.exe on the CD-ROM drive.

- 4 The InstallShield setup application launches. Follow the installation instructions until you come to the **Please choose the product to install** dialog box.
- 5 Select **e\*Gate Integrator**, then click **Next**.
- 6 Follow the on-screen instructions until you come to the second **Please choose the product to install** dialog box.
- 7 Clear the check boxes for all selections except **Add-ons**, and then click **Next**.
- 8 Follow the on-screen instructions until you come to the **Select Components** dialog box.
- 9 Highlight (but do not check) e\*Ways, and then click the Change button. The Select Sub-components dialog box appears.
- 10 Select the **CICS e\*Way.** Click the continue button to return to the **Select Components** dialog box, then click **Next**.
- 11 Follow the rest of the on-screen instructions to install the Java-enabled CICS e\*Way. Be sure to install the e\*Way files in the suggested **client** installation directory. The installation utility detects and suggests the appropriate installation directory. *Unless you are directed to do so by SeeBeyond support personnel, do not change the suggested installation directory setting.*
- *Note:* Once you have installed and configured this e\*Way, you must incorporate it into a schema by defining and associating the appropriate Collaborations, Collaboration Rules, IQs, and Event Types before this e\*Way can perform its intended functions. For more information about any of these procedures, see the online Help.

For more information about configuring e\*Ways or how to use the e\*Way Editor, see the e\*Gate Integrator User's Guide.

## 2.2 UNIX

#### 2.2.1. Pre-installation

You do not require root privileges to install this e\*Way. Log in under the user name that you wish to own the e\*Way files. Be sure that this user has sufficient privileges to create files in the e\*Gate directory tree.

### 2.2.2. Installation Procedure

#### To install the CICS e\*Way on a UNIX system

- 1 Log in on the workstation containing the CD-ROM drive, and insert the CD-ROM into the drive.
- 2 If necessary, mount the CD-ROM drive.
- 3 At the shell prompt, type
  - cd /cdrom/setup

4 Start the installation script by typing

#### setup.sh

- 5 A menu of options will appear. Select the **Install e\*Way** option. Then, follow the additional on-screen directions.
- Note: Be sure to install the e\*Way files in the suggested client installation directory. The installation utility detects and suggests the appropriate installation directory. Unless you are directed to do so by SeeBeyond support personnel, do not change the suggested "installation directory" setting.
  - 6 After installation is complete, exit the installation utility and launch the Enterprise Manager.
- *Important:* For HP-UX systems with CICS Transaction Gateway 4.0 append the following path to the SHLIB PATH: SHLIB\_PATH=\$(SHLIB\_PATH}:<e\*Gate>/client/ThirdParty/IBMctg/lib/Hpux32. ("e\*Gate" is where e\*Gate has been installed)
  - *Note:* Once you have installed and configured this e\*Way, you must incorporate it into a schema by defining and associating the appropriate Collaborations, Collaboration Rules, IQs, and Event Types before this e\*Way can perform its intended functions. For more information about any of these procedures, see the online Help system. For more information about configuring e\*Ways or how to use the e\*Way Editor, see the **e\*Gate Integrator User's Guide**.

## 2.3 **OS/390 and z/OS**

e\*Way installation notes for OS/390 V2 R10 and z/OS 12, 13, and 14, can be found in the **e\*Gate Integrator Installation Guide**.

## 2.4 Files/Directories Created by the Installation

The Java-enabled CICS e\*Way installation process will install the following files, see Table 2, within the e\*Gate directory tree. Files are installed within the **egate**\**client** tree on the participating host and committed to the **default** schema on the Registry Host.

| e*Gate Directory               | File(s)                        |
|--------------------------------|--------------------------------|
| \classes\                      | stccics.jar<br>stcutil.jar     |
| \configs\cicsclient\           | cicsclient.def                 |
| etd                            | cics.ctl                       |
| \etd\cicsclient                | cicsclient.xsc                 |
| \ThirdParty\ibmctg\classes     | ctgclient.jar<br>ctgserver.jar |
| \ThirdParty\gnu-getopt\classes | gnu-getopt.jar                 |

 Table 2
 Files Created by the Installation

# 2.5 SeeBeyond CICS Listener Installation for OS/390 and z/OS

The following section provides directions for installing the SeeBeyond CICS Listener to an OS/390 or z/OS operating system from the installation CD-ROM or from a 3480 Tape. Directions are also included for installing CICS CEDA definitions, adding the CICS e\*Way load modules to the CICS DFHRPL concatenation, and using the SeeBeyond CICS Listener monitoring screen to verify that all components are properly installed and working correctly.

## 2.5.1. Installing the SeeBeyond CICS Listener from CD to OS/390 and z/OS

These instructions show how to restore the SeeBeyond CICS Listener files from the installation CD\_ROM (setup\addons\ewcics\SBYN\_Listner.zip) to your MVS system in a usable state. The files are packaged on MVS for transfer using the TSO transmit (XMIT) command to transmit them into a data set. This is done to turn a PDS into FB 80 files which can be sent by FTP. These files are downloaded to a PC and then compressed with PKZIP.

- 1 Download the **SBYN\_Listener.zip file** to your PC.
- 2 Unzip the files using WinZip or the Zip program of your choice.
- 3 Create two MVS datasets to receive the files, as follows:

//DD1 DD DSN=USER.XMIT.CICSLOAD,

| <br>   <br>   <br>      |    | DISP=(NEW,CATLG,DELETE),<br>RECFM=FB,LRECL=80,BLKSIZE=3120,DSORG=PS,<br>SPACE=(3120,(48,5)),<br>UNIT=diskunit                                         |
|-------------------------|----|----------------------------------------------------------------------------------------------------|
| //DD2<br>//<br>//<br>// | DD | <pre>DSN=USER.XMIT.JCLLIB,<br/>DISP=(NEW,CATLG,DELETE),<br/>RECFM=FB,LRECL=80,BLKSIZE=3120,DSORG=PS,<br/>SPACE=(3120,(30,5)),<br/>UNIT=diskunit</pre> |

- 4 Upload (FTP, IND\$FILE) the unzipped files to MVS using a binary file transfer method (no CRLF or ASCII translation).
- 5 Restore the files to PDS by using the **Receive** command on MVS.
- 6 Issue command: TSO RECEIVE INDATASET(uploaded.dataset)
- 7 When prompted by the message:

```
INMR906A Enter restore parameters or 'DELETE' or 'END' + enter:
```

DA(name.of.your.library) UNIT(unit) VOLUME(volume)

*Note:* The UNIT() and VOLUME() operands are optional but shown in case your installation requires them.

We suggest using the following names for your received datasets:

STC.XMIT.CICS.CICSLOAD STC.XMIT.CICS.JCLLIB

These names match our documentation, but you may change them as your facility requires.

## 2.5.2. Installing the SeeBeyond CICS Listener from 3480 Tape

The SeeBeyond CICS Listener installation for OS/390 or z/OS is provided on an installation tape containing the following datasets (Table 3):

| Dataset Name          | Contents                                                                                      |  |  |  |  |  |  |
|-----------------------|-----------------------------------------------------------------------------------------------|--|--|--|--|--|--|
| TAPE.STC.RESTORE.JCL  | Physical sequential datasets containing the JCL for this tape.                                |  |  |  |  |  |  |
| TAPE.STC.CICS.JCLLIB  | Partition dataset that contains<br>installation jobs and control cards for<br>the CICS e*Way. |  |  |  |  |  |  |
| TAPE.STC.CICS.CICLOAD | Load library that contains the CICS load modules for the CICS e*Way.                          |  |  |  |  |  |  |

Table 3OS/390 Datasets

### Copying the Tape Contents to Disk

1 Create and submit the following job to copy the RESTORE JCL to disk:

```
//JOB CARD
//IEBGENER EXEC PGM-IEBGENER
//*
//*COPY RESTORE JCL TO DISK
//*
//SYSUT1 DD DSN=TAPE.STC.RESTORE.JCL,DISP=OLD,UNIT=TAPE,
// VOL=(,RETAIN,SER=STC390),LABEL=(1,SL)
//SYSUT2 DD DSN=customers.pds(restore),DISP=SHR
//SYSIN DD DUMMY
//
```

2 Customize and submit the RESTORE job to copy the entire contents of the Installation tape to disk.

## 2.5.3. Installing the CICS CEDA Definitions

Customize and submit job STCLCEDA to create CICS CEDA definitions for the CICS e\*Way.

## 2.5.4. Adding the CICS e\*Way Load Modules to CICS DFHRPL Concatenation

Add the following data set to the DFHRPL concatenation under CICS:

// DD DSN=&PREFIX..STC.CICS.CICSLOAD,DISP=SHR

# 2.5.5. The SeeBeyond CICS Listener Monitor Screen for OS/390 and z/OS

After the components are installed, use the SeeBeyond CICS Listener monitoring screen to verify that all components are properly installed and working correctly.

1 Logon to the CICS region that the SeeBeyond Listener is running in, clear the screen, and type in stlm as shown in Figure 8 and hit **Enter**.

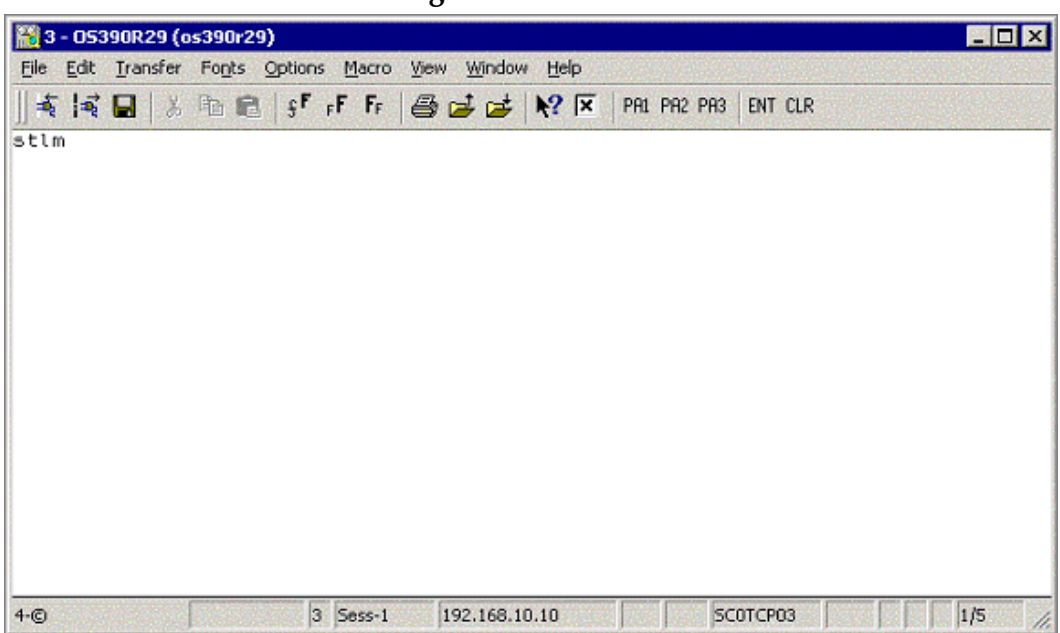

Figure 8

2 The menu screen (Figure 9) appears.

| <u> </u>                                                                    |
|-----------------------------------------------------------------------------|
| 🞇 3 - OS390R29 (os390r29)                                                   |
| File Edit Iransfer Fonts Options Macro View Window Help                     |
| 🗏 💐 🛃 🐇 🖻 💼 🖇 🖡 F F F 🚭 🥩 🕩 🗱 N? 🗵 PR1 PR2 PR3 ENT CLR                      |
| Welcome to                                                                  |
| Cics e-Way                                                                  |
| Listener Program Monitor                                                    |
|                                                                             |
|                                                                             |
|                                                                             |
|                                                                             |
|                                                                             |
|                                                                             |
|                                                                             |
|                                                                             |
|                                                                             |
|                                                                             |
| 4:LPAT 13:cnt 14:prf 15:r-hd 16:r-py 17:s-hd 18:s-py 19:init 20:stat 21:msg |
| 4-© 3 Sess-1 192.168.10.10 SCOTCP03 1/1                                     |

Figure 9

- 3 The pfkeys for this screen, and all of the monitor screens shown in this document, are as follows:
  - PF4 display the LPAT (Listener Program Area Table)
  - PF13 display the LPA counts and polling rates
  - PF14 display the LPA performance statistics
  - PF15 display the LPA last request header received from the CICS e\*Way
  - PF16 display the LPA last request payload received from the CICS e\*Way
  - PF17 display the LPA last response header sent to the CICS e\*Way
  - PF18 display the LPA last response payload sent to the CICS e\*Way
  - PF19 display the LPA initial record sent from the IBM Listener (EZACIC02)
  - PF20 display the LPA status
  - PF21 display the LPA last error message sent to the CICS e\*Way

Hit **PF4**, and the screen (Figure 10) appears:

| Elle Edit Iransfer Fonts Options Macro View Window Help<br>★ ★ ↓ B B B + F FF B B → ★ ★ PA1 PA2 PA3 ENT CLR<br>STCCLPAT - Cics Listener Program Area Table                                                                                                    |                       |
|----------------------------------------------------------------------------------------------------|-----------------------|
| ♣ 🙀 🖬   ½ ʰ ஸ ஸ   ♀ F Fr   ۖ 🖨 🚅 💕 💦 🗵   PA1 PA2 PA3   ENT CLR<br>STCCLPAT - Cics Listener Program Area Table                                                                                                    | and the second second |
| STCCLPAT - Cics Listener Program Area Table                                                                                                    |                       |
|                                                                                                    |                       |
| CLPAT-status-flagCLPAT-lpa-pointerListener Program StatuEExists0007946247 shutd compltEExists0007953607 shutd compltEExists0007960967 shutd compltEExists0007960967 shutd compltEExists0007960967 shutd compltNever used00000000000000000Never used00000000000000000Never used00000000000000000Never used000000000Never used0000000000Never used0000000000Never used0000000000000Never used000000000000000000000000000000000 | 81                    |
| 4:LPAT 13:cnt 14:prf 15:r-hd 16:r-py 17:s-hd 18:s-py 19:init 20:stat 21:msg                                                                                                    |                       |

Figure 10

- 4 This screen displays the Listener Program Area Table (LPAT). Each line contains information about a Listener Program Area (LPA). There is one LPA associated with each instance of the SeeBeyond CICS Listener Program that is running or has run in this CICS region. The fields on the screen are:
  - CLPAT-status-flag: shows the current status of the LPAT entry.
    - E: Exists N: Never used C: Corrupted
  - CLPAT-lpa-pointer: shows the address of the most recent LPA in this entry.
  - Listener Program Status: shows the last status of the Listener Program that is using this LPA.

Hit **PF13**, and the screen (Figure 11) appears:

| 📸 3 - OS390F                            | 29 (os390r29)                    |                                                      |                                |                                |                                     | _ 🗆 🗵                                     |
|-----------------------------------------|----------------------------------|------------------------------------------------------|--------------------------------|--------------------------------|-------------------------------------|-------------------------------------------|
| <u>File Edit Tra</u>                    | insfer Fo <u>n</u> ts <u>O</u> p | tions <u>M</u> acro <u>Vie</u> i                     | v <u>Window H</u> elp          |                                |                                     |                                           |
| 🐳 🖬 🖬                                   | 8 m 2                            | s <sup>F</sup> FF FF                                 | 🥩 🚁 💦 🗵                        | PRI PR2 PR3                    | ENT CLR                             |                                           |
|                                         |                                  | STCCLPA - Ci<br>Count                                | cs Listener A<br>s and Pollin  | Program Are<br>g Rates         | a5                                  |                                           |
| program<br>link<br>373<br>900<br>1<br>1 | start<br>trans                   | avg poll<br>rate<br>0 1.0<br>0 1.0<br>0 1.0<br>0 1.0 | non-max<br>poll<br>2<br>1<br>1 | highest<br>poll<br>2<br>1<br>1 | receive<br>delay cnt<br>0<br>0<br>0 | listener<br>delay cnt<br>0<br>0<br>0<br>0 |
| 4:LPAT 13                               | cnt 14:prf                       | 15:r-hd 16:                                          | r-py 17:s-hd                   | 18:s-py 19                     | init 20:stat                        | t 21:msg                                  |
| 4-©                                     | est states                       | 3 Sess-1                                             | 192.168.10.10                  | sci                            | отсроз                              | 1/1 //.                                   |

Figure 11

5 This screen shows counts and polling rate information for each LPA. Each line shows one LPA (one for each instance of the SeeBeyond Listener Program).

The fields on the screen are:

- **program link**: the number of program links that have been requested.
- **start trans**: the number of transaction starts that have been requested
- **avg poll rate**: the average number of receives per polling cycle to satisfy a full message receive from the CICS e\*Way.
- **non-max cnt**: the 'high water mark' of receives within a polling cycle without reaching the polling rate (polling rate is sent in from the CICS e\*Way when it initializes connection with the CICS Listener program).
- **highest poll**: the 'high water mark' of receives within a polling cycle that can include reaching the maximum allowed polling rate.
- **receive delay cnt**: the number of one second delays that occurred due to the Comm Timeout limit being reached (Comm. Timeout is sent in from the CICS e\*Way when it initializes connection with the CICS Listener program).
- **listener delay cnt**: number of one second delays that occur due to the Listener Timeout limit being reached (Listener Timeout is sent in from the CICS e\*Way when it initializes connection with the CICS Listener program).

Hit **pf14**, and the screen (Figure 12) appears:

|                                                 |                                            |                                     | <u> </u>                                        |                                       |                                                  |                                                 |                                        |
|-------------------------------------------------|--------------------------------------------|-------------------------------------|-------------------------------------------------|---------------------------------------|--------------------------------------------------|-------------------------------------------------|----------------------------------------|
| 🔀 3 - 05390                                     | R29 (os390r29)                             |                                     | en de se de s                                   |                                       |                                                  |                                                 | - 🗆 ×                                  |
| <u>File Edit Ir</u>                             | ansfer Fonts O                             | ptions <u>M</u> acro                | View Window                                     | Help                                  | n a an stans an                                  |                                                 |                                        |
| ] 🕸 🖬 🖬                                         | Xhe                                        | §F FF FF                            | 822                                             | <b>№?</b>   ▼   PR1                   | PR2 PR3 ENT C                                    | LR                                              |                                        |
|                                                 | Perform                                    | STCCLPA -<br>nance Stat             | Cics List<br>istics (av                         | ener Prog<br>erage sec                | ram Areas<br>onds.millis                         | ends)                                           |                                        |
| peek<br>request<br>.181<br>.401<br>.000<br>.010 | receive<br>request<br>.002<br>.010<br>.000 | send<br>ack<br>.003<br>.000<br>.010 | link<br>program<br>.002<br>.003<br>.010<br>.000 | start<br>tran<br>.000<br>.000<br>.000 | send<br>response<br>.002<br>.004<br>.000<br>.000 | peek<br>ack<br>.181<br>.152<br>50.238<br>50.238 | receive<br>ack<br>.002<br>.000<br>.000 |
| 4:LPAT 1                                        | 3:cnt 14:pri                               | F 15:r-hd                           | 16:r-py 17                                      | :s-hd 18:                             | s-py 19:ini                                      | t 20:stat                                       | 21:msg                                 |
| 4-©                                             |                                            | 3 Sess-1                            | 192.168.10                                      | .10                                   | SCOTCP03                                         |                                                 | 1/1 //                                 |

Figure 12

6 This screen (Figure 12) shows performance statistics for each LPA. Each line shows one LPA (one for each instance of the SeeBeyond Listener Program).

All times shown are in sss.mmm format (sss = seconds, mmm=milliseconds). The fields on the screen are:

- **peek request**: the average time spent peeking for the next incoming application request message.
- **receive request**: the average time spent receiving the next incoming application request message.
- **send ack**: the average time spent sending an ack for an incoming application request message.
- link program: the average time spent link to requested application programs.
- start tran: the average time spent starting requested application transactions.
- **send response**: the average time spent sending the application response (including the updated COMMAREA for program links) back to the e\*Way.
- **peek ack**: the average time spent peeking for the incoming ack to the preceding send response.
- **receive ack**: the average time spent receiving the incoming ack to the preceding send response.

Hit **pf15**, and the screen (Figure 13) appears:

|                                                                                                   | 0                                                                    |                                                                                    |                                    |
|---------------------------------------------------------------------------------------------------|----------------------------------------------------------------------|------------------------------------------------------------------------------------|------------------------------------|
| 📸 3 - O5390R29 (os390r29)                                                                         |                                                                      |                                                                                    | _ 🗆 🗙                              |
| File Edit Transfer Fonts Op                                                                       | itions <u>M</u> acro <u>View</u> <u>Window</u> <u>H</u> elp          |                                                                                    | en en de la ser                    |
| ] <b>4   4   </b> 8   8   8   8                                                                   | § <sup>F</sup> ⊧F Fr   🚑 🚅 🛃 №? β                                    | F PR1 PR2 PR3 ENT CLR                                                              |                                    |
| L                                                                                                 | STCCLPA – Cics Listener<br>ast Application Request                   | Program Areas<br>Header Received                                                   |                                    |
| message program<br>length or tran<br>113 QAN3GLR1<br>113 QAN3GLR1<br>163 BOB3GLR1<br>163 BOB3GLR1 | appl request<br>timeout code<br>0 9000<br>0 0010<br>0 0010<br>0 0010 | response pad commarea<br>code char length<br>0000 40 0<br>0000 40 50<br>0000 40 50 | payload<br>length<br>0<br>50<br>50 |
| 4:LPAT 13:cnt 14:prf                                                                              | 15:r-hd 16:r-py 17:s-h                                               | d 18:s-py 19:init 20:sta                                                           | t 21:msg                           |
| 4-©                                                                                               | 3 Sess-1 192.168.10.10                                               | SCOTCP03                                                                           | 1/1                                |

Figure 13

- 7 This screen (Figure 13) shows the last application request header received from the CICS e\*Way for each LPA. Each line shows one LPA (one for each instance of the SeeBeyond Listener Program). The fields on the screen are:
  - **message length**: the entire length of the incoming message including the header and payload.
  - program or tran: the requested application program or transaction.
  - **appl timeout**: (reserved for future development)
  - **request code**: which action is being requested.
    - 0010 = link to application program.
    - 0020 = start application transaction.
    - 0111 = ack for a link response.
    - 0121 = ack for a start response.
    - 9000 = shutdown the Listener program.
  - response code: always set to zero from the CICS e\*Way.
  - **pad char**: padding character for the COMMAREA if the payload length is less than the COMMAREA length.
  - **commarea length**: the length of the data to pass to the application program (link) or the application transaction (start).
  - **payload length**: the length of the payload portion of the incoming message.

Hit **pf16**, and the screen (Figure 14) appears:

Figure 14

| 8 3  | - 053 | 90R.    | 29 (o | s390r2 | 29)     |      |              |              |            |             |           |              |              |           |          |          |         |       |     |     |     |     |     | P   |    | ×  |
|------|-------|---------|-------|--------|---------|------|--------------|--------------|------------|-------------|-----------|--------------|--------------|-----------|----------|----------|---------|-------|-----|-----|-----|-----|-----|-----|----|----|
| Eile | Edit  | Iran    | sfer  | Fonts  | Opt     | ions | Macro        | View         | N W        | indow       | He        | lp.          |              |           |          |          |         |       |     |     |     |     |     |     |    |    |
| 🖡    | 1     |         | 8     | Pb (   | 3   5   | F ,  | F FF         |              | 4          | #           | <b>k?</b> | ×            | PA1          | PR2       | PA3      |          | INT     | CLR   |     |     |     |     |     |     |    |    |
|      |       |         |       |        | S<br>La | STCC | CLPA<br>Appl | – Ci<br>icat | .cs<br>ion | Lis:<br>Rec | ques      | er F<br>st F | rogi<br>aylo | am<br>bad | Ar<br>Re | ea<br>ce | s<br>iv | ed    |     |     |     |     |     |     |    |    |
|      |       |         |       |        |         |      |              |              | -Pa        | yloa        | ad F      | lece         | ive          | 4         |          |          |         |       |     |     |     |     |     |     |    |    |
|      | •••   | • • • • |       |        | • • • • | •••  |              | • • • •      | • • •      | ••••        |           | • • • •      | •••          |           | • • •    | •••      | ••      | • • • | ••• | • • | ••• | ••• | ••• | • • | •  | •• |
| 506  | 0055  | 00      |       |        | • • • • |      |              | • • • •      | •••        | ••••        |           | • • • •      | ••••         | •••••     |          | ::       | ::      | :::   |     | ::  | ::  |     |     |     |    |    |
| 508  | 0055  | 00      |       |        |         |      |              |              |            |             |           |              |              |           |          |          |         |       |     |     |     |     |     |     |    |    |
|      |       |         |       |        |         |      |              |              |            |             |           |              |              |           |          |          |         |       |     |     |     |     |     |     |    |    |
| 4:1  | PAT   | 13:     | cnt   | : 14:p | prf     | 15:  | r-hd         | 16:          | r-p        | y 11        | 7:5-      | hd           | 18::         | s-py      | J 1      | 9:       | in      | it    | 20  | :5  | ta  | t : | 21: | ma  | Ъg |    |
| 4-©  |       |         |       | 1      |         | 3    | Sess-1       |              | 192.1      | 168.1       | 0.10      |              |              |           | s        | СОТ      | CPC     | 03    |     |     |     |     |     | 1/1 |    | 1. |

- 8 This screen (Figure 14) shows the last application request payload received from the CICS e\*Way for each LPA. Each line shows one LPA (one for each instance of the SeeBeyond Listener Program). There is one field on the screen:
  - Payload Received: the incoming payload from the CICS e\*Way.

Hit **pf17**, and the screen (Figure 15) appears:

| 📸 3 - 0539                          | OR29 (os                                           | :390r29)                                                 |                        |                 |                                                |                                                  |                                       |                                  | _ 🗆 ×                            |
|-------------------------------------|----------------------------------------------------|----------------------------------------------------------|------------------------|-----------------|------------------------------------------------|--------------------------------------------------|---------------------------------------|----------------------------------|----------------------------------|
| Eile Edit I                         | [ransfer                                           | Fonts Opl                                                | tions <u>M</u> acro    | View Wi         | ndow <u>H</u> elp                              |                                                  |                                       |                                  |                                  |
| <b>\$</b>   <b>\$</b>               | 3 8                                                | ħ 2 :                                                    | F FF FF                | 1               | 🤳 💦 🗷                                          | PAL PA2 P                                        | A3 ENT CLE                            | १                                |                                  |
|                                     |                                                    | 1                                                        | STCCLPA -<br>Last Appl | Cics<br>ication | Listener<br>n Respons                          | Program f<br>se Header                           | Areas<br>Sent                         |                                  |                                  |
| message<br>length<br>11<br>11<br>11 | e pr<br>OI<br>13 QAI<br>13 QAI<br>13 BOI<br>13 BOI | rogram<br>r tran<br>N3GLR1<br>N3GLR1<br>B3GLR1<br>B3GLR1 | appl<br>timeout        |                 | equest<br>code<br>9001<br>9001<br>9001<br>9001 | response<br>code<br>0000<br>0000<br>0000<br>0000 | pad c<br>char<br>40<br>40<br>40<br>40 | ommarea<br>length<br>0<br>0<br>0 | payload<br>length<br>0<br>0<br>0 |
| 4:LPAT :                            | 13:cnt                                             | 14:prf                                                   | 15:r-hd                | 16:r-p          | y 17:s-ho                                      | i 18:s-py                                        | 19:init                               | 20:stat                          | 21:msg                           |
| 4-©                                 |                                                    |                                                          | 3 Sess-1               | 192.1           | 68.10.10                                       | 100                                              | SCOTCP03                              |                                  | 1/1                              |

| Figure | 15 |
|--------|----|
|--------|----|

- 9 This screen (Figure 15) shows the last application response header sent to the CICS e\*Way for each LPA. Each line shows one LPA (one for each instance of the SeeBeyond Listener Program). The fields on the screen are:
  - **message length**: the entire length of the outgoing message including the header and payload.
  - **program or tran**: the application program or transaction that was executed or started.
  - appl timeout: (reserved for future development)
  - **request code**: what action is being requested.
    - 0001 = ack the init request
    - 0011 = ack for a link program request
    - 0021 = ack for a start trans response
    - 0110 = response from a linked application program (including COMMAREA)
    - 0120 = response from starting an application transaction (no COMMAREA included)
    - 9001 = ack for a shutdown request
  - **response code**: response code indicating what occurred while processing the previous incoming request from the e\*Way.
    - 0000 = ok
    - 0011 = bad startcode during initialization
    - 0012 = bad password on init record
    - 0013 = bad comm timeout on init record
    - 0014 = bad appl timeout on init record
    - 0015 = bad Listener timeout on init record
    - 0016 = error reading the init record from transient data queue
    - 0017 = error retrieving the init record from the start data
    - 0018 = error while setting blocking mode
    - 0051 = bad payload length
    - 0052 = error while linking to a program
    - 0053 = error while starting a transaction
    - 0054 = bad request code
    - 0055 = bad response code
    - 0056 = partial message received
    - 0057 = bad program name
    - 0058 = bad message length

- 0059 = bad commarea length
- **pad char**: padding char that was sent in from the CICS e\*Way.
- **commarea length**: COMMAREA length that was sent in from the CICS e\*Way.
- **payload length**: payload length that was sent in from the CICS e\*Way (the Listener sets this to zero if this is a response to a start transaction request).

Hit **pf18**, and the screen (Figure 16) appears:

| rigure io | Figure | 16 |
|-----------|--------|----|
|-----------|--------|----|

| 🎇 3 - OS390R29 (os390r29)                                                       | - 🗆 ×   |
|---------------------------------------------------------------------------------|---------|
| Elle Edit Iransfer Fonts Options Macro View Window Help                         |         |
| 🔹 💐 🖬 🐇 🖷 📾 🖇 🖡 F F F 🗃 😅 🚅 💕 🟋 🛛 PR1 PR2 PR3 ENT CLR                           |         |
| STCCLPA - Cics Listener Program Areas<br>Last Application Response Payload Sent |         |
| Payload Sent                                                                    |         |
| NOT FOUND 01                                                                    |         |
| 50005500                                                                        |         |
|                                                                                 |         |
|                                                                                 |         |
|                                                                                 |         |
|                                                                                 |         |
| 4:LPAT 13:cnt 14:prf 15:r-hd 16:r-py 17:s-hd 18:s-py 19:init 20:stat 21:        | msg     |
| 4-© 3 Sess-1 192.168.10.10 SCOTCP03                                             | 1/1 //. |

- 10 This screen (Figure 16) shows the last application response payload sent to the CICS e\*Way for each LPA. Each line shows one LPA (one for each instance of the SeeBeyond Listener Program). There is one field on the screen:
  - Payload sent: the outgoing payload being sent to the CICS e\*Way.

Hit **pf19**, and the screen (Figure 17) appears:

Figure 17

| 🔛 3 - 05390R29 (os390r29)                                                                                                    |
|----------------------------------------------------------------------------------------------------|
| Elle Edit Iransfer Fonts Options Macro View Window Help                                                                                                    |
| 👫 🙀 🖬 🐇 🕼 📾 🖇 5 F F F 🖨 🥶 🚅 📂 🕅 MA PR2 PR3 ENT CLR                                                                                                    |
| STCCLPA - Cics Listener Program Areas<br>Initialization record passed from EZACIC02                                                                                                    |
| sckt        listener         comm         listener         poll        socket           nbr         applid         taskid         userid         password         timeout         timeout         rate         family         port           0001 CICSA         00000233         TESTUSR1         TESTPAS1         000005000         0025         0002         1479           0001 CICSA         00000233         TESTUSR1         TESTPAS1         000005000         0025         0002         1808           0001 CICSA         00000233         TESTUSR4         TESTPAS4         000005000         0025         0002         1874           0001 CICSA         00000233         TESTUSR4         TESTPAS4         000005000         0025         0002         1874           0001 CICSA         00000233         TESTUSR4         TESTPAS4         000005000         00005000         025         0002         1838 |
| 4:LPAT 13:cnt 14:prf 15:r-hd 16:r-py 17:s-hd 18:s-py 19:init 20:stat 21:msg                                                                                                    |
| 4-© 3 5ess-1 192.168.10.10 SCOTCP03 1/1                                                                                                    |

- 11 This screen shows the init record that was passed to the SeeBeyond Listener program from the IBM Listener program (ezacic02) for each LPA. Each line shows one LPA (one for each instance of the SeeBeyond Listener program). The fields on the screen are:
  - sckt nbr: the socket number that is passed to the SeeBeyond Listener.
  - Listener applid: the applid of the CICS region that the IBM Listener is executing in that started this instance of the SeeBeyond Listener.
  - Listener tasked: the CICS taskid for the IBM Listener program that started this instance of the SeeBeyond Listener.
  - userid: userid passed in from the CICS e\*Way.
  - **password**: user password passed in from the CICS e\*Way.
  - **comm. Timeout**: this timeout value is the threshold limit for waiting for all the bytes of an incoming message.
  - **Listener timeout**: this timeout value is the threshold limit for waiting for a new incoming message.
  - **poll rate**: how many times the SeeBeyond Listener will perform a receive loop to satisfy a complete message receive, after which it will wait one second before trying again.
  - socket family: the TCP/IP family to which this socket belongs.
  - **socket port**: the port this instance of the SeeBeyond Listener is using.

Hit **pf20**, and the screen (Figure 18) appears:

| 🎇 3 - 05390R29 (os390r29)                                                                                                    |                                                                                                    | - 🗆 ×    |
|----------------------------------------------------------------------------------------------------|----------------------------------------------------------------------------------------------------|----------|
| Elle Edit Transfer Fonts Options Macro View Window H                                                                                                    | elp                                                                                                    | a des de |
| 🛛 🛋 🙀 🔒 🐰 🛍 📾 😽 🗗 Fr 🖨 🚅 🛃 📢                                                                                                    | PAL PAL PA2 PA3 ENT CLR                                                                                                    |          |
| STCCLPA - Cics Listen<br>Status Code In                                                                                                    | er Program Areas<br>formation                                                                                                    |          |
| Current<br>ate time<br>7 shutd complt 08-23-02 13:09:55<br>7 shutd complt 08-23-02 10:00:49<br>7 shutd complt 08-23-02 10:01:36<br>7 shutd complt 08-23-02 10:00:45 | Initial Startup cics<br>date time task nbu<br>08-23-02 13:07:34 000017<br>08-23-02 09:52:13 000010<br>08-23-02 10:00:45 000011<br>08-23-02 09:59:55 000011 | 6576     |
| 4:LPAT 13:cnt 14:prf 15:r-hd 16:r-py 17:s                                                                                                    | -hd 18:s-py 19:init 20:stat 21                                                                                                    | :msg     |
| 4-© 3 5ess-1 192.168.10.10                                                                                                    | SCOTCP03                                                                                                    | 1/1 //   |

#### Figure 18

- 12 This screen (Figure 18) shows the status information for each LPA. Each line shows one LPA (one for each instance of the SeeBeyond Listener program). The fields on the screen are:
  - **Current status**: the current status of an active SeeBeyond Listener program, or the last known status of a previously executing SeeBeyond Listener program.
    - C = LPA is initialized.
    - E = about to get ezacic02 data.
    - G = about to take socket from IBM Listener program.
    - I = about to set mode to blocking.
    - K = about to send ack for init request.
    - M = peeking for length of next incoming request.
    - O = peeking for entire incoming request.
    - Q = receiving full incoming request message.
    - S = sending ack for application request.
    - U = linking to requested application program.
    - W = starting a request application transaction.
    - Y = sending a application response.
    - 0 = peeking for application response ack.
    - 2 = receiving an application response ack.
    - 4 = a shutdown request has been received.
    - 6 = sending an ack for the shutdown request.

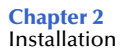

- 7 = shutdown is complete, this LPA is now available for reuse.
- 8 = SeeBeyond Listener program appended.
- Current Status date: date for this status.
- Current Status time: time for this status.
- Initial Startup date: date this instance of the SeeBeyond Listener was started.
- Initial Startup time: time this instance of the SeeBeyond Listener was started.
- cics task nbr: the CICS eibtaskn for this instance of the SeeBeyond Listener.

Hit **pf21**, and the screen (Figure 19) appears:

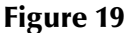

| 🔐 3 - 05390R29 (os390r29)                                                             | - 🗆 🗵   |
|---------------------------------------------------------------------------------------|---------|
| Elle Edit Transfer Fonts Options Macro View Window Help                               |         |
| 🔄 🛋 🔜 🐇 🖻 💼 🖇 👎 F F F 🥶 🥶 🚅 💕 🕅 PA1 PA2 PA3 ENT CLR                                   |         |
| STCCLPA - Cics Listener Program Areas<br>Last Application Response Error Message Sent |         |
| Error Messsage Sent                                                                   |         |
|                                                                                       |         |
| STCCLSN - 2448 - Link TESTPROG error. resp=880000827. resp2=888000888.                |         |
|                                                                                       |         |
|                                                                                       |         |
|                                                                                       |         |
|                                                                                       |         |
|                                                                                       |         |
| 4:LPAT 13:cnt 14:prf 15:r-hd 16:r-pu 17:s-hd 18:s-pu 19:init 20:stat 21:n             | nsa     |
| 4-© 3 Sess-1 192.168.10.10 SCOTCP03 9                                                 | 174 //. |

- 13 This screen (Figure 19) shows the last error message sent to the CICS e\*Way for each LPA. Each line shows one LPA (one for each instance of the SeeBeyond Listener program). There is one field on the screen:
  - Error Message Sent: the last error message sent to the CICS e\*Way for this instance of the SeeBeyond Listener program.

## 2.6 CICS Transaction Gateway 4.0 and 5.0 Configuration

IBM CICS Transaction Gateway properties are set using the CTG Configuration Tool. The Configuration Tool is located under the CICS Transaction Gateway program menu.

For system specific settings consult the CICS Transaction Gateway Documentation or visit the IBM CICS Library Website at http://www-4.ibm.com/software/ts/cics/library/manuals/ctg40dl.html#configs for information on CTG 4.0, or http://www-3.ibm.com/software/ts/cics/library/cicstgv5.html for CTG 5.0.
# **CICSClient ETD Overview**

This chapter provides an overview of the CICSClient ETD (cicsclient.xsc) hierarchy structure, including available methods, properties, and their application.

# 3.1 The CICSClient ETD

The CICSClient ETD (cicsclient.xsc), used within a request/reply schema is shown in Figure 20. The ETD is designed to be read only. A "top level" view of the ETD illustrates methods and attributes that assist the Collaboration writer in composing Business Rules to invoke the CICS program. Two Connection Establishment Transport modes are provided to communicate between the e\*Way client and the CICS server with synchronous or asychronous calls, the CICS Transaction Gateway and the SeeBeyond CICS Listener.

# 3.1.1. CICSClient ETD Layout

#### **CICS** Communication Methods

connect on page 135 isConnected on page 160 disconnect on page 135 getServerList on page 153 execute on page 136 sendRequest on page 163

**CICS Data Conversion Methods** 

getCommAreaString on page 139 getEncodedCommAreaString on page 143 toPackedDecimal on page 177 commAreaToPackedDecimal on page 133 packedDecimalToString on page 161 commAreaZonedToString on page 134 zonedToString on page 179 toZoned on page 178

#### **Payload Nodes**

**CommArea** on page 38 **CommAreaLength** on page 38

### Asynchronous Call Handling Nodes and Methods

AsyncResponseTopic on page 40 AsyncRspNotifServer on page 40 AsyncRspNotifPort on page 41 AsyncCalls on page 41 createAsyncCallHandler() on page 48

### **Node Descriptions**

The nodes take their initial value from the e\*Way Connection configuration parameters, but can be changed in the Collaboration using the Collaboration Rules Editor and calling the execute methods.

Url

CTG specific. The Url node contains the URL of the CICS Transaction Gateway.

Port

CTG specific. The Port node contains the port number necessary to communicate with the CICS Transaction Gateway.

### SslClass

CTG specific. Specifies the full classname of the SSL KeyRing class.

### SslPassword

CTG specific. Specifies the password for the encrypted KeyRing class.

#### EciSync

Specifies whether a call is synchronous (true) or asynchronous (false).

#### UserId

Used to authenticate access to the CICS program. The UserId node contains the CICS Userid under which that CICS program runs. under.

### Password

Used to authenticate access to the CICS program. The Password node contains the CICS Userid that the CICS program runs under. The password gets encrypted when it is stored in the configuration file.

#### Program

The Program node contains the name of CICS program to be executed.

#### TransId

The TransId node contains the name of the CICS Transaction that the CICS program is executed under.

### CommArea

CommArea is a payload node.

### CommAreaLength

CommAreaLength is a payload node. Specifies the length (in bytes) of the Commarea passed to the ECI.

| The ETD Editory circadiopt up | C (Eandhou)                   |                  |                       |
|-------------------------------|-------------------------------|------------------|-----------------------|
| File Edit Help                | sc (Sanubox)                  |                  | 크믹스                   |
|                               | 2                             |                  |                       |
|                               | ۷                             |                  |                       |
| Event Type                    | Event Type Definition         | - Properties -Ci | csClient              |
| 📑 CicsClient                  |                               | Zhiana)          | Ciraclinat            |
|                               | hU 🚰 …                        | (Name)           | modify                |
|                               | Port Port                     | avoidMatch       | false                 |
|                               | SslClass                      | childMax         | undefined             |
|                               | SslPassword                   | childMin         | undefined             |
|                               | EciSync                       | comment          | This is the CicsClien |
|                               | Serid Userid                  | defaultValue     |                       |
|                               | Password                      | defaultBytes     |                       |
|                               | Program                       | defaultEncoding  | ASCII                 |
| Internal Templates            |                               | encoding         |                       |
| Internal remplates            |                               | enumiype         | 6-1                   |
|                               |                               | FixedValue       | raise                 |
|                               |                               | Format           |                       |
|                               | Monage Qualifier              | aroup            | false                 |
|                               |                               | inputMatch       |                       |
|                               | StartTupe                     | javaName         | CicsClient            |
|                               | Start Delay                   | javaType         |                       |
|                               | JistenerTimeout               | length           | undefined             |
|                               |                               | lengthFrom       | undefined             |
|                               | PollingBate                   | lengthSize       | undefined             |
|                               |                               | maxOccurs        | 1                     |
|                               | RaddingCharacter              | member           | 4                     |
|                               |                               | minOccurs        | 1<br>undefined        |
|                               | asynchresponser opic          | orrset           | falce                 |
|                               | Asynchispitodi Server         | order            | rdise                 |
|                               | Encoding                      | override         | false                 |
|                               | Tracel evel                   | precedence       | child                 |
|                               |                               | reference        |                       |
|                               |                               | scavOutput       | false                 |
|                               |                               | scavenger        |                       |
|                               |                               | structure        |                       |
|                               | Server                        | type             | CLASS                 |
|                               | Section Section               | local delimiters |                       |
|                               |                               |                  |                       |
|                               | S connect                     |                  |                       |
|                               | isConnected                   |                  |                       |
|                               | disconnect                    |                  |                       |
|                               |                               |                  |                       |
|                               | execute                       |                  |                       |
|                               |                               |                  |                       |
| External Templates            | getCommAreaString             |                  |                       |
|                               | getEncodedCommAreaString      |                  |                       |
|                               | 🛓 👾 🔊 getCommAreaString       |                  |                       |
|                               | 🕂 🐨 getCommAreaString         |                  |                       |
|                               | 🕂 🐨 getEncodedCommAreaString  |                  |                       |
|                               | 📺 🗠 🕲 getCommAreaString       |                  |                       |
|                               | termas sendRequest            |                  |                       |
|                               | getResponse                   |                  |                       |
|                               |                               |                  |                       |
|                               |                               |                  |                       |
|                               |                               |                  |                       |
|                               |                               |                  |                       |
|                               |                               |                  |                       |
|                               |                               |                  |                       |
|                               |                               |                  |                       |
|                               |                               |                  |                       |
|                               |                               |                  |                       |
|                               | BequestDesc                   |                  |                       |
|                               |                               |                  |                       |
|                               |                               |                  |                       |
|                               | returnOK                      |                  |                       |
|                               | reset                         |                  |                       |
|                               | terminate                     |                  |                       |
|                               |                               |                  |                       |
|                               | 😟 🗄 🐨 commAreaToPackedDecimal |                  |                       |
|                               | packedDecimalToString         |                  |                       |
|                               | commAreaZonedToString         |                  |                       |
|                               |                               |                  |                       |
|                               | <br>i zonedToString           |                  |                       |
|                               | i zonedToString               |                  |                       |
|                               | i in a toZoned                |                  |                       |
|                               | i ⊡~at toZoned                |                  |                       |
| Loading Local Templates       |                               | 9/6/2002         | 9:49 AM               |

Figure 20 The CICSClient ETD

### EciExtend

The EciExtend node is Boolean flag that sets the ECI mode to extended. True sets the mode to extended.

### EciLuwToken

The EciLuwToken node contains the ECI logical unit of work token value.

### MessageQualifier

The MessageQualifier node contains the Message Qualifier associated with a request.

### SBYNDListenerTransID

Specifies the TransId of the SeeBeyond CICS Listener on the mainframe host. This is the CICS Transaction that the SeeBeyond CICS Listener is installed under.

### StartType

Specifies the startup type. This can be either **IC** for CICS interval control or **TD** for CICS transient data. This is the CICS Startup type for the program being executed.

### StartDelay

Specifies the hours, minutes and seconds (interval of time) to delay starting the transaction program (TP) on the CICS server for the IC Start Type. This field is optional but must specify all 6 digits (HHMMSS) if used.

### ListenerTimeout

Specifies the estimated amount of time (in milliseconds) for the SeeBeyond CICS Listener to wait for the next incoming transaction program request from the CICS e\*Way.

### TPTimeout

Specifies the amount of time the CICS e\*Way will wait for the SeeBeyond CICS Listener to return results for a current transaction program request.

### PollingRate

Specifies the polling rate. This is the number of times the SeeBeyond CICS Listener will query the current TCP connection for incoming traffic before issuing an EXEC CICS DELAY for one second.

#### TransportTimeout

Specifies the timeout used by both the local and host side for receive on the socket.

#### PaddingCharacter

SeeBeyond CICS Listener Specific. The EBCDIC character used to pad the COMMAREA when the CICS program is called. The value must be coded in Hexadecimal. For example, 40 for Blanks, 00 for Low Values, FF for High Values, and so forth.

### AsyncResponseTopic

Specifies a topic name for the response Event of an asynchronous CICS program call.

### AsyncRspNotifServer

Specifies the host where the JMS server for asynchronous call completion event publishing and subscribing is running.

### AsyncRspNotifPort

The port where the JMS server for asynchronous call completion event publishing and subscribing is listening.

#### Encoding

The Encoding node contains the default encoding used for the various COMMAREA methods.

### TraceLevel

CTG specific. The TraceLevel node contains the debugging trace level.

#### TraceFilename

CTG specific. The TraceFilename node contains the name of the trace file to be used when TraceLevel has been set.

### TraceTruncationSize

CTG specific. The TraceTruncationSize node contains the trace truncation size of the trace file that is written when TraceLevel and TraceFilename are set.

### TraceDumpOffset

CTG specific. The TraceTruncationSize node contains the offset value for the trace dumping.

### TraceTiming

CTG specific. The TraceTiming node contains the debugging trace timing.

#### Server

The Server node contains the server identity on which the CICS program is running. This is ignored when the Connection Transport is set to SeeBeyond CICS LISTENER.

### EciCallbackable

The EciCallbackable node contains the asynchronous call handler. For CTG this is com.stc.eways.CICS.CTGReplyHandler. For SeeBeyond CICS Listener this is com.stc.eways.CICS.SBYNDListenerReplyHandle. This is used with createAsyncCallHandler() to create an appropriate asynchronous call handler and set it into this node (See EciCallbackable on page 49.)

#### AsyncCalls

Acts as a list of "**AsyncCall**" objects representing all of the outstanding calls initiated from the ETD instance. (See **AsyncCalls** on page 49.)

### ASYNCCALLRETURNCODES

This node contains the return code or primary return code for a completed asynchronous call. It contains two values, CALL\_OK, and CALL\_ERROR. If it is the primary return code, it is represented by the sub-node ReturnCode in the **AsyncCalls** node. (See **ASYNCCALLRETURNCODES** on page 51.)

#### ECIERRORS

The ECIERRORS node contains all of the error codes in com.ibm.ctg.client.ECIReturncode.

ECI\_NO\_ERROR ECI\_ERR\_INVALID\_DATA\_LENGTH ECI\_ERR\_INVALID\_EXTEND\_MODE ECI\_ERR\_NO\_CICS ECI ERR REQUEST TIMEOUT ECI ERR NO REPLY ECI\_ERR\_RESPONSE\_TIMEOUT ECI\_ERR\_TRANSACTION\_ABEND ECI ERR EXEC NOT RESIDENT ECI\_ERRLUW\_TOKEN ECI\_ERR\_SYSTEM\_ERROR ECI\_ERR\_NULL\_WIN\_HANDLE ECI\_ERR\_THREAD\_CREATE\_ERROR ECI\_ERR\_INVALID\_CALL\_TYPE ECI ERR ALREADY ACTIVE ECI\_ERR\_RESOURCE\_SHORTAGE ECI ERR NO SESSIONS ECI ERR NULL SEM HANDLE ECI\_ERR\_INVALID\_DATA\_AREA ECI ERR INVALID VERSION ECI\_ERR\_UNKNOWN\_SERVER ECI\_ERR\_CALL\_FROM\_CALLBACK ECI ERR INVALID TRANSID ECI\_ERR\_MORE\_SYSTEMS ECI\_ERR\_NO\_SYSTEMS ECI\_ERR\_SECURITY\_ERRORS ECI\_ERR\_MAX\_SYSTEMS ECI\_ERR\_MAX\_SESSIONS ECI ERR ROLLEDBACK ECI\_ERR\_NO\_MSG\_QUALS ECI\_ERR\_MSG\_QUAL\_IN\_USE

These error codes are used with the secondaryReturnCodeIs (secondaryReturnCode) method in the **AsyncCalls** node, and allow the user to "drag & drop" code to generate Collaboration Rules for checking the error code of a completed asynchronous call. (See **ECIERRORS** on page 51.)

#### ReturnCode

The top level return code for a synchronous call. This node is checked for the return status of a synchronous call. This value should be checked against the constant values in RETURNCODES.

#### RETURNCODES

Provides the following ReturnCodes used to check the ReturnCode field in regard to synchronous calls:

SBYND\_LISTENER\_RC\_OK SBYND\_LISTENER\_RC\_BAD\_COMMAREA SBYND\_LISTENER\_RC\_CANNOT\_GET\_INIT\_PARAM SBYND\_LISTENER\_RC\_PASSWD\_ENCRYPT\_ERROR SBYND\_LISTENER\_RC\_INVALID\_TRANSPORT\_TIMEOUT SBYND\_LISTENER\_RC\_INVALID\_APPL\_TIMEOUT SBYND\_LISTENER\_RC\_INVALID\_LISTENER\_TIMEOUT SBYND\_LISTENER\_RC\_LINK\_ERROR SBYND\_LISTENER\_RC\_TRANS\_START\_ERROR SBYND\_LISTENER\_RC\_INVALID\_REQCODE SBYND\_LISTENER\_RC\_INVALID\_RSPCODE SBYND\_LISTENER\_RC\_PARTIAL\_MSG SBYND\_LISTENER\_RC\_INVALID\_PROGNAME SBYND\_LISTENER\_RC\_INVALID\_MSG\_LENGTH SBYND\_LISTENER\_RC\_INVALID\_CA\_LENGTH SBYND\_LISTENER\_RC\_BAD\_COMMAREA SBYND\_LISTENER\_RC\_INIT\_ERR\_STARTUP\_TYPE\_TD SBYND\_LISTENER\_RC\_INIT\_ERR\_STARTUP\_TYPE\_IC SBYND\_LISTENER\_RC\_ERR\_SET\_NON\_BLOCKING

### ReturnMessage

Error text for the corresponding return code.

#### ProgramName

The name of the CICS program to be run in the CICS region.

### RequestCode

The request code of the response.

### REQUESTCODES

Provides the following RequestCodes used to populate the RequestCode field:

```
setSBYND_LISTENER_REQCODE_LSTNR_RSP4INIT
setSBYND_LISTENER_REQCODE_REQ_SYNC
setSBYND_LISTENER_REQCODE_LSTNR_RSP4SYNC
setSBYND_LISTENER_REQCODE_LSTNR_RSP4ASYNC
setSBYND_LISTENER_REQCODE_LSTNR_RETURN4SYNC
setSBYND_LISTENER_REQCODE_RSP4RETURN
setSBYND_LISTENER_REQCODE_REQ4SHUTDOWN
setSBYND_LISTENER_REQCODE_LSTNR_RSP4SHUTDOWN
setSBYND_LISTENER_REQCODE_LSTNR_RSP4SHUTDOWN
setSBYND_LISTENER_REQCODE_LSTNR_RSP4SHUTDOWN
setSBYND_LISTENER_REQCODE_LSTNR_RSP4SHUTDOWN
setSBYND_LISTENER_REQCODE_LSTNR_RSP4ASYNCSTART
setSBYND_LISTENER_REQCODE_RSP4ASYNCLINKRSP
```

### RequestDesc

The description for the request code.

# 3.2 Synchronous and Asynchronous Call Handling

Two underlying connection transport modes are provided to communicate between the e\*Way client and the CICS server with synchronous or asychronous calls, the **CICS Transaction Gateway** and the **SeeBeyond CICS Listener**.

- Synchronous mode, in which the e\*Way waits for the transaction to complete, and return the contents of the specified program's COMMAREA. Any data passed to the transaction will be inserted into the COMMAREA. This can be thought of as analogous to a phone call in which the caller makes the call and waits for a response.
- Asynchronous mode, in which a request is sent by the e\*Way, but the sender does not wait for a response. The e\*Way is able to move on to other tasks until the transaction is complete. This can be thought of as analogous to a mail message in which mail is sent and forgotten until sometime later when a response is received.

# Asychronous Call Handling

The CICS Client ETD is designed to accommodate both connection transport options, IBM CICS Transaction Gateway (CTG), and the server side program, SeeBeyond CICS

Listener (STCL). The Asynchronous call notification mechanism differs between the two. The following section illustrates how the ETD is notified when an asynchronous call completes (Call Completion Event).

### The Sub/Pub Model of the Call Completion Event

Collaborations that do asychronous call handling subscribe to a topic, AsyncResponseTopic, created in the schema for specific calls that are issued by Collaborations in the schema. The Collaboration that issues the call is called the "Call Initiator." The Collaboration that subscribes to the Call Completion Event for a specific call is called the "Call Subscriber." There can be multiple Collaborations subscribing to a Call Completion Event, including the Call Initiator.

Call completion events are generated by the underlying ETD implementation using interfaces provided by the underlying connection transport components, CTG or SeeBeyond CICS Listener. The components of the sub/pub model are:

- 1 A Call Completion Event (Event Type) must be created for each specific asynchronous call, to distinguish each.
- 2 A Call Subscriber must subscribe to the Call Completion Events in which it has interest.
- 3 A Call Initiator must provide the topic name that the Call Completion Event will be published to, prior to making the call (this must be the same as the Event Type name created in step 1). This information is obtained from the ETD node, AsyncResponseTopic, whose value can be set from the Collaboration.
- 4 The Call Initiator makes the call (for example, by calling execute() on the CICS ETD). The underlying ETD implementation registers the call in the ETD node, AsyncCalls, which acts as a list of "AsyncCall" objects representing all of the outstanding calls initiated from the ETD instance. The information encapsulated in each of the AsyncCall objects include Program, StartTime, ReturnTime, ReturnCode, SecondaryReturnCode, ReturnMessage, CommArea, CommAreaLength, and Topic.
- 5 When a call completes, the underlying ETD implementation populates the call's information into the corresponding "AsyncCall" instance in the ETD node AsyncCalls. This information includes (as listed in step 4) status information such as ReturnCode, SecondaryReturnCode, ReturnMessage (text indicating the nature of an error), ReturnTime, CommArea, and CommAreaLength. The ETD implementation also publishes the CommArea, the payload returned from the CICS program as a message, to the Topic, so that subscribers are notified. Additional information, such as ReturnCode, SecondaryReturnCode, and ReturnMessage are attached to the message as properties.
- 6 The Call Completion Event is "consumed" by the Call Initiator, directly from the instance in the AsyncCalls list, or by the Call Subscribers, triggered by an asynchronous event, from AsyncResponsTopic. When the Completion Event is consumed directly from the AsyncCall instance, several of the methods and nodes are available to facilitate "harvesting" the information. The method isDone() can be used to test whether the outstanding call has completed. If "True" is returned (completed), navigation methods, such as hasNext(), next(), and remove() allow

the Collaboration to search the pool, check outstanding calls, and harvest results or status information as needed.

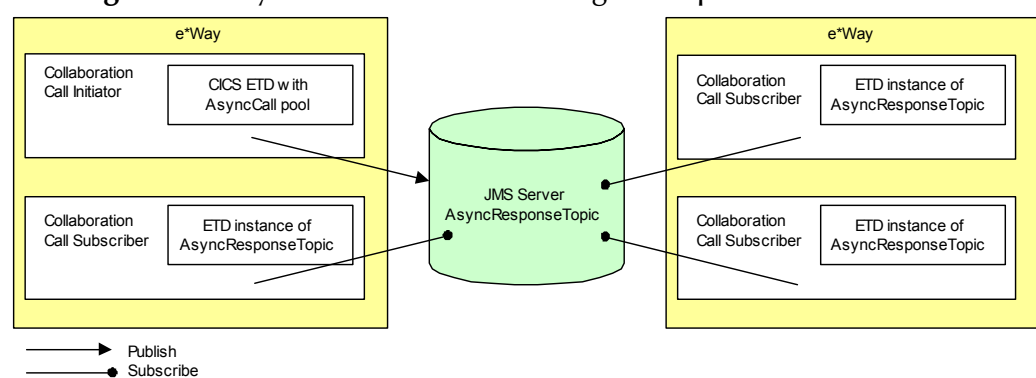

Figure 21 Asynchronous Call Handling - Completion Event

Figure 21 illustrates how Collaborations interact with the asychronous calls Completion Event in the context of a schema.

Asynchronous Call Handling Using CICS Transaction Gateway

With CICS Transaction Gateway as the underlying connection transport, the CICSClient ETD instance instantiates and keeps a reference of the **com.stc.eways.cics.CTGReplyHandler** (implements **com.ibm.ctg.client.CallBackable** and java.lang.Runnable) which contains reply handling logic running in its own thread. This is started at the completion of an asynchronous call. The reply logic is as follows:

- Check the status information in the **com.ibm.ctg.client.GatewayRequest** object, and populate this information in the **AsyncCall** object in the **AsyncCalls** pool.
- Generate a byteMessage with appropriate status information as its properties and publish the message to the topic (as an attribute of the **AsyncCall** object).

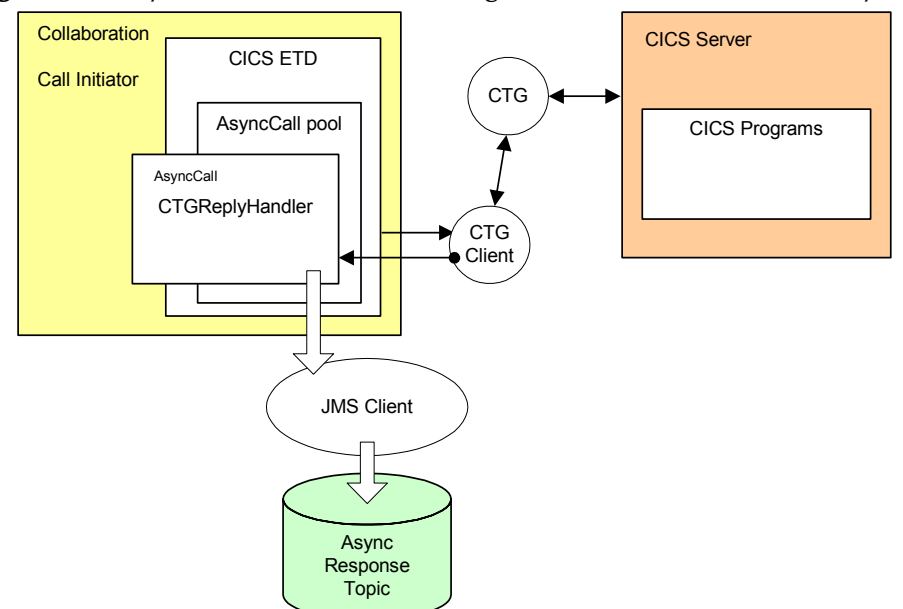

Figure 22 Asynchronous Call Handling - CICS Transaction Gateway

Figure 22 illustrates how CICSClient ETD communicates with the underlying transport, IBM CICS Transaction Gateway, to make a call and get notification when the call completes.

### Asynchronous Call Handling Using the SeeBeyond CICS Listener

When using the SeeBeyond CICS Listener as the underlying connection transport, a worker thread is created using com.stc.eways.cics.ListenerReplyHandler as the target. The corresponding **AsyncCall** object keeps a reference of this worker thread, which is started by the ETD logic (Collab thread) when an asynchronous call is issued. To the Collaboration, the call is asynchronous, but "under the hood" of the CICSClient ETD the call to the CICS program is actually issued as a synchronous call. The main thread, that is, the Collaboration thread, spawns a worker thread which is blocked by the **getResponse()** method for a response (for this asynchronous call). After the Collaboration thread spawns the worker thread it proceeds to execute other Collaboration logic, achieving the asynchronous call effect. (See Figure 23.)

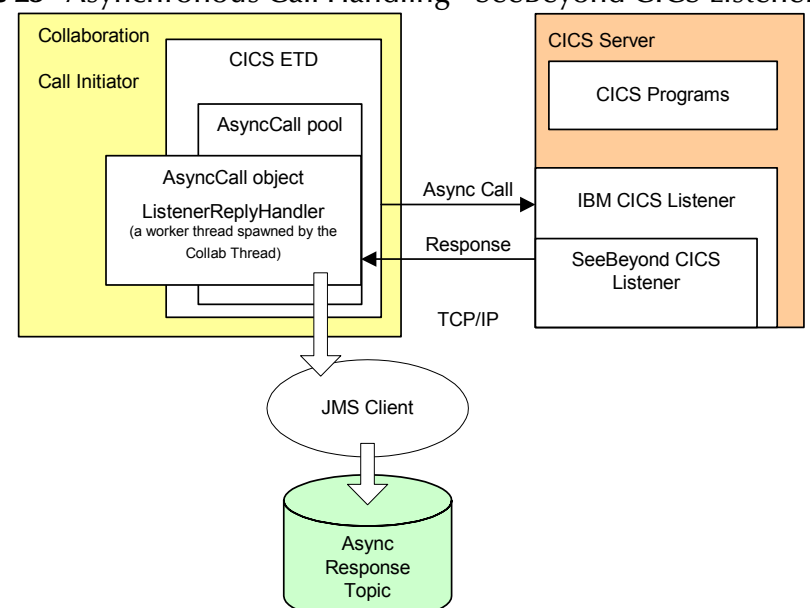

### Figure 23 Asynchronous Call Handling - SeeBeyond CICS Listener

Figure 23 illustrates how the CICSClient ETD communicates with the underlying transport, SeeBeyond CICS Listener, to make a call and get notification when the call completes. Figure 24 presents a thread diagram showing how an asynchronous call is implemented when the SeeBeyond CICS Listener is used as the connection transport.

Figure 24 Asynchronous Call Handling - Thread Diagram

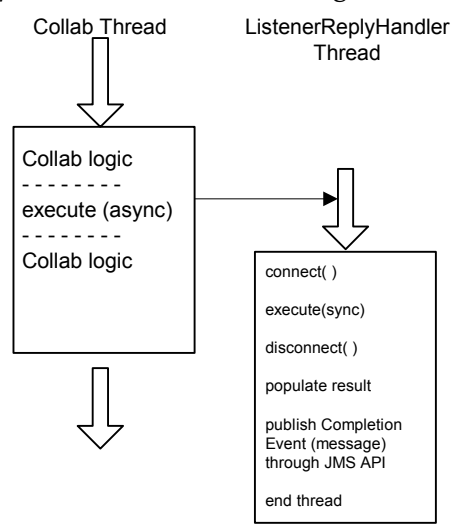

# **CICSClient ETD Asynchronous Configuration**

The configuration parameter, Async Response Topic, located in CICS e\*Way Connection configuration, CICS Client section, is a JMS topic. The CICSClient ETD's Asynchronous call handling logic publishes a call to the topic when completes. The topic is subscribed to by any Collaboration that wants to be notified when an asynchronous program call is returned. The default value for the Async Response Topic parameter is blank, which means that JMS messaging is not used for asynchronous call handling, but the Call Initiator can still harvest asynchronous call results by iterating through the **AsyncCalls** pool (see **Asychronous Call Handling** on page 43 for details).

# ETD Nodes Associated with Asynchronous Call Handling

The Async Response Topic, Async Call JMS Server Host, and Async Call JMS Server Port, configuration parameters provide the initial settings for the CICSClient ETD nodes **AsyncResponseTopic**, **AsyncRspNotifServer**, **AsyncRspNotifPort** (see Figure 25). The settings for these nodes can be changed in the Collaboration by calling their corresponding set methods. If a Collaboration is making a specific asynchronous call, and other Collaborations are interested in the result of the call, an Event Type with a name such as "XYZ" can be created in the schema, and interested parties can subscribe to "XYZ." Before the call is issued, the Call Initiator (the Collaboration issuing the call) sets the **AsyncResponseTopic** as "XYZ," and sets **AsyncRspNotifServer** and **AsyncRspNotifPort** accordingly.

Figure 25 CICSClient ETD - Asynchronous Response Topic

 Image: Second Structure

 Image: Second Structure

 Image: Second Structure

 Image: Second Structure

 Image: Second Structure

 Image: Second Structure

 Image: Second Structure

 Image: Second Structure

 Image: Second Structure

 Image: Second Structure

 Image: Second Structure

 Image: Second Structure

 Image: Second Structure

 Image: Second Structure

 Image: Second Structure

 Image: Second Structure

 Image: Second Structure

 Image: Second Structure

 Image: Second Structure

 Image: Second Structure

 Image: Second Structure

 Image: Second Structure

 Image: Second Structure

 Image: Second Structure

 Image: Second Structure

 Image: Second Structure

 Image: Second Structure

 Image: Second Structure

 Image: Second Structure

 Image: Second Structure

 Image: Second Structure

 Image: Second Structure

 Image: Second Structure

 Image: Second Structure

 Image: Second Structure

Additional nodes and methods used specifically for asynchronous call handling include **AsyncCalls**, **ASYNCCALLRETURNCODES**, **ECIERRORS**, and **createAsyncCallHandler()**. The EciCallbackable node is used to hold an **AsyncCallHandler** object used by the subsequent asynchronous call. Each asynchronous call has its own instance of an **AsyncCallHandler** object. The following section defines how each of these nodes and methods are used in an asynchronous call.

### createAsyncCallHandler()

Each time the **createAsyncCallHandler()** method is called, it returns an instance of a proper handler class, depending on whether CTG or the SeeBeyond CICS Listener is used.

- When CTG is used an instance of **com.stc.eways.cics.CTGReplyHandler** is instantiated and returned.
- When SBYND Listener is used an instance of com.stc.eways.cics.SBYNDListenerReplyHandler is instantiated and returned.

This object is runnable, executed in a separate thread when the asynchronous call returns.

### EciCallbackable

The **EciCallbackable** node is used to hold the current asynchronous call handler. It is typically generated by invoking **createAsyncCallHandler()**. When set with an instance of **AsyncCallHandler**, the handler instance will be used by the subsequent **execute()**.

In addition, the Collaboration can call another **execute(..... asyncCallhandler)** and feed the asynchronous call handler directly from the **EciCallbackable** node or invoking the method **createAsyncCallHandler()**.

The Collaboration uses the following gestures to tell the ETD how to handle an asynchronous call.

When execute() or execute(... ... asyncCallHandler) is called:

```
IF AsyncCallHandler is NULL
     // no async call completion handling
     // is needed on eway side, just launch
     // the CICS program
ÉLSE {
     // async call completion handling
     // is needed, a AsyncCall object
     // will be put into the outstanding
     // async call pool (AsyncCalls)
     // with a reference to its
     // AsyncCallHandler:
     // either:
     // com.stc.eways.cics.CTGReplyHandler
     // or
     // com.stc.eways.cics.SBYNDListenerReplyHandler
     11
     IF AsyncResponseTopic is NULL
     ł
          // This means though async call
          // completion needs to be
          // handled but no need to publish
          // it - only populate the result
          // and status information into
          // the pool, and can be harvested
          // by the same collaboration later
     ÉLSE {
          // This means when async call
          // completes, the result and status
          // are populated into the pool
          // and also the completion event
          // is published to the topic;
     }
```

### AsyncCalls

The **AsyncCalls** node represents a pool of outstanding asynchronous calls issued via the ETD instance.

The methods used to navigate the asynchronous calls pool are:

### hasNext()

Checks to see if there is next call object in the iterator.

### next()

Makes the next call object in the iterator the current call object.

### remove()

Removes the current call object from the iterator. Typically this is called after a call is completed and the result has been harvested.

The following methods are used to probe for the call status and result. These are all implicitly applied to the current **AsyncCall** object in the pool:

### isDone()

Returns true when the asynchronous call is returned.

### needReply()

Returns true when the asynchronous call has a handler registered. A non-null asynchronous call handler in an **AsyncCall** node is a gesture from the Collaboration that the asynchronous call completion needs to be handled.

### returnCodeIs(code)

Checks the primary return code for the current call object. This is valid only when **isDone()** returns true.

### secondaryReturnCodeIs(code)

Checks the secondary return code for the current call object. This is valid only when **isDone()** returns true.

The following attributes (sub nodes of **AsyncCalls**) are provided as properties for the current call object:

### Topic

The event type name (JMS topic) that the ETD publishes to when the call completes.

#### Program

The name of the invoked CICS program.

### StartTime

The time when the call request was issued by the Collaboration.

#### CommArea

The COMMAREA for this specific asynchronous call. Typically, it contains the data passed to the CICS program before the call completes, and contains the data passed back from the CICS program after the call completes.

#### CommAreaLength

The length of the COMMAREA for this specific asynchronous call.

#### ReturnTime

The time when the call completed.

#### ReturnCode

The primary return code for the current call. If it is **CALL\_ERROR**, check **SecondaryReturnCode** for more details.

#### SecondaryReturnCode

When CTG is used, the value must be in **ECIERRORS**. Otherwise, the value is in **RETURNCODES**.

### ReturnMessage

The corresponding text message for the SecondaryReturnCode.

### ASYNCCALLRETURNCODES

This node contains the return code or primary return code for a completed asynchronous call. It contains two values, **CALL\_OK**, and **CALL\_ERROR**. If it is the primary return code, it is represented by the sub-node ReturnCode in the **AsyncCalls** node.

### **ECIERRORS**

The ECIERRORS node contains all of the error codes in com.ibm.ctg.client.ECIReturncode. These error codes are used with the secondaryReturnCodeIs(secondaryReturnCode) method in the AsyncCalls node, and allow the user to "drag & drop" code to generate Collaboration Rules for checking the error code of a completed asynchronous call.

### **Connection Management and Asynchronous Call Handling**

When issuing asynchronous calls through a CICS e\*Way Connection, the ETD implementation treats asynchronous (and synchronous) calls differently depending on whether CTG or SeeBeyond Listener is used.

### **CICS Transaction Gateway**

With the CICS Transaction Gateway, every time an asynchronous call is issued, a new instance of **com.ibm.ctg.client.JavaGateway** is created and used to send the request (asynchronous call). The **CTGReplyHandler** instance (implements **com.ibm.ctg.client.Callbackable**), registered with the request, is responsible for closing the gateway object and releasing all the resources.

#### SeeBeyond CICS Listener

With the SeeBeyond CICS Listener, a separate TCP/IP socket connection is created whenever an asynchronous call is issued, and a new session of the SBYND CICS listener (a new instance of the listener) is created. The request is issued over this session as a synchronous call. This is done by an instance of a ListenerReplyHandler associated with the asynchronous call. After the call is returned, the session is closed.

For an asynchronous call, the connection to the CICS server is established for the call, and disconnected and released after the asynchronous call completes. This connection is independent of the connection for the ETD which is managed by Connection Management. In other words, the connection for an asynchronous call is not managed by the Connection Management mechanism.

The following illustrates the relationship between the connection in the ETD (the primary connection), and connections for asynchronous calls (outstanding).

### Automatic Connection Establishment Mode

When the primary connection's Connection Establishment Mode is set as Automatic, the primary connection and possible asynchronous call connections co-exist in parallel. The Collaboration can initiate additional asynchronous calls that establish their own connections until their completion, and at the same time, do synchronous calls on the primary connection (as illustrated in Figure 26).

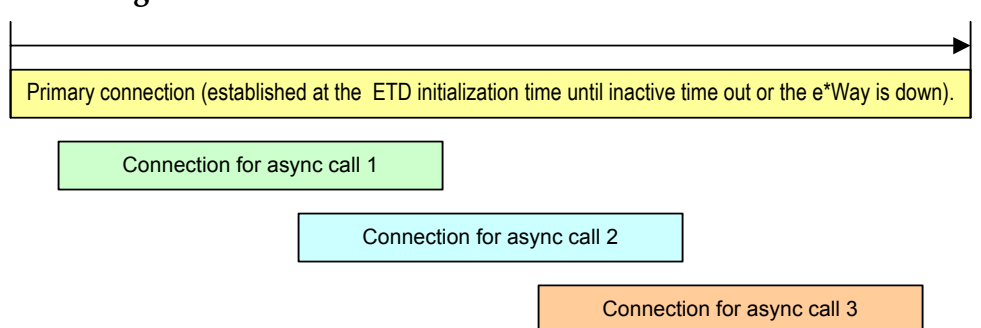

### Figure 26 Connection Establishment Mode - Automatic

### On Demand Connection Establishment Mode

When set as On Demand, the primary connection is established whenever there is a demand (invoking **executeBusinessRules()**) and released after it is used.

The Collaboration can initiate additional asynchronous calls that establish their own connection to the CICS server until their completion, and at the same time, do synchronous calls over the primary connection (as illustrated in Figure 27).

### Figure 27 Connection Establishment Mode - On Demand

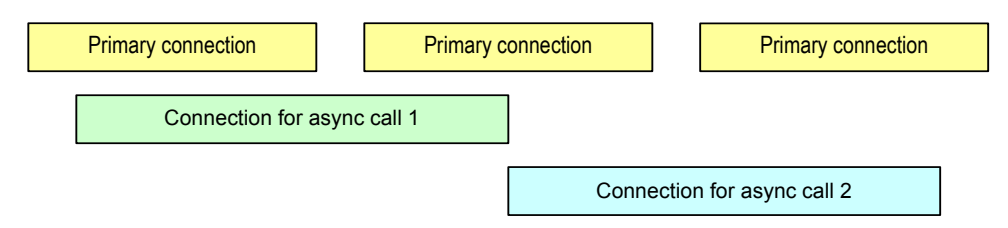

### Manual Connection Establishment Mode

The Manual connection mode is similar to the On Demand mode, except that if there is a primary connection it is established by the Collaboration business logic.

# **Chapter 4**

# e\*Way Configuration

This chapter describes how to configure the following components of the CICS e\*Way:

- Multi-Mode e\*Way Configuration on page 53
- e\*Way Connection Configuration on page 59

# 4.1 Multi-Mode e\*Way Configuration

Multi-Mode e\*Way properties are set using the Enterprise Manager.

To create and configure a New Multi-Mode e\*Way:

- 1 Select the Navigator's Components tab.
- 2 Open the host and control broker on which you want to create the e\*Way.
- 3 On the Palette, click on the Create a New e\*Way button.
- 4 The New e\*Way Component window opens. Enter the name of the new e\*Way, then click **OK**.
- 5 Right-click the new e\*Way and select **Properties** edit its properties.

| 🌐 e*Way - Multi Properties 📃 🛛 🗙                                                       |  |  |  |  |
|----------------------------------------------------------------------------------------|--|--|--|--|
| General Start Up Advanced Security                                                     |  |  |  |  |
| Multi                                                                                  |  |  |  |  |
| Executable file                                                                        |  |  |  |  |
| bin\stceway.exe                                                                        |  |  |  |  |
| Clear Find                                                                             |  |  |  |  |
| Additional command line arguments:<br>% -un %_USERNAME% -up %_PASSWORD% -rp %_REGPORT% |  |  |  |  |
| Run as user                                                                            |  |  |  |  |
| Administrator                                                                          |  |  |  |  |
| Configuration file                                                                     |  |  |  |  |
| OK Cancel <u>A</u> pply Help                                                           |  |  |  |  |

#### Figure 28 Multi-Mode e\*Way Properties

- 6 When the e\*Way Properties window opens, click on the **Find** button beneath the **Executable File** field, and select an executable file. For the purposes of the sample select **stceway.exe** (**stceway.exe** is located in the "bin\" directory).
- 7 Under the **Configuration File** field, click on the **New** button. When the Settings page opens, set the configuration parameters for this configuration file.
- 8 After selecting the desired parameters, save the current configuration. Close the **.cfg** file and select **OK** to close the e\*Way Properties Window.

#### Multi-Mode e\*Way Configuration Parameters

The Multi-Mode e\*Way configuration parameters are arranged in the following sections:

- JVM Settings on page 54
- General Settings on page 58

### 4.1.1. JVM Settings

The JVM Settings control basic Java Virtual Machine settings.

- JNI DLL Absolute Pathname on page 54
- CLASSPATH Prepend on page 55
- CLASSPATH Override on page 55
- CLASSPATH Append From Environment Variable on page 56
- Initial Heap Size on page 56
- Maximum Heap Size on page 56
- Maximum Stack Size for Native Threads on page 56
- Maximum Stack Size for JVM Threads on page 57
- Disable JIT on page 57
- **Remote Debugging port number** on page 57
- Suspend option for debugging on page 57
- Auxiliary JVM Configuration File on page 57

### **JNI DLL Absolute Pathname**

#### Description

Specifies the absolute pathname to where the JNI DLL installed by the *Java 2 SDK* 1.3.1\_02 is located on the Participating Host.

#### **Required Values**

A valid pathname.

#### **Additional Information**

The JNI dll name varies on different O/S platforms:

| OS                           | Java 2 JNI DLL Name |
|------------------------------|---------------------|
| Windows NT 4.0/ Windows 2000 | jvm.dll             |
| Solaris 2.6, 2.7, 2.8        | libjvm.so           |
| OS/390, z/OS                 | libjvm.so           |
| HP-UX                        | libjvm.sl           |
| AIX 4.3.3 and 5.1            | libjvm.a            |

The value assigned may contain a reference to an environment variable. To do this, enclose the variable name within a pair of % symbols. For example:

```
%MY JNIDLL%
```

Such variables are used when multiple Participating Hosts are used on different platforms.

*Note:* To ensure that the JNI DLL loads successfully, the Dynamic Load Library search path environment variable must be set appropriately to include all the directories under the Java 2 SDK (or JDK) installation directory that contain shared libraries (UNIX) or DLLs (NT).

# **CLASSPATH** Prepend

### Description

Specifies the paths to be prepended to the CLASSPATH environment variable for the JVM.

### **Required Values**

An absolute path or an environmental variable. This parameter is optional.

### **Additional Information**

If left unset, no paths are prepended to the CLASSPATH environment variable.

Existing environment variables may be referenced in this parameter by enclosing the variable name in a pair of % signs. For example:

%MY\_PRECLASSPATH%

# CLASSPATH Override

### Description

Specifies the complete CLASSPATH variable to be used by the JVM. This parameter is optional. If left unset, an appropriate CLASSPATH environment variable (consisting of required e\*Gate components concatenated with the system version of CLASSPATH) is set.

*Note:* All necessary JAR and ZIP files needed by both e\*Gate and the JVM must be included. It is advised that the **CLASSPATH Prepend** parameter be used.

### **Required Values**

An absolute path or an environmental variable. This parameter is optional.

### **Additional Information**

Existing environment variables may be referenced in this parameter by enclosing the variable name in a pair of % signs. For example:

%MY\_CLASSPATH%

# **CLASSPATH Append From Environment Variable**

### Description

Specifies whether the path is appended for the CLASSPATH environmental variable to jar and zip files needed by the JVM.

### **Required Values**

**YES** or **NO**. The configured default is YES.

### **Initial Heap Size**

### Description

Specifies the value for the initial heap size in bytes. If set to 0 (zero), the preferred value for the initial heap size of the JVM is used.

### **Required Values**

An integer between 0 and 2147483647. This parameter is optional.

### **Maximum Heap Size**

#### Description

Specifies the value of the maximum heap size in bytes. If set to 0 (zero), the preferred value for the maximum heap size of the JVM is used.

### **Required Values**

An integer between 0 and 2147483647. This parameter is optional.

### Maximum Stack Size for Native Threads

#### Description

Specifies the value of the maximum stack size in bytes for native threads. If set to 0 (zero), the default value is used.

#### **Required Values**

An integer between 0 and 2147483647. This parameter is optional.

# Maximum Stack Size for JVM Threads

### Description

Specifies the value of the maximum stack size in bytes for JVM threads. If set to 0 (zero), the preferred value for the maximum heap size of the JVM is used.

### **Required Values**

An integer between 0 and 2147483647. This parameter is optional.

### **Disable JIT**

### Description

Specifies whether the Just-In-Time (JIT) compiler is disabled.

### **Required Values**

YES or NO.

*Note:* This parameter is not supported for Java Release 1.

### **Remote Debugging port number**

### Description

Specifies the port number by which the e\*Gate Java Debugger can connect with the JVM to allow remote debugging.

#### **Required Values**

An unused port number in the range 2000 through 65535. If not specified, the e\*Gate Java Debugger is not able to connect to this e\*Way.

### Suspend option for debugging

#### Description

Allows you to specify that the e\*Way should do no processing until an e\*Gate Java Debugger has successfully connected to it.

#### **Required Values**

**YES** or **No**. YES suspends e\*Way processing until a Debugger connects to it. NO enables e\*Way processing immediately upon startup.

### Auxiliary JVM Configuration File

### Description

Specifies an auxiliary JVM configuration file for additional parameters.

### **Required Values**

The location of the auxiliary JVM configuration file.

# 4.1.2. General Settings

For more information on the General Settings configuration parameters see the *e*\**Gate Integrator User's Guide*. The General Settings section contains the following parameters:

- Rollback Wait Interval on page 58
- Standard IQ FIFO on page 58

### **Rollback Wait Interval**

### Description

Specifies the time interval to wait before rolling back the transaction.

### **Required Values**

A number within the range of 0 to 99999999, representing the time interval in milliseconds.

### Standard IQ FIFO

### Description

Specifies whether the highest priority messages from all STC\_Standard IQs will be delivered in the first-in-first-out (FIFO) order.

#### **Required Values**

Select **YES** or **NO**. YES indicates that the e\*Way will retrieve messages from all STC\_Standard IQs in the first-in-first-out (FIFO) order. NO indicates that this feature is disabled. NO is the configured default.

# 4.2 **e\*Way Connection Configuration**

e\*Way Connections are set using the Enterprise Manager.

### To create and configure a CICS e\*Way Connection:

- 1 In the Enterprise Manager's Component editor, select the **e\*Way Connections** folder.
- 2 On the palette, click the **Create a New e\*Way Connection** button. The New e\*Way Connection Component dialog box opens. Enter a name for the new e\*Way Connection and click **OK**.
- 3 Double-click on the new e\*Way Connection. The e\*Way Connection Properties dialog box opens.

| 🖶 e*Way Connection - CICS Properties                                                                             | _ 🗆 × |
|----------------------------------------------------------------------------------------------------|-------|
| General                                                                                                    |       |
| cics                                                                                                    |       |
| e*Way Connection Type: CICS                                                                                      | -     |
| Event Type "get" interval                                                                                        |       |
| Time (in milliseconds) after a retrieval returns "no<br>event available" before attempting another<br>retrieval. |       |
|                                                                                                    | 10000 |
| e <sup>#</sup> Way Connection Configuration File                                                                 | New   |
| OK Cancel Apply                                                                                                  | Help  |

### Figure 29 e\*Way Connection Properties

- 4 From the e\*Way Connection Type drop-down box, select CICS.
- 5 Enter the Event Type "get" interval in the dialog box provided. The configured default is 10000 milliseconds.
- 6 From the e\*Way Connection Configuration File, click **New** to create a new Configuration File for this e\*Way Connection. (To use an existing file, click **Find**.)
- 7 The **e\*Way Connection Configuration Editor** opens. Make any necessary changes to the CICS e\*Way Connection parameters.
- 8 From the **File** menu, click **Save** to save settings, and click **Promote to Run Time** to move the file to the Run Time environment.
- *Note:* If changes are made to an existing e\*Way Connection file, any e\*Ways using the revised e\*Way Connection must be restarted.

The CICS e\*Way Connection configuration parameters are organized into the following sections:

- **Connector** on page 60
- CICS Gateway on page 62
- SeeBeyond CICS Listener on page 63
- CICS Client on page 67
- Tracing on page 71

### 4.2.1. Connector

This section contains a set of top level parameters:

- Type on page 60
- Connection Transport on page 60
- Connection Establishment Mode on page 61
- Connection Inactivity Timeout on page 61
- Connection Verification Interval on page 61
- Class on page 62
- Property.Tag on page 62

### Type

#### Description

Specifies the connector type.

#### **Required Values**

CICS. The value always defaults to CICS for CICS connections.

### **Connection Transport**

#### Description

Specifies whether the CICS e\*Way will use the **SeeBeyond CICS Listener** or the **IBM CICS Transaction Gateway** as the underlying transport to send requests to and get responses from a CICS region.

### **Required Values**

Select **SeeBeyond CICS Listener** or **Transaction Gateway**. Transaction Gateway is the default.

# **Connection Establishment Mode**

### Description

Specifies how the connection to CICS is established and closed.

- **Automatic** indicates that the connection is automatically established when the Collaboration is started, and maintains the connection as needed.
- **OnDemand** indicates that the connection is established on demand as business rules requiring a connection to the external system are performed. The connection is closed once the methods are complete.
- Manual indicates that the user will explicitly call the connection open and close methods in the Collaboration as business rules. Properties specified in the configuration file are loaded as default properties.

#### **Required Values**

Automatic, OnDemand, or Manual. Automatic is the default.

### **Connection Inactivity Timeout**

#### Description

Specifies the timeout in milliseconds for the **Automatic** Connection Establishment Mode. If it is not set, or set to zero, the continuous connection will not timeout due to inactivity. However if the connection goes down, it will automatically attempt to reestablish the connection. If a nonzero value is specified, the connection manager monitors for any inactivity and stops the connection if it reaches the specified value.

#### **Required Values**

An integer between 0 and 864000, representing milliseconds (for example, 120000 milliseconds equals 2 minutes). The default value is 50000.

### **Connection Verification Interval**

#### Description

Specifies the timeout (in milliseconds) for the **Automatic** option for the Connection Establishment Mode parameter.

- If the value is left blank or set to 0 the connection will not timeout (be brought down) due to inactivity. The connection is always kept alive. If the connection goes down, re-establishing connection is attempted automatically.
- If a non-zero value is specified, the connection manager attempts to monitor for inactivity and the connection is ended when the specified timeout value is reached.

#### **Required Values**

An integer between 0 and 864000, representing milliseconds (for example, 120000 milliseconds equals 2 minutes). The default value is 10000.

### Class

### Description

Specifies the class name of the CICS Client connector object.

### **Required Values**

A valid package name. The default is com.stc.eways.cics.CicsClientConnector.

# **Property.Tag**

### Description

Specifies the data source identity. This parameter is required by the current EBobConnectorFactory.

### **Required Values**

A valid data source package name.

# 4.2.2. CICS Gateway

These parameters are specific to the CICS Transaction Gateway (CTG). This section contains the following parameters for CICS Java Gateway setup:

- Url on page 62
- Port on page 62
- SSL KeyRing Class on page 63
- SSL KeyRing Password on page 63

### Url

### Description

Specifies the remote or local Gateway with which to connect.

### **Required Values**

A valid remote or local Gateway (node name or IP address).

### Port

### Description

Specifies the TCP/IP port with which to connect, that is, the port where CTG is running.

### **Required Values**

An integer ranging from 1 to 864000. The default value is 2006.

# SSL KeyRing Class

### Description

Specifies the full classname of the SSL KeyRing class.

### **Required Values**

A valid full classname.

### SSL KeyRing Password

### Description

Specifies the PASSWORD for the encrypted KeyRing class.

### **Required Values**

A valid password for the SSL KeyRing class.

# 4.2.3. SeeBeyond CICS Listener

These parameters are specific to the SeeBeyond CICS Listener. This section contains a set of top level parameters:

- Host on page 63
- Port on page 64
- SeeBeyond CICS Listener TransId on page 64
- Start Type on page 64
- Start Delay on page 64
- Listener Timeout on page 65
- **TP Timeout** on page 65
- **Polling Rate** on page 65
- Transport Timeout on page 65
- COMMAREA Padding Character on page 66
- SendBufSize on page 66
- ReceiveBufSize on page 66
- **NoDelay** on page 66
- KeepAlive on page 67

### Host

#### Description

Specifies the name of the mainframe host with which to connect. This is always CICS.

### **Required Values**

CICS. The value always defaults to CICS for CICS connections. The default is CICS.

### Port

### Description

Specifies the TCP/IP port where the SeeBeyond CICS Listener is listening. This is the port to which the CICS e\*Way will connect.

### **Required Values**

The TCP/IP port to which SeeBeyond CICS Listener is listening. The default is 3001.

### SeeBeyond CICS Listener TransId

### Description

Specifies the TransId of the SeeBeyond CICS Listener on the mainframe host. This is the CICS Transaction that the SeeBeyond CICS Listener is installed under.

### **Required Values**

The valid TransId of the SeeBeyond Cics Listener

### Start Type

### Description

Specifies the startup type. This can be either **IC** for CICS interval control or **TD** for CICS transient data. This is the CICS Startup type for the program being executed.

### **Required Values**

Select IC or TD.

### **Start Delay**

### Description

Specifies the hours, minutes and seconds (interval of time) to delay starting the transaction program (TP) on the CICS server for the **IC** Start Type. This field is optional but must specify all 6 digits if used.

### **Required Values**

A 6 digit integer. All 6 digits must be given if this is specified (for example, 000000).

### **Listener Timeout**

### Description

Specifies the estimated amount of time (in milliseconds) for the SeeBeyond CICS Listener to wait for the next incoming transaction program request from the CICS e\*Way.

### **Required Values**

An integer between 1 and 864000 representing milliseconds (for example, 120000 milliseconds equals 2 minutes). The default value is 5000.

### **TP** Timeout

### Description

Specifies the amount of time the CICS e\*Way will wait for the SeeBeyond CICS Listener to return results for a current transaction program request.

### **Required Values**

An integer between 1 and 864000 representing milliseconds (for example, 120000 milliseconds equals 2 minutes). The default value is 50000.

### **Polling Rate**

### Description

Specifies the polling rate. This is the number of times the SeeBeyond CICS Listener will query the current TCP connection for incoming traffic before issuing an EXEC CICS DELAY for one second.

### **Required Values**

• An integer between 1 and 255 representing . The default value is 5.

### **Transport Timeout**

### Description

Specifies the timeout used by both the local and host side for receive on the socket.

### **Required Values**

An integer between 1 and 864000 representing milliseconds (for example, 120000 milliseconds equals 2 minutes). The default value is 5000.

# **COMMAREA Padding Character**

#### Description

Specifies the EBCDIC code for the character used by the SBYND listener to pad the COMMAREA at the CICS server when the actual length of the payload in the COMMAREA is shorter than the length given by CommAreaLength. The default value is hexadecimal 40 - EBCDIC space.

#### **Required Values**

A charactor value coded in Hexadecimal. For example: 40 for Blanks, 00 for Low Values, FF for High Values, and so forth.

### SendBufSize

#### Description

Specifies the Send Buffer Size for the underlying socket.

#### **Required Values**

An integer between 1 and 864000 representing bytes (for example, 10240 bytes equals 10 kilobytes). The default value is 4096.

### ReceiveBufSize

#### Description

Specifies the Receive Buffer Size (in bytes) for the underlying socket, this is a hint.

#### **Required Values**

An integer between 1 and 864000 representing bytes (for example, 10240 bytes equals 10 kilobytes). The default value is 4096.

### **NoDelay**

#### Description

Specifies whether the system can delay connections or requests. Generally, **NoDelay**/**True** is necessary for high-volume and/or critical transactions. In cases of low-volume and/or noncritical transactions, you can use **NoDelay/False**. Required Values

Select **TRUE** or **FALSE**. TRUE is the default.

# KeepAlive

### Description

Specifies whether to enable socket keep-alive checking. A setting of TRUE enables an implementation specific time period when a probe is sent to peer. The purpose of this option is to detect if the peer host has crashed.

One of three responses is expected:

1. The peer responds with the expected ACK. The application is not notified (since everything is OK). TCP will send another probe following another 2 hours of inactivity.

2. The peer responds with an RST, which tells the local TCP that the peer host has crashed and rebooted. The socket is closed.

3. There is no response from the peer. The socket is closed.

### **Required Values**

Select TRUE or FALSE. TRUE is the default.

# 4.2.4. CICS Client

This section contains the following parameters for CICS Client setup:

- Cics UserId on page 67
- Cics Password on page 68
- ECI call type on page 68
- CICS Program on page 68
- CICS TransId on page 68
- COMMAREA length on page 69
- ECI extend mode on page 69
- ECI LUW token on page 69
- Message qualifier on page 70
- Async Response Topic on page 70
- Async Call JMS Server Host on page 70
- Async Call JMS Server Port on page 70
- Encoding on page 70

### **Cics UserId**

### Description

Specifies the ID of the CICS user. Maximum length is eight characters.

### **Required Values**

A valid CICS user ID, eight characters or less.

### **Cics Password**

### Description

Specifies the password for the CICS user. Maximum length is eight characters.

### **Required Values**

A valid password for the user ID, eight characters or less.

# ECI call type

### Description

Specifies whether the ECI call type is Asynchronous or Synchronous.

- Synchronous Calls will wait for the transaction to complete, then return the contents of the COMMAREA.
- Asynchronous calls will *not* wait for the transaction to complete, so no data is returned.

For further detail, see the IBM publication "CICS Family: Client/Server Programming" (document number SC33-1435-03).

### **Required Values**

Asynchronous or Synchronous. Synchronous is the configured default.

# **CICS** Program

### Description

Specifies the CICS program to be run on the server. Maximum length is eight characters.

### **Required Values**

A valid CICS program name, eight characters or less.

### **CICS** TransId

### Description

Specifies the CICS TransId to be run on the server. Maximum length is four characters.

### **Required Values**

A valid CICS TransId, four characters or less.

### **COMMAREA** length

### Description

Specifies the length (in bytes) of the communication area (COMMAREA) passed to the ECI.

### **Required Values**

An integer in the range of 1 to 32659. The configured default is 1000.

### ECI extend mode

### Description

CTG specific. Specifies whether a logical unit of work is terminated at the end of a call.

- No (ECI\_NO\_EXTEND). IF the input eci\_luw\_token field is zero, then this is the only call for a logical unit of work. If the input eci\_luw\_token field is not zero, then this is the last call for the specified logical unit of work. In either case, changes to recoverable resources are committed by a CICS end-of-task syncpoint, and the logical unit of work ends.
- Yes (ECI\_EXTENDED). If the input eci\_luw\_token field is zero, then this is the first call for a logical unit of work that is to be continued. If the input eci\_luw\_token field is not zero, then this call continues the specified logical unit of work. In either case the logical unit of work continues after the called program completes, and changes to recoverable resources remain uncommitted.

### **Required Values**

Yes or No. The configured default is No.

### ECI LUW token

### Description

CTG specific. Specifies the logical unit of work to which a call belongs. This must be set to zero at the start of a logical work unit. The ECI will update the value on the first or only call of the logical work unit. If the unit of work is to be extended, this value should be used as input to all subsequent calls associated with the same logical work unit.

If the return code is not ECI\_NO\_ERROR and a call is ending or continuing an existing logical work unit, then this field is used to report the state of the logical work unit. If it is **zero**, the logical work unit has ended and updates have been backed out. If it is **not zero**, the value is the same as the input value. The logical work unit is continuing, and updates are still pending.

### **Required Values**

A valid integer in the range of 0 to 1000. The configured default is 0. This is a required input and output parameter.

### Message qualifier

### Description

CTG specific. The ECI Message Qualifier identifies each asynchronous call if more than one call is made. This security feature-related ID is only used on the same JavaGateway that created or assigned them.

### **Required Values**

A valid integer in the range of 0 to 1000. This is an optional input parameter.

### **Async Response Topic**

### Description

CTG specific. Specifies the default JMS topic for response Events for the asynchronous CICS program call.

### **Required Values**

The valid name of the JMS topic.

### Async Call JMS Server Host

### Description

CTG specific. Specifies the host where the JMS server for the asynchronous call completion Event publishing and subscribing is running.

#### **Required Values**

The valid name of the asynchronous call JMS server host.

### Async Call JMS Server Port

#### Description

CTG specific. Specifies the port where the JMS server for the asynchronous call completion Event publishing and subscribing is listening.

### **Required Values**

The valid port number.

### Encoding

### Description

Specifies default encoding.

### **Required Values**

The canonical name for any encoding set supported by Sun's Java Runtime Environment 1.1.8 (contained in rt.jar and i18n.jar). Examples are ASCII and Cp500 (EBCDIC). When running the CICS e\*Way on the OS/390 and z/OS platforms, encoding should be set to "ISO-8859-1".

# 4.2.5. **Tracing**

Tracing parameters are used with the CTG implementation only. This section contains a set of top level parameters:

- Level on page 71
- Filename on page 71
- Truncation Size on page 72
- **Dump Offset** on page 72
- Timing on page 72

### Level

### Description

CTG specific. Specifies the level of trace information available. Options are:

- 0 None: no CICS Java client application tracing.
- 1 Standard: By default, it displays only the first 128 bytes of any data blocks (for example the COMMAREA, or network flows). This trace level is equivalent to the Gateway trace set by the ctgstart -trace option. (Can also set using System property "gateway.T.trace=on".)
- 2 Full Debug: By default, it traces out the whole of any data blocks. The trace contains more information about CICS Transaction Gateway than the standard trace level. This trace level is equivalent to the Gateway debug trace set by the ctgstart -x option. (Can also set using System property "gateway.T=on".)
- 3 Exception Stacks: It traces most Java exceptions, including exception which are expected during normal operation of the CICS Transaction Gateway. No other tracing is written. This trace level is equivalent to the Gateway stack trace set by the ctgstart -stack option. (Can also set using System property "gateway.T.stack=on".)

### **Required Values**

An integer in the range of 0 to 3.

### Filename

### Description

CTG specific. Integer-set. Specifies a file location for writing the trace output. This is as an alternative to the default output on stderr. Long filenames must be surrounded by

quotation marks, for example: "trace output file.log". (Can also be set using System property "gateway.T.setTFile=xxx" where xxx is a filename.)

### **Required Values**

A valid output file name.

### **Truncation Size**

### Description

CTG specific. Specifies the maximum size of any data blocks that is written in the trace. Specifying 0 will cause no data blocks to be written in the trace. Leave it blank if you do not want to specify truncation size. (Can also be set using System property "gateway.T.setTruncationSize=xxx" where xxx is a number.)

### **Required Values**

An integer in the range of 0 to 864000. The configured default is 100.

### **Dump Offset**

### Description

CTG specific. Specifies the offset from which displays of any data blocks will start. If the offset is greater than the total length of data to be displayed, an offset of 0 is used. (Can also be set using System property "gateway.T.setDumpOffset=xxx" where xxx is a number.)

### **Required Values**

An integer in the range of 0 to 864000.

### Timing

### Description

CTG specific. Specifies whether or not to display time-stamps in the trace. (Can also be set using System property "gateway.T.timing=on".)

### **Required Values**

Off or On. The configured default is On.
# Implementation

This chapter includes information pertinent to implementing the Java-enabled CICS e\*Way in a production environment. Several sample schemas are provided to demonstrate various implementation scenarios.

The following assumptions are applicable to this implementation: 1) The CICS e\*Way has been successfully installed. 2) The executable and the configuration files have been appropriately assigned. 3) All necessary .jar files are accessible.

### 5.1 Using the Cobol Copybook Converter

The Cobol Copybook Converter is a build tool that takes a Cobol copybook as input and creates an ETD .ssc file. The SSC Wizard feature of the ETD Editor can be used to create Java ETDs. These ETDs can be used to map the contents of the CICS Commarea, to allow parsing and data conversion as needed.

For complete instructions on using the Copybook Convertor, see the *Cobol Copybook Converter User's Guide*.

### 5.2 Sample Schemas

A number of sample schemas are provided on the installation CD-ROM or tape in the ...\samples\ewcics directory. When imported into the e\*Gate Enterprise Manager, each sample is nearly complete with all the necessary components created for the sample. Once the component parameters are configured for the specific system, the samples are ready to run. These samples demonstrate the following:

• The CICSJava\_Sample.zip: allocates a Commarea, issues a call to a program named STCPROGB on the mainframe, and returns a buffer with sample data, demonstrating a simple call to the program. The CICSJava\_Sample schema is used in the Implementation chapter as an example for the creation of the e\*Way components. These components are complete when the sample is imported, but for the purpose of explaining how the various components are created manually, they are presented from that perspective.

- **The CICSJava\_os390.zip**: is the OS/390 and z/OS platform version of the CICSJava\_Sample.zip. The sample demonstrates the CICSJava\_Sample schema with the addition of handling the OS/390 ASCII/EBCDIC encoding.
- The CICS\_Client\_Sample.zip: sends a data transaction to the Commarea, calls a program named QAN3GLR1. The sample demonstrates a simple request/reply, table lookup and returns a name and status or NOT FOUND if the information is unavailable.
- **The CICS\_Client\_Sample\_os390.zip**: is the OS/390 and z/OS platform version of the CICS\_Client\_Sample.zip. The sample demonstrates the CICS\_Client\_Sample schema with the addition of handling the OS/390 ASCII/EBCDIC encoding.
- **The CICS\_Client\_SubCollab\_Sample.zip**: is similar to the CICS\_Client\_Sample except that the transaction is done as a sub-routine, demonstrating how Subcollaboration rules (sub-routines) can be called from the main Collaboration. For more information on Subcollaborations see *Subcollaboration Rules* in the *e\*Gate Integrator User's Guide*.
- CICS\_Async\_Sample\_1.zip: is configured with CICS Transaction Gateway as the underlying connection transport by default. It can be changed to use the SeeBeyond CICS Listener by editing the settings in the e\*Way Connection configuration file. The sample simply demonstrates the Call Initiator (the Collaboration that makes the asynchronous call) launching an asynchronous call on the mainframe.
- **CICS\_Async\_Sample\_2.zip**: is also configured for CTG. This sample builds upon the CICS\_Async\_Sample\_1 schema. The sample demonstrates the Call Initiator launching an asynchronous call on the mainframe and proceeding to other business logic. The call is returned to the AsyncCalls pool and the result is harvested by the Call Initiator.
- CICS\_Async\_Sample\_3.zip: is also configured for CTG by default. This sample builds upon the CICS\_Async\_Sample\_2 schema. The sample demonstrates the Call Initiator launching an asynchronous call on the mainframe and proceeding to other business logic. The call is returned to the AsyncCalls pool and the result is harvested by the Call Initiator. In addition the Call Initiator publishes the return Event to a topic, making it available to other subscribers.

### 5.3 Importing the Sample Schemas

To import a sample schema do the following:

- 1 Start the e\*Gate Enterprise Manager GUI.
- 2 When the Enterprise Manager prompts you to log in, select the host that you specified during installation, and enter your password.
- 3 You are then prompted to select a schema. Click **New**. The New Schema dialog box opens. (Schemas can also be imported or opened from the e\*Gate File menu by selecting **New Schema** or **Open Schema**.)

- 4 Enter a name for the new schema, for example, **CICSJava\_Sample**, or any name as desired.
- 5 To import the sample schema select **Create from Export**, and use **Find** to locate and select the sample .zip file on the CD-ROM.

The e\*Gate Enterprise Manager opens to the new schema. You are now ready to make any configuration changes that may be necessary for this sample schema to run on your specific system.

### 5.3.1. Configuring the Connection Transport for a Sample Schema

To configure a sample schema to use either **SeeBeyond CICS Listener** or **CICS Transaction Gateway** as the Connection Transport, import and open the schema in the e\*Gate Enterprise Manager and do the following:

- 1 From the Navigator pane select the **Components** tab and select the **e\*Way Connections folder**. All e\*Way connections are now displayed in the Editor pane.
- 2 Select an e\*Way Connection of type **CICS**. Double click the **e\*Way Connection** to open the Properties dialog box.
- 3 Click the **Edit** button under the e\*Way Connection Configuration File field. The Configuration Editor appears.
- 4 From the Connector section, Connection Transport parameter, select the appropriate underlying transport mode, SeeBeyond CICS Listener or Transaction Gateway (see Figure 30).

Figure 30 e\*Way Connection Configuration Editor - Connection Transport

| Connection Transport                        | <u>•</u> 🐴 🗬 🔢 |
|---------------------------------------------|----------------|
| SeeBeyond CICS Listener Transaction Gateway |                |
| · · · · · · · · · · · · · · · · · · ·       |                |

After selecting the desired parameters, save the current configuration. Close the **.cfg** file and select **OK** to close the e\*Way Properties Window.

# 5.4 CICS Sample Implementation

During installation, the host and Control Broker are automatically created and configured. The default name of each is the name of the host on which you are installing the e\*Gate Enterprise Manager GUI. To complete the implementation of the Java-enabled CICS e\*Way, you will do the following:

- Make sure that the Control Broker is activated.
- In the e\*Gate Enterprise Manager, define and configure the following as necessary:

- Inbound e\*Way using stcewfile.exe
- Outbound e\*Way using stcewfile.exe
- The Multi-Mode e\*Way component as described in See "Multi-Mode e\*Way Configuration" on page 53.
- Event Type Definitions used to package the data to be exchanged with the external system.
- Collaboration Rules to process Events.
- The e\*Way Connection as described in e\*Way Connection Configuration on page 59.
- Collaborations, to be associated with each e\*Way component, to apply the required Collaboration Rules.
- The destination to which data will be published prior to being sent to the external system.

### 5.5 **e\*Way Components**

The following pages explain how the sample e\*Way components are created manually, first giving a walk-through of the components for the **CICSJava\_Sample** schema, and then defining the components of the other sample schemas. These components are complete when the sample is imported, but are presented her for the purpose of demonstrating their creation and configuration.

### 5.5.1. Event Types

The CICS e\*Way installation includes the file "GenericBlob.xsc" which represents a custom CICS Event Type template.

### Creating an Event Type Using the Custom ETD Wizard

For the purpose of this example, the following procedure shows how to create an ETD using the Custom ETD Wizard.

- 1 Highlight the **Event Types** folder on the **Components** tab of the e\*Gate Navigator.
- 2 On the palette, click the **Create a New Event Type** button to create a new **Event Type**.
- 3 Enter the name of the event type, then click **OK**. (For the purpose of this sample, the first Event Type is defined as "**etd\_GenericBlob**.")
- 4 Double-click the new event type to edit its properties.
- 5 When the **Properties** window opens, click the **New** button. The ETD Editor opens.
- 6 Select New from the File menu on Task Manager.

7 The Event Type Definition Wizard opens.

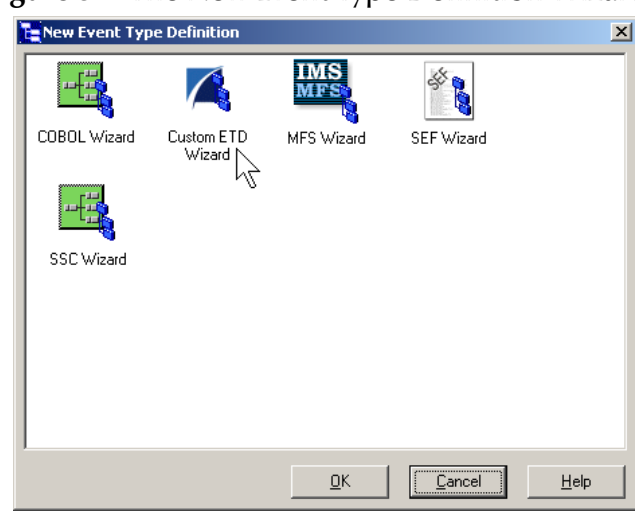

#### Figure 31 The New Event Type Definition Wizard

- 8 Select the appropriate wizard. (For this Event Type, select Custom ETD Wizard.)
- 9 Enter a root node name. (For this example type **GenericBlobIn**.)
- 10 Enter a package name where the ETD Editor can place all the generated Java classes associated with the created ETD. (For this sample, use **com.stc.GenericBlob** as the package name.)
- 11 Click **OK** and Finish to accept the names and open the **ETD Editor**.
- 12 Select **GenericBlob** in the Event Type Definition pane. Change the **structure** value under **Properties** from **delim** to **fixed**.
- 13 Right click the **GenericBlob** root node, and select **Add Field**, **as Child Node**. A child node, **Field1**, is added. Triple click the **Field1** node and rename it **Data**.
- 14 Select the **Data** node. Change the **structure** value under **Properties** from **delim** to **fixed**, and the **order** value from **sequence** to **any**.

| E ETD Editor: GenericBlob.xsc (Sandbox)         File Edit Help         Event Type         Event Type         GenericBlob         Internal Templates         Internal Templates         External Templates         External Templates                                                                                                    | 0                         | 71                                                                                                    |     |                                                                                                    |                                                                                                    |
|----------------------------------------------------------------------------------------------------|---------------------------|----------------------------------------------------------------------------------------------------|-----|----------------------------------------------------------------------------------------------------|----------------------------------------------------------------------------------------------------|
| File       Edit       Help                                                                                                    | 🔚 ETD Editor: GenericBlob | .xsc (Sandbox)                                                                                                    |     |                                                                                                    |                                                                                                    |
| Event Type       Event Type Definition         GenericBlob       Oata         Internal Templates       Data         Internal Templates       Internal Templates         External Templates       Image: Second Second | File Edit Help            |                                                                                                    |     |                                                                                                    |                                                                                                    |
| Event Type       Event Type Definition         Properties -GenericBlob         Data         Data         available         available         childMin         undefined         comment         rootive         send         receive         send         rawinable         receive         send         rawinable         receive         send         rawinput         subscriptions         subscriptions         subscriptions         writeProperty         writeProperty         writeProperty         scars1         reference         scavourput         scavourput         scars1         reference         scavourput         scavourput         scars1         reference         scavourput         false         reference         scavourput         false         receive         scaverie         scaverie         scaverie         scaverie                                                                                                    | 🗅 🚅 🖬 🚼 🖓 🛛 9             | ?                                                                                                    |     |                                                                                                    |                                                                                                    |
| External Templates       Internal Templates         External Templates       Image: Send         External Templates       Image: Send         Image: Send       Image: Send         Image: Send                                                                                                    | Event Type                | Event Type Definition                                                                                                    | _1  | Properties -Ge                                                                                                    | nericBlob                                                                                                    |
| Loading Local Templates 9/3/2002 9:47 AM                                                                                                    | External Templates        | GenericBlob     Data     reset     as available     receive     send     receive     send     result topic     publications     subscriptions     marshal     marshal     marshal     marshal     marshal |     | (Name)<br>access<br>childMax<br>childMin<br>comment<br>defaultØytes<br>defaultBytes<br>defaultEncoding<br>fixedValue<br>format<br>inputMatch<br>javaType<br>length<br>lengthFrom<br>lengthFrom<br>lengt | GenericBlob<br>modify<br>undefined<br>undefined<br>root\\u005Cu002<br>ASCII<br>ASCII<br>GenericBlob<br>undefined<br>undefined<br>undefined<br>1<br>1<br>any<br>child<br>false<br>fixed<br>fixed<br>CLASS |
| Loading Local Templates 9/3/2002 9:47 AM                                                                                                    |                           |                                                                                                    |     | local delimiters                                                                                                    | <b></b>                                                                                                    |
|                                                                                                    | Loading Local Templates   |                                                                                                    | 9/3 | /2002                                                                                                    | 9:47 AM                                                                                                    |

**Figure 32** Event Type Definition Editor - GenericBlob.xsc

- 15 From the **File** menu, click **Compile and Save**, saving the file as **GenericBlob.xsc**.
- 16 From the File menu, click **Promote to Run Time**.

### Creating an Event Type Associated with an Existing ETD

For the purpose of this example, the following procedure shows how to create an **Event Type Definition** (**ETD**) from an existing .xsc file using **cicsclient.xsc** as the input file. The **cicsclient.xsc** comes with the CICS e\*Way and is used when creating all Schemas.

- 1 Select the **Event Types** folder on the **Components** tab of the e\*Gate Navigator.
- 2 On the palette, click the **Create a New Event Type** button.
- 3 Enter the name of the **Event Type** in the **New Event Type Component** window, then click **OK**. (For this sample, the Event Type is defined as "**etd\_CICSClient**.")
- 4 Double-click the new **Event Type** to open the ETD properties dialog box.
- 5 When the **Properties** dialog box opens, click the **Find** button. Browse to and select **cicsclient.xsc**.
- 6 Click **Apply** and **OK** to close the Event Type Properties dialog box.

### 5.5.2. Creating and Configuring the Component e\*Ways

The first components to be created are the following e\*Ways.

- Creating the Inbound e\*Way (Feeder) on page 79
- Creating the Outbound e\*Way (Eater) on page 80

#### Creating the Multi-Mode e\*Way (CICSClient) on page 81

The following sections provide instructions for creating each e\*Way.

Creating the Inbound e\*Way (Feeder)

- 1 Select the Navigator's **Components** tab.
- 2 Open the host on which you want to create the e\*Ways.
- 3 Select the **Control Broker** that will manage the new e\*Ways.
- 4 On the palette, click the **Create a New e\*Way** button.
- 5 Enter the name of the new e\*Way (in this case "Feeder"), then click OK.
- 6 Right-click the new e\*Way and select **Properties** to edit its properties.
- 7 The e\*Way Properties window opens. Click the **Find** button beneath the **Executable File** field, and select **stcewfile.exe** as the executable file.
- 8 Under the **Configuration File** field, click the **New** button. The Edit Settings window opens. Select the settings, as displayed in Table 4, for this configuration file.

| Parameter                                                             | Value                        |  |  |  |  |  |
|-----------------------------------------------------------------------|------------------------------|--|--|--|--|--|
| General Settings (unless otherwise stated, leave settings as default) |                              |  |  |  |  |  |
| AllowIncoming                                                         | YES                          |  |  |  |  |  |
| AllowOutgoing                                                         | NO                           |  |  |  |  |  |
| Outbound Settings                                                     | Default                      |  |  |  |  |  |
| Poller Inbound Settings                                               | -                            |  |  |  |  |  |
| PollDirectory                                                         | C:Indata (input file folder) |  |  |  |  |  |
| InputFileExtension                                                    | *.fin (input file extension) |  |  |  |  |  |
| PollMilliseconds                                                      | 1000                         |  |  |  |  |  |
| Remove EOL                                                            | YES                          |  |  |  |  |  |
| MultipleRecordsPerFile                                                | YES                          |  |  |  |  |  |
| MaxBytesPerLine                                                       | 4096                         |  |  |  |  |  |
| BytesPerLineIsFixed                                                   | NO                           |  |  |  |  |  |
| File Records Per eGate Event                                          | 1                            |  |  |  |  |  |
| Performance Testing                                                   | Default                      |  |  |  |  |  |

 Table 4
 Configuration Parameters for the Inbound e\*Way

- 9 From the **File** menu, click **Save**, saving the configuration file as **Feeder.cfg**.
- 10 From the File menu, click Promote to Run Time. This closes the .cfg file.
- 11 In the e\*Way Properties window, use the **Startup**, **Advanced**, and **Security** tabs to modify the default settings for each e\*Way you configure.
  - A Use the **Startup** tab to specify whether the e\*Way starts automatically, or restarts after abnormal termination or due to scheduling, and so forth.

- **B** Use the **Advanced** tab to specify or view the activity and error logging levels, as well as the Event threshold information.
- **C** Use **Security** to view or set privilege assignments.
- 12 Select **OK** to close the e\*Way Properties window.

#### Creating the Outbound e\*Way (Eater)

- 1 Select the Navigator's **Components** tab.
- 2 Open the host on which you want to create the e\*Ways.
- 3 Select the **Control Broker** that will manage the new e\*Ways.
- 4 On the palette, click the **Create a New e\*Way** button.
- 5 Enter the name of the new e\*Way (in this case "**Eater**"), then click **OK**.
- 6 Select the new e\*Way, right-click and select **Properties** to edit its properties.
- 7 When the **e\*Way Properties** window opens, click the **Find** button beneath the **Executable File** field. Select **stcewfile.exe** as the executable file.
- 8 Under the **Configuration File** field, click the **New** button. The **Edit Settings** window opens. Select the following settings for this configuration file.

| Parameter                                                             | Value        |  |  |  |  |  |
|-----------------------------------------------------------------------|--------------|--|--|--|--|--|
| General Settings (unless otherwise stated, leave settings as default) |              |  |  |  |  |  |
| AllowIncoming                                                         | NO           |  |  |  |  |  |
| AllowOutgoing                                                         | YES          |  |  |  |  |  |
| Outbound Settings                                                     |              |  |  |  |  |  |
| OutputDirectory                                                       | C:\DATA      |  |  |  |  |  |
| OutputFileName                                                        | output%d.dat |  |  |  |  |  |
| MultipleRecordsPerFile                                                | NO           |  |  |  |  |  |
| MaxRecordsPerFile                                                     | 10000        |  |  |  |  |  |
| AddEOL                                                                | YES          |  |  |  |  |  |
| Poller Inbound Settings                                               | Default      |  |  |  |  |  |
| Performance Testing                                                   | Default      |  |  |  |  |  |

 Table 5
 Configuration Parameters for the Outbound e\*Way

- 9 From the File menu, click Save, saving the file as Eater.cfg, and click Promote to Run Time, to move the file to the run-time environment. This closes the Edit Settings window.
- 10 In the e\*Way Properties window, use the **Startup**, **Advanced**, and **Security** tabs to modify the default settings for the e\*Way.
- 11 Use **Security** to view or set privilege assignments.
- 12 Click **OK** to close the e\*Way Properties window.

#### Creating the Multi-Mode e\*Way (CICSClient)

- 1 Select the Navigator's **Components** tab.
- 2 Open the host on which you want to create the e\*Way.
- 3 Select the **Control Broker** that will manage the new e\*Way.
- 4 On the palette, click the **Create a New e\*Way** button.
- 5 Enter the name of the new e\*Way (in this case, "CICSClient"), then click OK.
- 6 Right-click the new e\*Way and select **Properties** to edit its properties.
- 7 When the e\*Way Properties window opens, click the **Find** button beneath the **Executable File** field, and select **stceway.exe** as the executable file.
- 8 To edit the JVM Settings, select **New** (or **Edit** if you are editing the existing .cfg file) under Configuration file.

See **Multi-Mode e\*Way Configuration** on page 53 for details on the parameters associated with the Multi-Mode e\*Way.

- 9 From the File menu, click Save to save the .cfg file as CICSClient.cfg, and click Promote to Run Time to move the file to the run-time environment.
- 10 In the e\*Way Properties window, use the **Startup**, **Advanced**, and **Security** tabs to modify the default settings for each.
  - A Use the **Startup** tab to specify whether the e\*Way starts automatically, restarts after abnormal termination or due to scheduling, etc.
  - **B** Use the **Advanced** tab to specify or view the activity and error logging levels, as well as the Event threshold information.
  - C Use **Security** to view or set privilege assignments.
- 11 Click **OK** to close e\*Way Properties window.

### 5.5.3. Creating the e\*Way Connection

The e\*Way Connection configuration file contains the connection information along with the information needed to communicate using CICS.

#### To create and configure a New e\*Way Connection

- 1 Select the **e\*Way Connection** folder on the **Components** tab of the e\*Gate Navigator.
- 2 On the palette, click the **Create a New e\*Way Connection** button.
- 3 Enter the name of the e\*Way Connection (for this sample, "**eWc\_CICSClient**"), then click **OK**.
- 4 Double-click the new e\*Way Connection to edit its properties.
- 5 The e\*Way Connection Properties window opens. Select **CICS** from the **e\*Way Connection Type** drop-down menu.

- 6 Enter the **Event Type "get" interval** in the dialog box provided. 10000 milliseconds is the configured default. The "get" interval is the intervening period at which, when subscribed to, the e\*Way connection is polled.
- 7 Under e\*Way Connection Configuration File, click the **New** button.
- 8 The e\*Way Connection Editor opens. Select the following parameters listed in Table
   4. For more information on the CICS e\*Way Connection parameters, see e\*Way
   Connection Configuration on page 59.

| Parameter                              | Value                                  |
|----------------------------------------|----------------------------------------|
| connector (unless otherwise stated, le | eave settings as default)              |
| type                                   | CICS                                   |
| class                                  | com.stc.eways.cics.CicsClientConnector |
| CICS Gateway                           |                                        |
| Port                                   | 8888                                   |
| AddEOL                                 | YES                                    |
| CICS Client                            | Default                                |
| CICS Program                           | STCPROGB                               |
| COMMAREA length                        | 1000                                   |
| ECI extend mode                        | No                                     |
| ECI LUW token                          | 0                                      |
| Message qualifier                      | 0                                      |
| Encoding                               | cp500                                  |
| Performance Testing                    |                                        |
| Level                                  | 0                                      |
| Filename                               | CICSJava_Trace.txt                     |
| Truncation Size                        | 100                                    |
| Dump Offset                            | 0                                      |
| Timing                                 | On                                     |

**Table 6** e\*Way Connection Configuration Parameters

9 Save the .cfg file (eWc\_CICSClient.cfg), and from the File menu, click Promote to Run Time.

### 5.5.4. Creating Intelligent Queues

The next step is to create and associate the **IQ Manager** for the CICS e\*Way. The IQ Manager governs the exchange of information between components within the e\*Gate system, providing non-volatile storage for data as it passes from one component to another. IQs use IQ Services to transport data. IQ Services provide the mechanism for moving Events between IQs, handling the low-level implementation of data exchange (such as system calls to initialize or reorganize a database).

Typically, the IQ Manager is set to type **SeeBeyond JMS** and IQs use the **STC\_JMS\_IQ** service. This is not an option when running the CICS e\*Way on the OS/390 or z/OS platform. The CICS e\*Way, when running on OS/390 or z/OS, must use the **SeeBeyond Standard IQ Manager** Type and the **STC\_Standard IQ Service**.

The CICSJava\_Sample schema uses the **SeeBeyond JMS** IQ Manager and the **STC\_JMS\_IQ** IQ Service.

To create and modify the JMS IQ Manager for the CICS e\*Way

- 1 Select the Navigator's **Components** tab.
- 2 Open the host on which you want to create the JMS Queue Server.
- 3 Open a **Control Broker**.
- 4 Click the **Create a New IQ Manager** button. Enter a name for the IQ Manager (for this case, "**localhost\_iqmgr**").
- 5 Right-click the **IQ Manager** and select **Properties**. The **IQ Manager Properties** dialog box opens.
- 6 From the **IQ Manager Type** field drop-down list box select **SeeBeyond JMS**.
- 7 Click New under the Configuration File field to set parameters, or select the Use Default Configuration option to accept default settings. For this schema select the Use Default Configuration option.
- 8 On the **Start Up** tab select **Start automatically** and **Restart after abnormal termination**. Set the **Number of retries** to **10** and set the **Retry interval every** value to **10 minutes**.
- 9 Click **OK** to close the **IQ Manager Properties** dialog box.

To create and modify an Intelligent Queue for the CICS e\*Way

- 1 From the Navigator's **Components** pane, open the participating host.
- 1 Select the **IQ Manager**.
- 2 On the palette, click the **Create a New IQ** button.
- 3 Enter the name of the new **IQ** (in this case "**IQ1**"), then click **OK**.
- 4 Double-click the new **IQ** to edit its properties.
- <sup>5</sup> On the **General** tab, specify the **Service** and the **Event Type Get Interval**. When using a SeeBeyond JMS Type IQ Manager the IQ Service defaults to STC\_JMS\_IQ.

The default **Event Type Get Interval** of 100 Milliseconds is satisfactory for the purposes of this initial implementation.

- 6 On the **Advanced** tab, make sure that **Simple publish/subscribe** is checked under the **IQ behavior** section.
- 7 Click OK to close the IQ Properties window
- 8 For this schema, repeat steps 1 through 8 to create an additional IQ (for this sample, "IQ2").

*Note:* When running the CICS e\*Way on an OS/390 or z/OS platform, always select an IQ Manager Type of SeeBeyond Standard. The SeeBeyond JMS IQ Manager is not available for the OS/390or z/OS platform.

### 5.5.5. Creating Collaboration Rules

The next step is to create the Collaboration Rules that will extract and process selected information from the source Event Type defined above, according to its associated Collaboration Service. The **Default Editor** can be set to either **Monk** or **Java**.

From the **Enterprise Manager Task Bar**, select **Options** and click **Default Editor**. The default should be set to **Java**.

The sample schema calls for the creation of two Collaboration Rules files.

- cr\_PassThru (Pass Through)
- cr\_CICSClient (Java)

#### cr\_PassThru (Pass Through)

- 1 Select the Navigator's **Components** tab in the e\*Gate Enterprise Manager.
- 2 In the Navigator, select the **Collaboration Rules** folder.
- 3 On the palette, click the **Create New Collaboration Rules** button.
- 4 Enter the name of the new Collaboration Rule Component (for this case "**PassThru**"), then click **OK**.
- 5 Double-click the new Collaboration Rules Component. The **Collaboration Rules Properties** window opens.

| Figure 33 | Collaboration | <b>Rules Properties</b> | - Pass Through |
|-----------|---------------|-------------------------|----------------|
|-----------|---------------|-------------------------|----------------|

| Collaboration Rules - cr_PassThru Properties             | × |
|----------------------------------------------------------|---|
| General Subscriptions Publications Collaboration Mapping |   |
| rent cr_PassThru                                         | _ |
| Service: Pass Through                                    |   |
| Initialization string:                                   |   |
| Collaboration Rules                                      |   |
|                                                          |   |
| Clear Find New Test                                      |   |
| Initialization file                                      |   |
|                                                          |   |
| Ciear <b>Find</b>                                        |   |
|                                                          |   |
| OK Cancel Apply Help                                     |   |

6 The **Service** field defaults to **Pass Through**.

- 7 Go to the Subscriptions tab. Select etd\_GenericBlob (see Creating an Event Type Using the Custom ETD Wizard on page 76 to see how the etd\_GenericBlob was created) under Available Input Event Types, and click the right arrow to move it to Selected Input Event Types. The box under Triggering Event should be checked.
- 8 Go to the **Publications** tab. Select **etd\_GenericBlob** under **Available Output Event Types**, and click the right arrow to move it to **Selected Output Event Types**. Make sure that **etd\_Blob** is selected as the default.

|                        |       |            | and a state of the state of the |                     |  |
|------------------------|-------|------------|----------------------------------------------------------------------------------------------------|---------------------|--|
| Available Output Event | Types |            | Default                                                                                                    | Selected Output Eve |  |
| 0000000                |       |            | ۲                                                                                                    | etd_GenericBlob     |  |
| GenericInEvent         |       |            |                                                                                                    |                     |  |
| GenericOutEvent        |       |            |                                                                                                    |                     |  |
| Notification           |       |            |                                                                                                    |                     |  |
| etd_CICSClient         |       |            |                                                                                                    |                     |  |
|                        |       |            |                                                                                                    |                     |  |
|                        |       | _ <b>→</b> |                                                                                                    |                     |  |
|                        |       | ←          |                                                                                                    |                     |  |
|                        |       |            |                                                                                                    |                     |  |
|                        |       |            |                                                                                                    |                     |  |
|                        |       |            |                                                                                                    |                     |  |
|                        |       |            |                                                                                                    |                     |  |
|                        |       |            |                                                                                                    |                     |  |
|                        |       |            |                                                                                                    |                     |  |
|                        |       |            |                                                                                                    |                     |  |
|                        |       |            |                                                                                                    |                     |  |
|                        |       |            |                                                                                                    |                     |  |
|                        |       |            |                                                                                                    |                     |  |

#### Figure 34 Collaboration Properties

9 Click OK to close the Collaboration Rules - cr\_PassThru Properties window.

#### cr\_CICSClient (Java)

- 1 Select the Navigator's **Components** tab in the e\*Gate Enterprise Manager.
- 2 In the Navigator, select the Collaboration Rules folder.
- 3 On the palette, click the **Create New Collaboration Rules** button.
- 4 Enter the name of the new Collaboration Rule, then click **OK** (for this case, use **CICSClient**).
- 5 Double-click the new Collaboration Rules Component to edit its properties. The Collaboration Rules Properties window opens.
- 6 From the **Service** field drop-down box, select **Java**. The **Collaboration Mapping** tab is now enabled, and the **Subscriptions** and **Publications** tabs are disabled.
- 7 In the **Initialization string** field, enter any required initialization string that the Collaboration Service may require. This field can be left blank.
- 8 Select the **Collaboration Mapping** tab.
- 9 Using the **Add Instance** button, create instances to coincide with the Event Types. For this sample, do the following:
- 10 In the Instance Name column, enter **CICSOut** for the instance name.

- 11 Click **Find**, navigate to and double-click **cicsclient.xsc**. This adds **cicsclient.xsc** to the **ETD** column for this instance.
- 12 In the **Mode** column, select **In** from the drop–down list box. To access the dropdown list box, click the right portion of the **Mode** field for this instance.
- 13 In the **Trigger** column, make sure that the checkbox is cleared (no trigger).
- 14 In the **Manual Publish** column, make sure the checkbox is selected.

**Figure 35** Collaboration Rules - Collaboration Mapping

| Collaboration R<br>General Subsc | ules - CICSClient Propertie | s<br>Ilaboration | Mappir  | ig    |           |         |
|----------------------------------|-----------------------------|------------------|---------|-------|-----------|---------|
| Instance Na                      | ETD                         |                  | Mode    | Trigg | Manual    | Pub     |
| CICSOut                          | cicsclient.xsc              | Find             | Out     |       | <b>I</b>  |         |
| GenericOut                       | GenericBlob.xsc             | Find             | Out     |       |           |         |
| GenericIn                        | GenericBlob.xsc             | Find             | In      | •     |           |         |
|                                  |                             |                  |         |       |           |         |
|                                  |                             | Add              | nstance |       | Remove In | istance |
|                                  | OK                          | Car              | ncel    | Арр   | dy        | Help    |

- **15** Repeat steps 9–13 using the following values:
  - Instance Name GenericOut
  - ETD GenericBlob.xsc
  - Mode Out
  - Trigger clear
  - Manual Publish clear
- **16** Repeat steps 9–13 again using the following values:
  - Instance Name GenericIn
  - ETD GenericBlob.xsc
  - Mode In
  - Trigger select
  - Manual Publish clear
- 17 Select the General tab, under the Collaboration Rule box, select New. The Collaboration Rules Editor opens.
- 18 Expand to full size for optimum viewing, expanding the Source and Destination Events as well. The following section describes the setting up the Collaboration rules for **CICSClient** using the Java Collaboration Rules Editor.

### Creating the Collaboration Rules Class

The section is given as an example of how to create the Collaboration Rules Class using the Java Collaboration Rules Editor. The completed Collaboration Rules .xpr file is included with the sample schema on the CD. The following section gives a number of examples that demonstrate how these rules were setup. Refer to the completed class, **CICSClient.class** when completing the Collaboration Rules Properties.

Each **rule** is created by clicking the **rule** button on the Business Rules toolbar or by "dragging and dropping" a node or method from the Source Events pane onto a node or method in the Destination Events pane. For more information on using the Java Collaboration Rules Editor, see the *e*\**Gate Integrator User's Guide*.

- 1 The Java Collaboration Rules Editor opens from the Collaboration Rules Properties dialog box when the Collaboration Rules field, New or Edit button is clicked. Expand to full size for optimum viewing, expanding the Source and Destination Events as well.
- 2 Select **retBoolean** in the **Business Rules** pane. All of the user–defined business rules are added as part of this method.

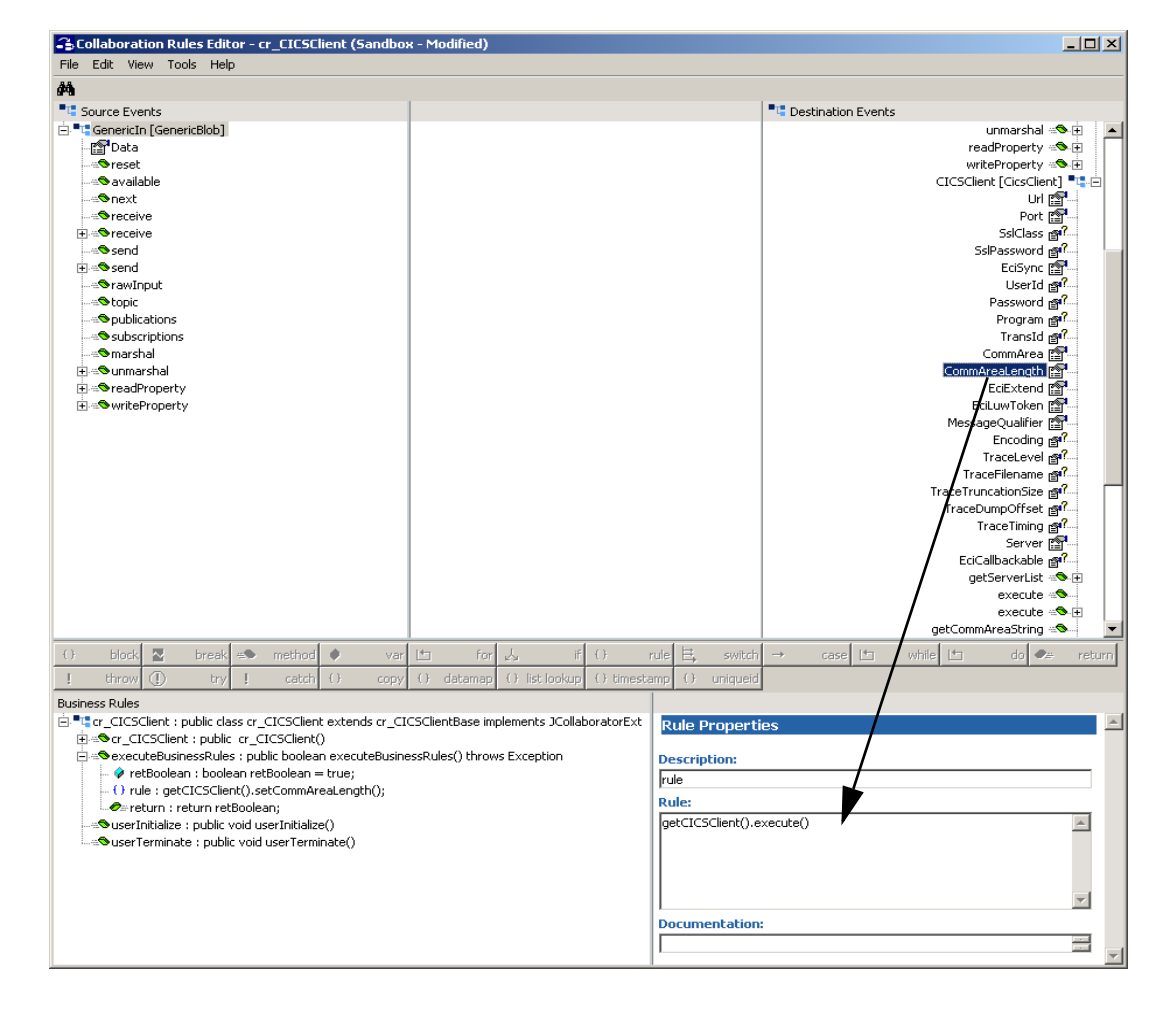

**Figure 36** The Collaboration Rules Editor

3 The first rule under retBoolean is created by dragging CommAreaLength from the Destination Events command node into the Rule Properties, Rule field (see Figure 36). Place the Cursor in the last set of parentheses and enter 50 as the parameter to create the following code:

getCICSClient().setCommAreaLength(50)

4 The **second rule** is created by dragging **Data** from the Source Events command node into the Rule Properties, Rule field to create the following code:

getCICSClient().setCommArea()

Place the cursor in the last set of parentheses and enter the following:

```
new String (getGenericIn().getData().getBytes("cp500"), "ISO-8859-1").getBytes())
```

to create the following code:

```
getCICSClient().setCommArea(new String (getGenericIn().getData().getBytes("cp500"), "ISO-8859-
1").getBytes())
```

5 To create **third rule** under retBoolean, drag the **getServerList** method under CICSClient on the Destination Events command node into the Rule Properties, Rule field. When prompted for the maxNumSystems int (see Figure 37) enter **1** and click **OK** to create the following code:

getCICSClient().getServerList(1)

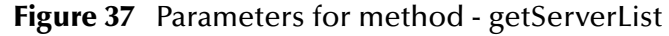

| 🔒 Parameters    | for method: getServerList()                                                                                | X |
|-----------------|----------------------------------------------------------------------------------------------------|---|
| Enter text or a | drag a field into the textbox                                                                              |   |
| maxNumSyste     | ms: 1 int                                                                                                  |   |
| _ Method deta   | ils                                                                                                    |   |
| Description:    | This method Obtains a list of CICS servers defined. Throws<br>CollabConnException and CollabDataException. |   |
| Returns:        | java.lang.String[]                                                                                         |   |
|                 | OK Cancel Help                                                                                             |   |

- 6 The **forth rule** under retBoolean is created by dragging the **execute** method under CICSClient on the Destination Events command node into the Rule Properties, Rule field.
- 7 To create the fifth rule drag Data under GenericOut on the Destination Events command node into the Rule Properties, Rule field. Drag the second getCommAreaString method under CICSClient on the Destination Events command node into the last set of parentheses. When prompted for the encoding parameter value, enter "cp500" to create the following code:

getGenericOut().setData(getCICSClient().getCommAreaString("cp500"))

- 8 From the Tools menu, click **Options**. Add **stccics.jar** to the Classpath and verify that all necessary **.jar** files are included.
- 9 When all the business logic has been defined (see Figure 38), the code can be compiled by selecting Compile from the File menu. The Save menu opens, provide a name for the .xpr file.

#### Figure 38 Business Rules - cr\_CICSClient

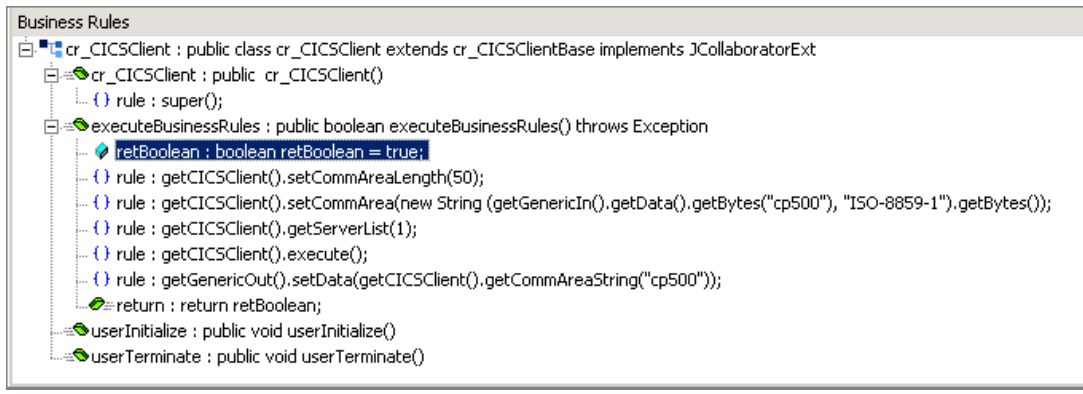

### 5.5.6. Creating Collaborations

Collaborations are the components that receive and process Event Types and forward the output to other e\*Gate components or to an external. Collaborations consist of the Subscriber, which "listens" for Events of a known type (sometimes from a given source) and the Publisher, which distributes the transformed Event to a specified recipient.

#### To create the CICIS\_Multi\_Mode Collaboration

- 1 In the e\*Gate Enterprise Manager, select the Navigator's **Components** tab.
- 2 Open the host on which you want to create the Collaboration.
- 3 Select a Control Broker.
- 4 Select an e\*Way to assign the Collaboration (for this sample, "CICSClient").
- 5 On the palette, click the **Create a New Collaboration** button.
- 6 Enter the name of the new Collaboration, then click OK. (For the sample, "col\_CICSclient")
- 7 Double-click the new **Collaboration** to edit its properties. The **Collaboration Properties** dialog box opens.
- 8 From the **Collaboration Rules** drop-down list box select the Collaboration Rules file that you created previously (for the sample, "**CICSclient**").
- 9 In the **Subscriptions** area, click **Add** to define the input Event Types to which this Collaboration will subscribe.
  - A From the **Instance Name** field drop-down list box, select the Instance Name that you previously defined "**GenericIn**."
  - **B** From the **Event Type** drop-down list box, select the **Event Type** that you previously defined "**etd\_Blob**."
  - C From the **Source** drop-down list box, select the source (for this sample "eWc\_CICSClient").
- 10 In the **Publications** area, click **Add** to define the output **Event Types** that this Collaboration will publish.

- A From the **Instance Name** drop-down list box, select the **Instance Name** that you previously defined "**GenericOut**."
- **B** From the **Event Types** drop-down list box, select the **Event Type** that you previously defined "**etd\_Blob**."
- C Select the publication destination from the **Destination** drop-down list box. In this case, it should be "**IQ2**."
- **D** The value in the **Priority** column defaults to **5**.
- 11 In the **Publications** area, click **Add** to add an additional instance.
  - A From the **Instance Name** drop-down list box, select the **Instance Name** that you previously defined "**CICSOut**."
  - **B** From the **Event Types** drop-down list box, select the **Event Type** that you previously defined "**etd\_CICSClient**."
  - C Select the publication destination from the **Destination** drop-down list box. In this case, it should be "**eWc\_CICSClient**."
  - **D** The value in the **Priority** column defaults to **5**.

|                                                         | CICSCHent Properti                               | es          |                         |                    |
|---------------------------------------------------------|--------------------------------------------------|-------------|-------------------------|--------------------|
| eneral                                                  |                                                  |             |                         |                    |
|                                                         | lient                                            |             |                         |                    |
| Collaboration Rules:                                    |                                                  |             |                         |                    |
| CICSClient                                              |                                                  |             | <ul> <li>Nev</li> </ul> | w Edit             |
| Subscriptions:                                          |                                                  |             |                         |                    |
| Instance Name                                           | Event Type                                       | Source      |                         | Add                |
| GenericIn                                               | etd_Blob                                         | eWc_Cl      | CSClient                |                    |
|                                                         |                                                  |             |                         |                    |
| Publications:                                           |                                                  |             |                         |                    |
| Publications:                                           | Event Type                                       | Destination | Priority                | Add                |
| Publications:<br>Instance Name<br>GenericOut            | Event Type                                       | Destination | Priority                | Add 5              |
| Publications:<br>Instance Name<br>GenericOut<br>CICSOut | Event Type                                       | Destination | Priority                | S Delete           |
| Publications:<br>Instance Name<br>GenericOut<br>CICSOut | Event Type<br>etg_etd_Blob<br>etg_etd_CICSClient | Destination | Priority                | 5<br>5<br>Advancer |

**Figure 39** Collaboration Properties - col\_CICSClient

12 Click the **Apply** button and click **OK** to close the Collaboration Properties dialog box.

#### To create the Inbound e\*Way Collaboration

- 1 In the e\*Gate Enterprise Manager, select the Navigator's **Components** tab.
- 2 Open the host on which you want to create the Collaboration.
- 3 Select a Control Broker.
- 4 Select the **Feeder** e\*Way to assign its Collaboration.

- 5 On the palette, click the **Create a New Collaboration** button.
- 6 Enter the name of the new Collaboration (for the sample, "col\_Feeder") then click OK.
- 7 Double-click the new Collaboration to edit its properties. The **Collaboration Properties** dialog box opens.
- 8 From the **Collaboration Rules** drop-down list box, select the Collaboration Rules file that you created previously (for the sample, "**PassThru**").
- 9 In the **Subscriptions** area, click **Add** to define the input Event Types to which this Collaboration will subscribe.
  - A From the **Event Type** drop-down list box, select the **Event Type** that you previously defined "**etd\_Blob**."
  - B Select the **Source** from the **Source** drop-down list box. In this case, it should be **<External>**.
- 10 In the **Publications** area, click **Add** to define the output **Event Types** that this Collaboration will publish.
  - A From the **Event Types** list, select the **Event Type** that you previously defined "etd\_Blob."
  - B Select the publication destination from the **Destination** list. In this case, it should be "**IQ1**."
  - C The value in the **Priority** column defaults to **5**.

| Collaboration - col_Fe | eder Properti | ies                                                                      |          |    |     |          |
|------------------------|---------------|--------------------------------------------------------------------------|----------|----|-----|----------|
| General                |               |                                                                          |          |    |     |          |
| col_Feeder             |               |                                                                          |          |    |     |          |
| Collaboration Rules:   |               |                                                                          |          |    |     |          |
| PassThru               |               |                                                                          |          | •  | New | Edit     |
| Subscriptions:         |               |                                                                          |          |    |     | ·        |
| Event Type             |               | Source                                                                   |          |    |     | Add      |
| etd_Blob (Required)    |               | 📃 <ext< td=""><td>ERNAL&gt;</td><td></td><th></th><td>Delete</td></ext<> | ERNAL>   |    |     | Delete   |
| Publications:          |               |                                                                          |          |    |     |          |
| Event Type             | Destination   |                                                                          | Priority |    |     | Add      |
| 📲 etd_Blob             | 😫 IQ1         |                                                                          |          |    | 5   | Delete   |
|                        |               |                                                                          |          |    |     | Advanced |
|                        | OK            |                                                                          | Cancel   | Ap | ply | Help     |

#### Figure 40 Collaboration Properties\_col\_Feeder

11 Click the **Apply** button and click **OK** to close the Collaboration Properties dialog box.

#### To create the Outbound e\*Way Collaboration

- 1 In the e\*Gate Enterprise Manager, select the Navigator's **Components** tab.
- 2 Open the host on which you want to create the Collaboration.
- 3 Select a Control Broker.
- 4 Select the Eater e\*Way to assign its Collaboration.
- 5 On the palette, click the **Create a New Collaboration** button.
- 6 Enter the name of the new Collaboration (for this sample, "col\_Eater"), then click OK.
- 7 Double-click the new **Collaboration** to edit its properties.
- 8 From the **Collaboration Rules** drop-down list box, select the Collaboration Rules file that you created previously (for the sample, "**PassThru**").
- 9 In the **Subscriptions** area, click **Add** to define the input Event Types to which this Collaboration will subscribe.
  - A From the **Event Type** drop-down list box, select the **Event Type** that you previously defined "**etd\_Blob**."
  - B Select the **Source** from the **Source** list. In this case, it should be "col\_CICSClient."
- 10 In the **Publications** area, click **Add** to define the output **Event Types** that this Collaboration will publish.
  - A From the **Event Types** list box, select the **Event Type** that you previously defined "**etd\_Blob**."
  - **B** Select the publication destination from the **Destination** list. In this case, it should be **<External>**.
  - C The value in the **Priority** column defaults to **5**.

| Collaboration - col_Ea | ter Propertie                                                                          | s       |           |     |     | ×                |
|------------------------|----------------------------------------------------------------------------------------|---------|-----------|-----|-----|------------------|
| General                |                                                                                        |         |           |     |     |                  |
| -                      |                                                                                        |         |           |     |     |                  |
| col_Eater              |                                                                                        |         |           |     |     |                  |
| Collaboration Rules:   |                                                                                        |         |           |     |     |                  |
| PassThru               |                                                                                        |         |           | -   | New | Edit             |
| Subscriptions:         |                                                                                        |         |           |     |     |                  |
| Event Type             |                                                                                        | Source  |           |     |     | Add              |
| etd_Blob (Required)    |                                                                                        | 🔏 col_C | ICSClient |     |     | Delete           |
|                        |                                                                                        |         |           |     |     | Densite          |
|                        |                                                                                        |         |           |     |     |                  |
|                        |                                                                                        |         |           |     |     |                  |
| ]                      |                                                                                        |         |           |     |     |                  |
| Publications:          |                                                                                        |         |           |     |     |                  |
| Event Type             | Destination                                                                            |         | Priority  |     |     | Add              |
| ₽te etd_Blob           | 🛄 <externa< td=""><td>L&gt;</td><td></td><td></td><td>5</td><td>Delete</td></externa<> | L>      |           |     | 5   | Delete           |
|                        |                                                                                        |         |           |     |     | Curl up a ser of |
|                        |                                                                                        |         |           |     |     | Advanced         |
|                        |                                                                                        |         |           |     |     |                  |
|                        |                                                                                        |         |           |     |     |                  |
|                        | ОК                                                                                     |         | Cancel    | Арр | ily | Help             |

Figure 41 Collaboration Properties\_col\_Feeder

11 Click the **Apply** button and click **OK** to close the Collaboration Properties dialog box.

# 5.6 **CICS Sample Schemas**

The following sections defines the components of the remaining sample schemas. It is assumed that the reader has a basic understanding of the e\*Way components and how they are created. For more information on creating and configuring e\*Way components see the *e*\**Gate Integrator User's Guide*. The following sections describe the various CICS sample schemas:

- The CICSJava\_Sample Schema on page 73
- The CICS\_Client\_Sample Schema on page 93
- The CICSJava\_os390 and CICS\_Client\_Sample\_os390 Schemas for OS/390 and z/ OS on page 102
- The CICS\_Client\_SubCollab\_Sample Schema on page 103
- Asynchronous Call Handling Samples on page 107

# 5.7 The CICS\_Client\_Sample Schema

The CICS\_Client\_Sample demonstrates a simple request/reply, table lookup, and returns a name and status or NOT FOUND if information is unavailable. The sample sends a data transaction to the Commarea and calls a program named QAN3GLR1.

*Note:* The components of the sample schema are created when the schema is imported and only require changes to the configuration parameters of the e\*Ways and e\*Way Connections for your specific system. The following section describes how the sample components are created manually.

### 5.7.1 Creating the e\*Ways

The **CICS\_Client\_Sample** uses three e\*Ways, Feeder (Inbound - stcewfile.exe), Eater (outbound - stcewfile.exe) and CICSClient (Multi-mode - stceway.exe).

#### Configuring the File e\*Ways

The File e\*Ways, **Feeder** and **Eater** use the executable file "**stcewfile**", set in the e\*Way properties. The Configuration file for the e\*Way is set as displayed in Table 7and Table 8.

| e*Way Configuration<br>Parameters                     | Feeder                        |
|-------------------------------------------------------|-------------------------------|
| General Settings - Set as directed                    | , otherwise leave as default. |
| AllowIncoming                                         | YES                           |
| AllowOutgoing                                         | NO                            |
| <b>Outbound (send) settings</b> - Set as default.     | directed, otherwise leave as  |
| <b>Poller (inbound) settings</b> - Set as default.    | directed, otherwise leave as  |
| PollDirectory                                         | C:\INDATA\CICS_Sample         |
| InputFileMask                                         | *.fin                         |
| PollMilliseconds                                      | 1000                          |
| RemoveEOL                                             | YES                           |
| MultipleRecordsPerFile                                | YES                           |
| MaxBytesPerLine                                       | 4096                          |
| BytesPerLineIsFixed                                   | NO                            |
| File Records Per eGate Event                          | 1                             |
| <b>Performance Testing</b> - Set as directed default. | cted, otherwise leave as      |

#### Table 7 Feeder e\*Way Parameters

#### Table 8 Eater e\*Way Parameters

| e*Way Configuration<br>Parameters                   | Feeder                        |
|-----------------------------------------------------|-------------------------------|
| General Settings - Set as directed                  | , otherwise leave as default. |
| AllowIncoming                                       | NO                            |
| AllowOutgoing                                       | YES                           |
| <b>Outbound (send) settings</b> - Set as default.   | directed, otherwise leave as  |
| OutputDirectory                                     | C:\DATA\CICS_Sample           |
| OutputFileName                                      | CICS_output%d.dat             |
| MultipleRecordsPerFile                              | YES                           |
| MaxRecordsPerFile                                   | 10000                         |
| AddEOL                                              | YES                           |
| <b>Poller (inbound) settings</b> - Set as default.  | directed, otherwise leave as  |
| <b>Performance Testing</b> - Set as direct default. | cted, otherwise leave as      |

### Configuring the Multi-Mode e\*Way

The Multi-Mode e\*Way, **CICSClient**, uses the executable file "**stceway**", set in the e\*Way's properties.

For the purposes of this sample the configuration file for the Multi-Mode e\*Way can be saved as default.

For more information on the Multi-Mode e\*Way configuration settings see the *e*\**Gate Integrator User's Guide*.

### 5.7.2 Creating the ETDs

The **CICS\_Client\_Sample** uses two Event Types, **etd\_CICSClient** using **cicsclient.xsc** (see **The CICSClient ETD** on page 39), and **etd\_GenericBlob** (GenericBlob.xsc) as seen in Figure 42.

| ETD Editor: GenericBlob. | xsc (Sandbox)                                                                                                    |                                                                                                    |                                                                  |
|--------------------------|----------------------------------------------------------------------------------------------------|----------------------------------------------------------------------------------------------------|------------------------------------------------------------------|
| File Edit Help           |                                                                                                    |                                                                                                    |                                                                  |
| D 🛩 🖬 🔡 🔽 🕅              | ?                                                                                                    |                                                                                                    |                                                                  |
| Event Type               | Event Type Definition                                                                                                    | Properties -f                                                                                                    | ienericBloh                                                      |
| Event Type               | Event lype Definition<br>GenericBlob<br>GenericBlob<br>GenericBlob<br>Second<br>Page Pata<br>Page Pata<br>Page Page Page Page Page Page Page Page | Properties -(<br>(Name)<br>codeVersion<br>comment<br>dataEncoding<br>derived<br>editable<br>sscEncoding<br>type<br>xscVersion | GenericBlob GenericBlob Undefined ASCII false True ASCII SSC 0.4 |
| Loading Local Templates  |                                                                                                    | 8/23/2002                                                                                                    | 9:58 AM                                                          |

Figure 42 ETD Editor - etd\_GenericBlob

# 5.7.3 Configuring the IQs

Open the IQ Manager Properties and select **SeeBeyond Standard** as the IQ Manager Type. Create two STC\_Standard IQs, IQ1 and IQ2, both set for Simple publish and subscribe (see **Creating Intelligent Queues** on page 82 for more information).

### 5.7.4 Creating the e\*Way Connections

One e\*Way Connection, **eWc\_CICSClient** is created for the CICS\_Client\_Sample. The e\*Way Connection Type, viewed in the e\*Way Connection Properties, is **CICS**. The default **Event Type "get" interval** setting of 100 milliseconds is sufficient for this sample. To set the Configuration parameters for the **eWc\_CICSClient** e\*Way Connection (see Table 9), click on the **New/Edit** button under the e\*Way Connection Configuration File field. Edit the settings specific to your system (see **Creating the e\*Way Connections** on page 95 and **e\*Way Connection Configuration** on page 59). From the **File** menu, click **Save**, and **Promote to Run Time**.

| e*Way Configuration Parameters                             | Feeder                  |
|------------------------------------------------------------|-------------------------|
| connector Settings - Set as directed, otherwise le         | ave as default.         |
| type                                                       | CICS                    |
| Connection Transport                                       | SeeBeyond CICS Listener |
| Connection Establishment Mode                              | Automatic               |
| Connection Inactivity Mode                                 | 3000                    |
| Connection Verification Interval                           | 10000                   |
| class                                                      |                         |
| Property.Tag                                               |                         |
| CICS Gateway - Set as directed, otherwise leave a          | as default.             |
| URL                                                        |                         |
| Port                                                       |                         |
| SSL KeyRingClass                                           |                         |
| SSL KeyRing Password                                       |                         |
| SeeBeyond CICS Listener - Set as directed, other           | wise leave as default.  |
| Host                                                       |                         |
| Port                                                       | 3009                    |
| SeeBeyond CICS Listener TransId                            | STCL                    |
| Start Type                                                 | IC                      |
| Start Delay                                                | 000000                  |
| Listener Timeout                                           | 5000                    |
| TP Timeout                                                 | 50000                   |
| Polling Rate                                               | 25                      |
| Transport Timeout                                          | 5000                    |
| COMMAREA Padding Character                                 | 40                      |
| SendBufSize                                                | 4096                    |
| ReceiveBufSize                                             | 4096                    |
| NoDelay                                                    | TRUE                    |
| KeepAlive                                                  | TRUE                    |
| <b>CICS Client</b> - Set as directed, otherwise leave as o | default.                |
| CICS UserId                                                |                         |

 Table 9
 eWc\_CICSClient e\*Way Connection Parameters

| e*Way Configuration Parameters | Feeder      |
|--------------------------------|-------------|
| CICS Password                  |             |
| ECI call type                  | Synchronous |
| CICS Program                   | QAN3GLR1    |
| CICS TransId                   |             |
| COMMAREA Length                | 50          |
| ECI extend mode                | No          |
| ECI LUW token                  | 0           |
| Message qualifier              | 0           |
| Encoding                       | ср500       |

### 5.7.5 Creating the Collaboration Rules

The **CICS\_Client\_Sample** includes the **cr\_PassThru** (Pass Through) and **crCICSClient** (Java) Collaboration Rules. Create the Collaboration Rules as displayed. Business logic for the Java Collaboration Rules is defined using the Collaboration Rules Editor. See **Creating Collaboration Rules** on page 84 for more information.

The **cr\_PassThru** Collaboration Rules Properties dialog box Subscriptions and Publications tabs appear as they do in Figure 43 when complete.

| General Subscriptions Public<br>Available Input Event Types<br>0000000<br>GenericInEvent<br>GenericOdEvent<br>Notification<br>etd_CICSClient | cations Cotlaboration Mapping Triggering Selected In ♥ etd_Generic | General     Subscriptions     Publications     Collaboration Mapping       Available Output Event Types     Operations     Default     Selected 0       Operation     GenericInEvent     Generic       GenericOnEvent     etd_Generic       Notrication     etd_CICSClient |      |
|----------------------------------------------------------------------------------------------------|--------------------------------------------------------------------|----------------------------------------------------------------------------------------------------|------|
|                                                                                                    | OK Cancel <u>Apply</u> Help                                        | OK Cancel Apply                                                                                                    | Help |

Figure 43 Collaboration Rules Properties - cr\_PassThru

The **cr\_CICSClient** Collaboration Rules Properties dialog box General and Collaboration Mapping tabs appear as they do in Figure 44 when complete.

| Collaboration Rules - cr_CICSClient Properties                                                       | 🜐 Collaboration Ru | lles - cr_CICSClient Prop | perties        |         |         |                |
|----------------------------------------------------------------------------------------------------|--------------------|---------------------------|----------------|---------|---------|----------------|
| General Subscriptions Publications Collaboration Mapping                                             | General Subscripti | ons Publications Collabo  | ration Mapping | 3       |         |                |
|                                                                                                    | Instance Name      | ETD                       |                | Mode    | Trigger | Manual Publish |
|                                                                                                    | GenericOut         | GenericBlob xsc           | Find           | Out     | N/A     |                |
|                                                                                                    | CICSClient         | cicsclient.xsc            | Find           | Out     | N/A     |                |
| Comiton Inter                                                                                        | GenericIn          | GenericBlob.xsc           | Find           | In      |         | N/A            |
| Collaboration Rules Collaboration_rules/cr_CICSClient.class Clear Find Edit Test Initialization_file |                    |                           |                |         |         |                |
|                                                                                                    |                    |                           |                |         |         |                |
| collaboration_rules\cr_CICSClient.ctl                                                                |                    |                           |                |         |         |                |
| Clear Find                                                                                           |                    |                           |                |         |         |                |
|                                                                                                    |                    |                           | Add Ir         | nstance | Re      | move Instance  |
| OK Cancel Apply Help                                                                                 |                    | ОК                        | Car            | icel    | Apply   | Help           |

Figure 44 Collaboration Rules Properties - cr\_CICSClient

From the General tab of the **cr\_CICSClient** Collaboration Rules Properties dialog box, click **Edit** or **New** under the Collaboration Rules field. The Collaboration Rules Editor opens.

### 5.7.6 Business Rules for the cr\_CICSClient.class

The business logic of the Collaboration is defined using the Collaboration Rules Editor (see Figure 46). A Java Collaboration Rule is created by designating one or more source Events and one or more destination Events and then setting up rules governing the relationship between fields in the Event instances.

Each **rule** is created by clicking the **rule** button on the Business Rules toolbar or by "dragging and dropping" a node or method from the Source Events pane onto a node or method in the Destination Events pane. For more information on using the Java Collaboration Rules Editor, see the *e*\*Gate Integrator User's Guide.

The cr\_CICSClient Collaboration Rules (see Figure 45) are created as follows:

| Figure 45 | cr_CICSClient.class Business Rules |
|-----------|------------------------------------|
|-----------|------------------------------------|

| Business Rules                                                                                                    |
|----------------------------------------------------------------------------------------------------|
| 🗄 📲 🕼 cr_CICSClient : public class cr_CICSClient extends cr_CICSClientBase implements JCollaboratorExt                                 |
| i=)≪Scr_CICSClient : public cr_CICSClient()                                                                                            |
| L () rule : super();                                                                                                    |
| 🗄 🗢 🗢 executeBusinessRules : public boolean executeBusinessRules() throws Exception                                                    |
| 🔗 retBoolean : boolean retBoolean = true;                                                                                              |
| - () rule : getCICSClient().setCommAreaLength(50);                                                                                     |
| - () rule : getCICSClient().setCommArea(new String (getGenericIn().getData().getBytes("cp037"), "ISO-8859-1").getBytes("ISO-8859-1")); |
| - () rule : getCICSClient().getServerList(1);                                                                                          |
| - () rule : getCICSClient().execute();                                                                                                 |
| - () rule : getGenericOut().setData(getCICSClient().getCommAreaString("cp037"));                                                       |
|                                                                                                    |
| s®userInitialize : public void userInitialize()                                                                                        |
| userTerminate : public void userTerminate()                                                                                            |
|                                                                                                    |

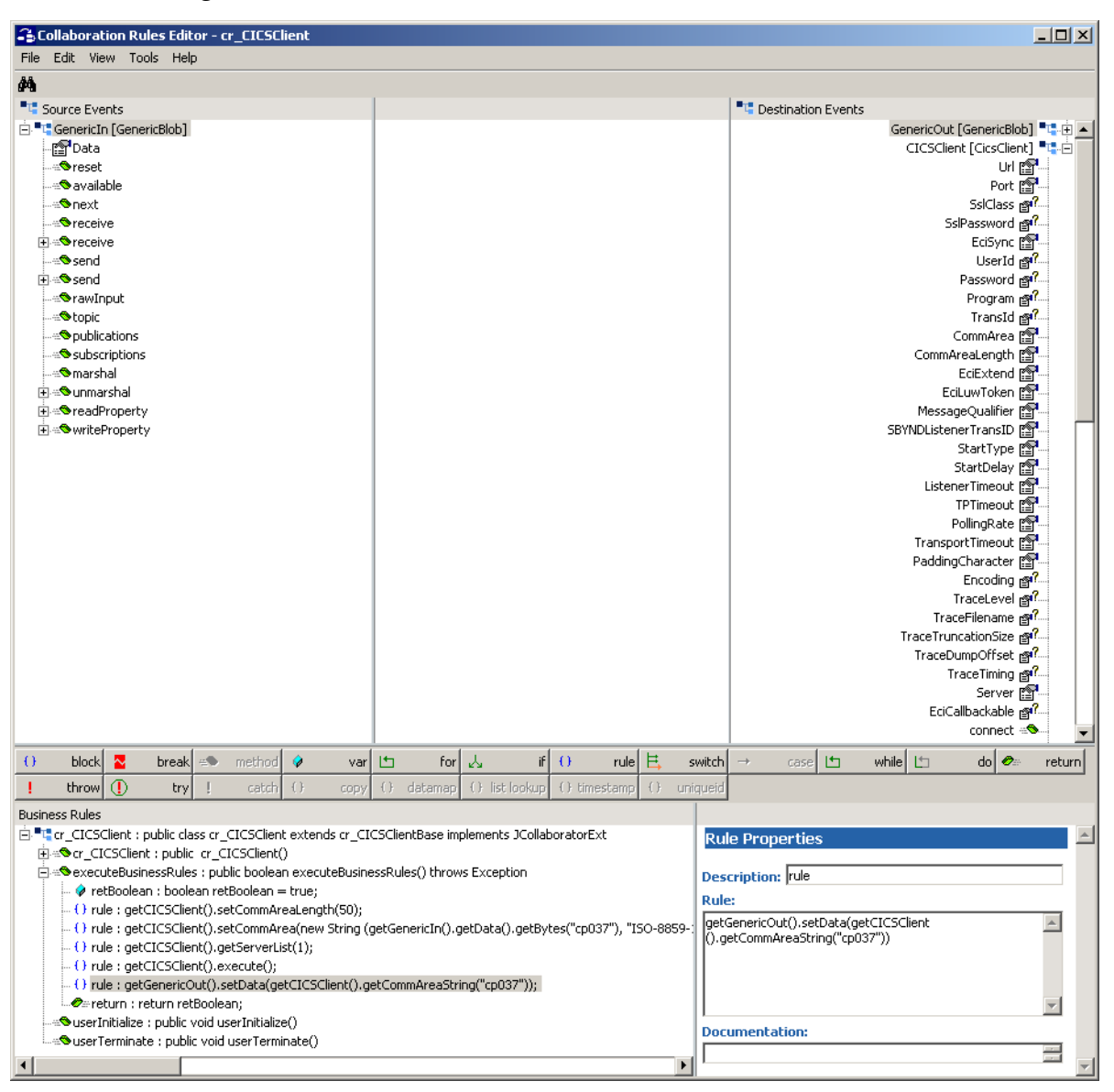

#### Figure 46 Collaboration Rules Editor - cr\_CICSClient.class

1 The first **rule**, under retBoolean in the Business Rules window (see Figure 46), is created by "dragging and dropping" **CommAreaLength** under CICSClient on the Destination Events command node into the Rule Properties, Rule field. Place the cursor in the last set of parentheses and type **50** to create the following code:

getCICSClient().setCommAreaLength(50)

2 To create the second **rule** drag **CommArea** under CICSClient on the Destination Events command node, into the Rule Properties, Rule field. Place the cursor in the last set of parentheses and type in the following:

new String (getGenericIn().getData().getBytes("cp037"), "ISO-8859-1").getBytes("ISO-8859-1")

The completed code for the second rule should appear as follows:

```
getCICSClient().setCommArea(new String (getGenericIn().getData().getBytes("cp037"), "ISO-8859-
1").getBytes("ISO-8859-1"))
```

- <sup>3</sup> For the third **rule**, drag the **getServerList** method under CICSClient, on the Destination Events command node into the Rule Properties, Rule window. When prompted for a **MaxNumSystems Int** enter "1".
- 4 For the forth **rule**, drag the **execute** method under CICSClient, on the Destination Events command node into the Rule Properties, Rule window.
- 5 To create the fifth **rule** drag **Data**, under GenericOut on the Destination Events command node, into the Rule Properties, Rule field. Drag the **getCommAreaString** method with only the encoding parameter into the last set of parentheses. When prompted for an encoding parameter value, type "**cp037**" and click **OK**, to create the following code:

getGenericOut().setData(getCICSClient().getCommAreaString("cp037"))

6 When the business logic is complete, select **Save** and **Compile** from the **File** menu. If the file compiles successfully, select **Promote** from the **File** menu to promote the file to the run-time environment.

### 5.7.7 Creating the Collaborations

The **Feeder** e\*Way Collaboration, named **col\_Feeder**, appears as it is displayed in Figure 47 when complete.

| 🜐 Collaboration - col_Feeder Pro | perties                 |                         | _ 🗆 ×    |
|----------------------------------|-------------------------|-------------------------|----------|
| General Advanced                 |                         |                         |          |
| col_Feeder                       |                         |                         |          |
| Collaboration Rules:             |                         |                         |          |
| cr_PassThru                      |                         | <ul> <li>New</li> </ul> | Edit     |
| ,<br>Subscriptions:              |                         |                         |          |
| Event Type                       | Source                  |                         | Add      |
| 📲 etd_GenericBlob (Required)     | 🛄 <external></external> |                         | Delete   |
| Publications:                    |                         |                         |          |
| Event Type                       | Destination             | Prior                   | Add      |
| etd_GenericBlob                  | 🚰 IQ1                   | 5                       | Delete   |
|                                  |                         |                         | Delete   |
|                                  |                         |                         | Advanced |
|                                  |                         |                         |          |
|                                  |                         |                         |          |
|                                  | OK Cancel               | Apply                   | Help     |

Figure 47 Collaboration Properties - col\_Feeder

The Collaboration for the **Eater** e\*Way, named **col\_Eater**, appears as it is displayed in Figure 48 when complete.

| Collaboration - col_Eater F                                                      | Properties                                                                                                    |             | >                                          |
|----------------------------------------------------------------------------------|----------------------------------------------------------------------------------------------------|-------------|--------------------------------------------|
| Seneral Advanced                                                                 |                                                                                                    |             |                                            |
| col_Eater                                                                        |                                                                                                    |             |                                            |
| Collaboration Rules:                                                             |                                                                                                    |             |                                            |
| cr_PassThru                                                                      |                                                                                                    | New         | Edit                                       |
| Subscriptions:                                                                   |                                                                                                    |             |                                            |
|                                                                                  |                                                                                                    |             | ا بيه ا                                    |
| Event Type                                                                       | Source                                                                                                    |             | Add I                                      |
| Event Type                                                                       | Source                                                                                                    |             | Delete                                     |
| Event Type                                                                       | Source<br>d) Source                                                                                                    |             | Delete                                     |
| Event Type  Event Type  Publications:  Event Type                                | Source d) CICSClient Destination                                                                                                    | Prior       | Add Delete                                 |
| Event Type  Etd_GenericBlob (Require  Publications:  Event Type  Etd_GenericBlob | Source<br>d) Col_CICSClient<br>Destination<br>Col_CICSClient                                                                                                    | Prior       | Add<br>Delete<br>Add<br>Delete             |
| Event Type  Edd_GenericBlob (Require  Publications:  Event Type  Edd_GenericBlob | Source<br>d) Col_CICSClient<br>Destination<br>CEXTERNAL>                                                                                                    | Prior       | Add<br>Delete<br>Add<br>Delete             |
| Event Type  Edd_GenericBlob (Require  Publications:  Event Type  Edd_GenericBlob | Source d) CICSClient Destination Sector CICSClient CICSCLIENT                                                                                                    | Prior       | Add<br>Delete<br>Add<br>Delete<br>Advanced |
| Event Type  Etd_GenericBlob (Require  Publications:  Event Type  Etd_GenericBlob | Source d) CICSClient Destination extension center contension center contension cente | Prior]<br>S | Add<br>Delete<br>Add<br>Delete<br>Advanced |
| Event Type  Etd_GenericBlob (Require  Publications:  Event Type  Etd_GenericBlob | Source<br>d) Col_CICSClient<br>Destination<br>Col_CICSClient<br>d) Col_CICSClient                                                                                                    | Prior]<br>5 | Add<br>Delete<br>Add<br>Delete<br>Advanced |

Figure 48 Collaboration Properties - col\_Eater

The **CICSClient** e\*Way Collaboration, named **col\_CICSClient**, appears as it is displayed in Figure 49 when complete.

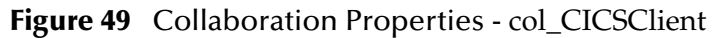

| Collaboration - col_(                                                                                                    | ICSClient Propertie | s                 |                         | 2                  |
|----------------------------------------------------------------------------------------------------|---------------------|-------------------|-------------------------|--------------------|
| General Advanced                                                                                                    |                     |                   |                         |                    |
|                                                                                                    | ent                 |                   |                         |                    |
| Collaboration Rules:                                                                                                    |                     |                   |                         |                    |
| cr_CICSClient                                                                                                    |                     |                   | <ul> <li>New</li> </ul> | Edit               |
| ,<br>Subscriptions:                                                                                                    |                     |                   |                         |                    |
| Instance Name                                                                                                    | Event Type          | Source            |                         | Add                |
| GenericIn                                                                                                    | etd_GenericBlo      | ib 🌌 col_Feede    | er                      | Defete             |
| Publications:                                                                                                    |                     |                   |                         |                    |
| Instance Name                                                                                                    | Event Type          | Destination       | Priority                | Add                |
| GenericOut                                                                                                    | etd_GenericBlob     | 😫 IQ2             | 5                       |                    |
| and an an an and the second second seco |                     | um=n              |                         | Delete             |
| CICSClient                                                                                                    | etd_CICSClient      | eVVc_CICSClient   | 5                       | Delete             |
| CICSClient                                                                                                    | ₽₩ etd_CICSClient   | E eVVc_CICSClient | 5                       | Delete<br>Advanced |
| CICSClient                                                                                                    | etd_CICSClient      | WC_CICSClient     | 5                       | Delete<br>Advanced |

# 5.8 The CICSJava\_os390 and CICS\_Client\_Sample\_os390 Schemas for OS/390 and z/OS

The **CICSJava\_os390** and **CICS\_Client\_Sample\_os390** schemas are nearly identical to the non-OS/390 platform versions, with a few exceptions.

- 1 Both the CICS Java\_os390 and the CICS\_Client\_Sample\_os390 schemas use the SeeBeyond Standard IQ Manager rather than the SeeBeyond JMS IQ Manager. Therefore the IQs for the OS/390 samples are STC\_Standard rather than STC\_JMS\_IQ. The CICS e\*Way on the OS/390 platform must use the SeeBeyond Standard IQ Manager type. (See Creating Intelligent Queues on page 82 for more information regarding IQs.)
- 2 For the **CICS\_Client\_Sample\_os390** has two additional Business Rules have been added in the OS/390 version of the Collaboration (see Figure 50) to provide inbound and outbound encoding for OS/390.

For Java Collaborations to compile properly on OS/390, the following actions must be performed in the userInitialize section in the Business Rules pane of the Java Collaboration. Perform these initializations once and only once.

#### Converting incoming EBCDIC data to ASCII

To convert incoming EBCDIC data (Java codepage "cp037") to ASCII (Java codepage "ISO-8859-1"), code the jCollabController in the userInitialize section as:

jCollabController.setIncomingEncoding("In1","cp037");

#### Converting outgoing ASCII data to EBCDIC

To convert outgoing ASCII data (Java codepage "ISO-8859-1") to EBCDIC (Java

codepage "cp037"), code the jCollabController in the userInitialize section as:

```
jCollabController.setOutgoingEncoding("In2","cp037");
```

#### Figure 50Business Rules - CICS\_Client\_Sample\_os390

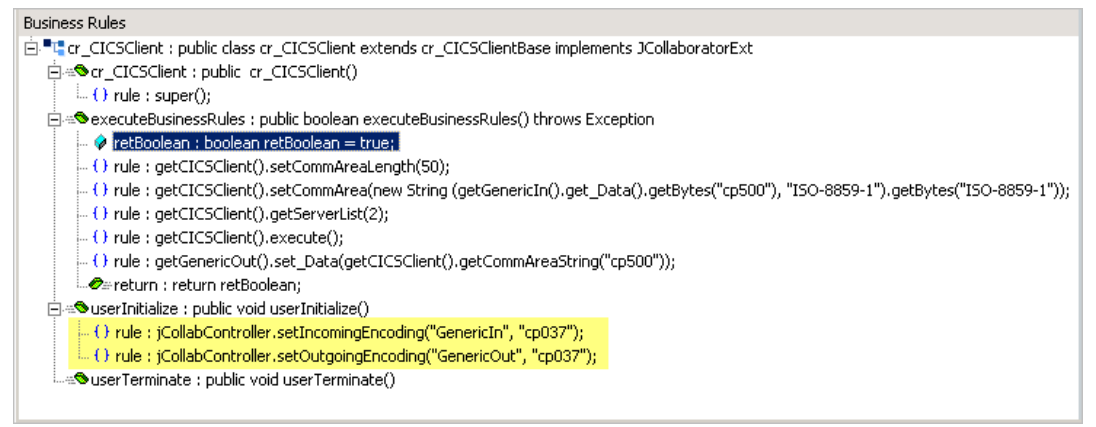

For further information on Java Collaborations on OS/390 or z/OS, see the *e*\**Gate Integrators Installation Guide*.

# 5.9 The CICS\_Client\_SubCollab\_Sample Schema

Depending on how it is used, every Collaboration Rules file is either a Root Collaboration Rule, invoked by e\*Gate itself, or a Subcollaboration Rule, invoked by another Collaboration Rule. Prior to release 4.5.2, Collaboration Rules could only be used as Root Collaboration Rules.

A Collaboration Rule, when used as a Root Collaboration Rule, is like a main program. When used as a Subcollaboration Rule, it is like a subroutine. A Subcollaboration Rule allows you to reuse a valuable piece of work in another context without having to reinvent it or reconstruct it from scratch. Typically, a Subcollaboration Rule takes care of details or special-purpose parsings and transformations, allowing the parent Collaboration Rule to be simpler and more general.

Subcollaboration Rules can nest to indefinite depth, limited only by system resources (memory, stack, and so forth). A Subcollaboration Rule is invoked programmatically, whereas a Root Collaboration Rule, like a main program, is called by the e\*Way itself.

The CICS\_Client\_SubCollab\_Sample executes the same operations as the CICS\_Client\_Sample, except that the Business Rules are carried out as a Subcollaboration. The components of the CICS\_Client\_SubCollab\_Sample are identical to the CICS\_Client\_Sample presented previously, with the exception of the components presented in the following sections. For more information on creating and using Subcollaborations see the *Subcollaboration Rules* section of the *e\*Gate Integrator User's Guide*.

### 5.9.1 Creating the Collaboration Rules

The **CICS\_Client\_SubCollab\_Sample** includes the **cr\_PassThru** (Pass Through), **crCICSClient** (Java) and **crCICSClient\_Tran** (Java) Collaboration Rules. Create the Collaboration Rules as displayed. Business logic for the Java Collaboration Rules is defined using the Collaboration Rules Editor. See "Creating Collaboration Rules" on page 84 for more information.

The **cr\_PassThru** Collaboration Rules Properties dialog box Subscriptions and Publications tabs appear as they do in Figure 51 when complete.

| Collaboration Rules - cr_PassThru Properties                                                                                             |      | Collaboration Rules - cr_PassThru Properties                                                                                           |      |
|----------------------------------------------------------------------------------------------------|------|----------------------------------------------------------------------------------------------------|------|
| Available Input Event Types         000000000         GenericInEvent         GenericOutEvent         Notification         etd_CICSClient |      | Available Output Event Types         00000000         GenerichEvent         GenericAuEvent         Notification         etd_CICSClient |      |
| OK Cancel <u>A</u> pply                                                                                                    | Help | OK Cancel Apply                                                                                                    | Help |

Figure 51 Collaboration Rules Properties - cr\_PassThru

The **cr\_CICSClient** Collaboration Rules Properties dialog box General and Collaboration Mapping tabs appear as they do in Figure 52 when complete.

Figure 52 Collaboration Rules Properties - cr\_CICSClient\_Tran

| Collaboration Rules - cr_CICSClient_Tran Properties      | 💮 Collaboration Ru | ıles - cr_CICSClient_Tran Pr  | opertie  | 5       |                        | _ 🗆 ×            |
|----------------------------------------------------------|--------------------|-------------------------------|----------|---------|------------------------|------------------|
| General Subscriptions Publications Collaboration Mapping | General Subscript  | ons Publications Collaboratio | n Mappin | 9       |                        |                  |
|                                                          |                    |                               | -        | [       | ( Total and the second | Manual Park Fach |
|                                                          | closofiant         | EID                           | Circul   | I widde | Ingger                 | Ivianual Publish |
| · · · · · · · · · · · · · · · · · · ·                    | Cicscient          | Cicscilent.xsc                | Find     | Out     | N/A<br>N/A             |                  |
|                                                          | GenericOut         | GenericBlob.xsc               | Find     | . Out   | N/A                    | N/0              |
| Service: Java                                            | Genericin          | Genericbiob.xsc               | rinu     |         |                        | NZA              |
|                                                          |                    |                               |          |         |                        |                  |
| Initialization string:                                   |                    |                               |          |         |                        |                  |
| - Callaboration Rules                                    |                    |                               |          |         |                        |                  |
| Collaboration reales                                     |                    |                               |          |         |                        |                  |
| collaboration rules)cr. CICSClient Tran class            |                    |                               |          |         |                        |                  |
| Clear Find Edit Test                                     |                    |                               |          |         |                        |                  |
| Initialization file                                      |                    |                               |          |         |                        |                  |
| collaboration_rules\cr_CICSClient_Tran.ctl               |                    |                               |          |         |                        |                  |
| Clear Find                                               |                    |                               |          |         |                        |                  |
|                                                          |                    |                               | Add I    | nstance | Re                     | move Instance    |
| OK Cancel Apply Help                                     |                    | ОК                            | Car      | ncel    | Apply                  | Help             |

From the General tab of the cr\_CICSClient\_Tran Collaboration Rules Properties dialog box, click **Edit** or **New** under the Collaboration Rules field. The Collaboration Rules Editor opens.

### 5.9.2 Creating the Business Rules

The Business Logic of the Collaboration is defined using the Collaboration Rules Editor. To create and use cr\_CICSClient\_Tran as a Subcollaboration, create cr\_CICSClient\_Tran.class using the Collaboration Rules Editor. cr\_CICSClient\_Tran.class is similar to cr\_CICSClient.class created for the CICS\_Client\_Sample (see **Business Rules for the cr\_CICSClient.class** on page 98).

#### Figure 53 cr\_CICSClient\_Tran.class Business Rules

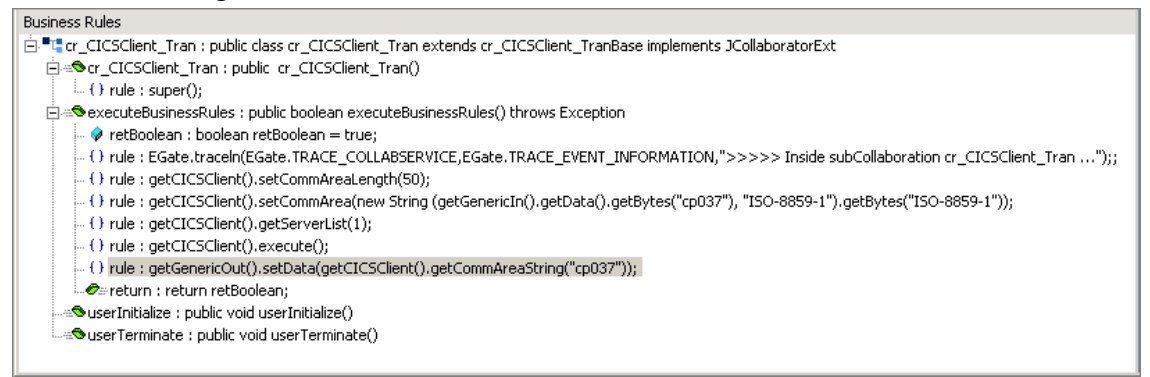

### Creating the cr\_CICSClient.class Collaboration Rules

The **cr\_CICSClient\_Tran** Collaboration Rule is called from the parent Collaboration Rule file, **cr\_CICSClient.class** as a Subcollaboration (see Figure 54 on page 106). The **cr\_CICSClient.class** Collaboration Rules are created as follows:

Each **rule** is created by clicking the **rule** button on the Business Rules toolbar or by "dragging and dropping" a node or method from the Source Events pane onto a node or method in the Destination Events pane. For more information on using the Java Collaboration Rules Editor and creating Subcollaborations, see the *e*\**Gate Integrator User's Guide*.

- 1 Start the Collaboration Rules Editor for cr\_CICSClient by clicking the **Edit** or **New button** under the Collaboration Rules field in the cr\_CICSClient Collaboration Rules Properties dialog box. The Collaboration Rules Editor opens.
- 2 Select the cr\_CICSClient node and click the var button on the Business Rules toolbar to add a variable. In the Variable Properties pane, select JSubCollabMapInfo as the Type. Enter SubCollabMapInfo as the Name, and null as the Initial Value. This variable keeps track of the mapping information of the Subcollaboration Rule.
- 3 Select **retBoolean** in the Business Rules pane and click the **rule** button on the toolbar. The first **rule**, under retBoolean in the Business Rules window, is a trace statement used for debugging purposes. To create the trace statement type the following in the Rule Properties, Rule field:

EGate.traceln(EGate.TRACE\_COLLABSERVICE,EGate.TRACE\_EVENT\_INFORMATION,">>>>> Inside Main Collaboration cr\_CICSClient ...")

4 To create the second rule, **Invoke subCollaboration**, type the following code in the Rule Properties, Rule field:

this.subCICSTranMethod()

Type **Invoke subCollaboration** into the Rule Properties Description field. This rule is used to call the method that is defined in step 6.

5 Within the **userInitialize()** method, add a **rule** and type the following code into the Rule Properties, Rule field:

SubCollabMapInfo = this.jCollabController.createSubCollabMapInfo("cr\_CICSClient\_Tran", this)

This creates the mapping information for the Subcollaboration Rule and assigns it to the variable added in step 2.

- 6 Select the **userTerminate()** method in the Business Rules pane and click the **method** button to add a new method. In the Method Properties, enter **subCICSTranMethod** as the description and name, and **void** as the return type.
- 7 Add a variable of type **boolean**, name **retOK**, and initial value **false**. This variable checks on the Subcollaboration Rule's success.
- 8 Add a variable of type **byte** (Array selected), name **dataArray**, and initial value **null**. This variable harvests the output from the Subcollaboration Rule.

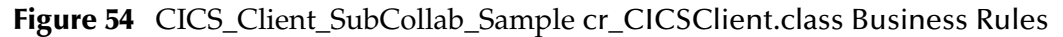

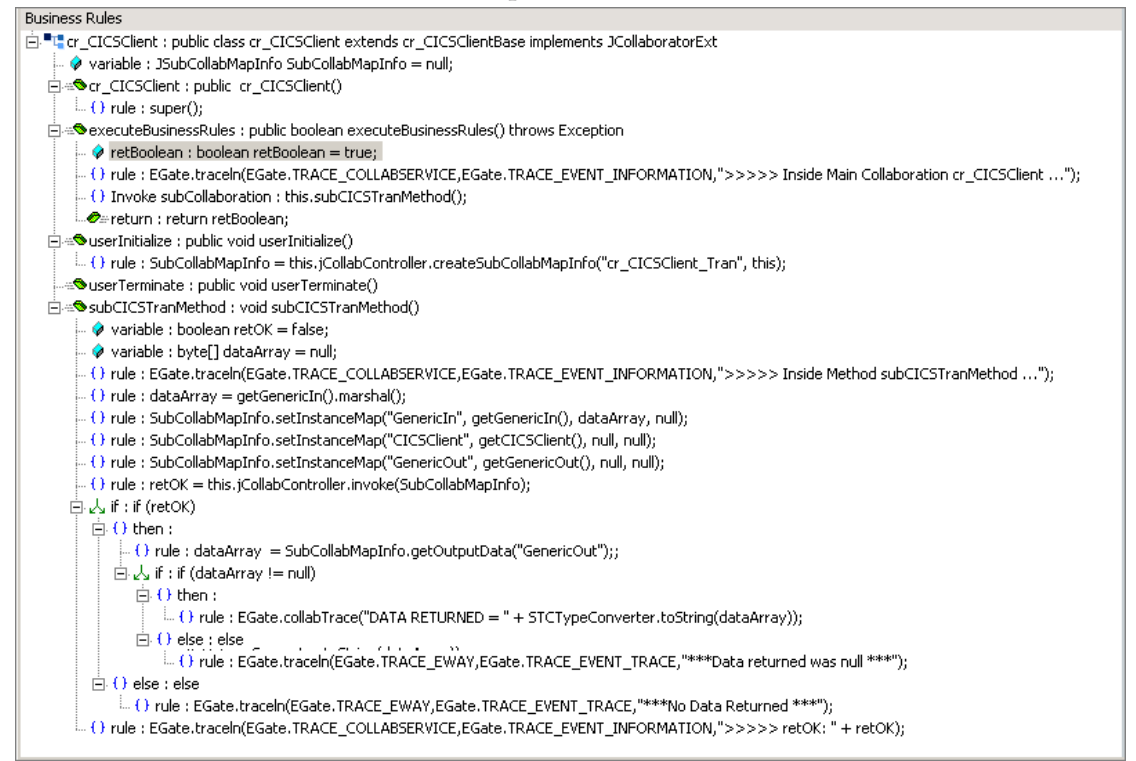

9 The next **rule** is a trace statement, created by typing the following code into the Rule Properties, Rule field:

EGate.traceln(EGate.TRACE\_COLLABSERVICE,EGate.TRACE\_EVENT\_INFORMATION,">>>>> Inside Method subCICSTranMethod ...")

**10** The next **rule** is created by typing the following into the Rule Properties, Rule field:

dataArray =

and dragging **marshal()**, under GenericIn on the Source Events command node, into the Rule Properties, Rule field to create the following code:

```
dataArray = getGenericIn().marshal()
```

11 The next **rule** calls **setInstanceMap**() for the Subcollaboration Rule's inbound Event Type instance to populate the instance. To create the rule, type the following code into the Rule Properties, Rule field:

```
SubCollabMapInfo.setInstanceMap("GenericIn", getGenericIn(), dataArray, null)
```

- 12 The next two **rules** call **setInstanceMap(**) for each of the Subcollaboration Rule's harvestable outbound Event Type instances, to harvest the instance.
  - A To create the first of these **rules**, type the following code into the Rule Properties, Rule field:

SubCollabMapInfo.setInstanceMap("CICSClient", getCICSClient(), null, null)

**B** To create the second of these **rules**, type the following code into the Rule Properties, Rule field:

```
SubCollabMapInfo.setInstanceMap("GenericOut", getGenericOut(), null, null)
```

13 The next **rule** assigns a value to the variable defined in step 7. Type the following code into the Rule Properties, Rule field:

```
retOK = this.jCollabController.invoke(SubCollabMapInfo)
```

- 14 To create the **if** expression, click the **if** button. Type **retOK** in the if Properties, Condition field.
- 15 To create the next **rule**, select the **then** expression and click the **rule** button. Type the following code into the Rule Properties, Rule field:

dataArray = SubCollabMapInfo.getOutputData("GenericOut");

- **16** Create another **if** expression. Type **dataArray != null** in the if Properties, Condition field.
- 17 To create the next **rule**, select the next **then** expression and click the **rule** button. Type the following trace statement into the Rule Properties, Rule field:

```
EGate.collabTrace("DATA RETURNED = " + STCTypeConverter.toString(dataArray));
getGenericOut().setData(STCTypeConverter.toString(dataArray));
```

**18** To create the next **rule**, select the **else** expression, click the **rule** button, and type the following trace statement into the Rule Properties, Rule field:

EGate.traceln(EGate.TRACE\_EWAY,EGate.TRACE\_EVENT\_TRACE,"\*\*\*Data returned was null \*\*\*")

19 To create the next rule, select the first if expressions else expression, click the rule button and type the following trace statement into the Rule Properties, Rule field:

EGate.traceln(EGate.TRACE\_EWAY,EGate.TRACE\_EVENT\_TRACE,"\*\*\*No Data Returned \*\*\*")

20 The last **rule** is created by selecting the first **if** expression and clicking the **rule** button. Type the following trace statement into the Rule Properties, Rule field:

EGate.traceln(EGate.TRACE\_COLLABSERVICE,EGate.TRACE\_EVENT\_INFORMATION,">>>>> retOK: " + retOK)

21 When the business logic is complete, select **Save** from the File menu, an then select **Compile** from the File menu. If the file compiles successfully, select **Promote** from the **File** menu to promote the file to the run-time environment.

# 5.10 Asynchronous Call Handling Samples

#### The CICS\_Async\_Sample\_1, CICS\_Async\_Sample\_2, and CICS\_Async\_Sample\_3 sample schemas demonstrate asynchronous call handling. The samples increment upon each other, with sample 2 building upon sample 1 and sample 3 building upon sample 2. The components of the CICS\_Async\_Sample\_3 are presented in the following

sections and can be referred to for the components of samples 1 and 2. These sample schemas are configured with CICS Transaction Gateway as the underlying connection transport by default. To use the samples with SeeBeyond CICS Listener as the underlying transport the e\*Way Connection configuration parameters must be edited for the sample (see **Configuring the Connection Transport for a Sample Schema** on page 75).

- **CICS\_Async\_Sample\_1**: demonstrates the Call Initiator (the Collaboration that makes the asynchronous call) launching an asynchronous call on the mainframe and proceeding to other business logic.
- **CICS\_Async\_Sample\_2**: demonstrates the Call Initiator launching an asynchronous call on the mainframe and proceeding to other business logic. The call is returned to the AsyncCalls pool and the result is harvested by the Call Initiator.
- CICS\_Async\_Sample\_3: demonstrates the Call Initiator launching an asynchronous call on the mainframe and proceeding to other business logic. The call is returned to the AsyncCalls pool and the result is harvested by the Call Initiator. In addition the Call Initiator publishes the return Event to a topic, making it available to other subscribers.

### 5.10.1. The CICS\_Async\_Sample Schemas

#### The CICS\_Async\_Sample\_1 Schema

In the **CICS\_Async\_Sample\_1** schema, the inbound (**feeder**) e\*Way picks up either a data message or command message from a local folder and publishes it to a JMS IQ (**IQ1**). The **CICSClient e\*Way** subscribes to **IQ1** and tests whether the message is a data message or command message. If it is a **command** message then the command is followed. If it is a **data** message, it launches an asynchronous call to a remote CICS program. This program (**EC01**, a time stamp program on the mainframe) has been configured in the e\*Way Connection configuration file. The **CICSClient e\*Way** also sends a string message to the JMS IQ (**IQ2**), saying that an asynchronous call has been launched. This message is picked up by the outbound (**eater**) e\*Way and published to a local file.

#### The CICS\_Async\_Sample\_2 Schema

The **CICS\_Async\_Sample\_2** schema builds upon the first sample. The incoming Event is picked up by the incoming (**feeder**) e\*Way and published to **IQ1**. The message (incoming Event) triggers the Collaboration and is converted into a string called **message**. If the message is a **command** message it is effected. If it is a **data** message it is launched to the CICS program on the remote host.

These are manually driven schemas. The user chooses which message to send. Three sample data messages are provided in the samples file (Async\_SampleData.zip) on the installation CD-ROM: cics\_cleanup (the CLEANUP command message), cics\_harvest (the HARVEST command message), and cicstran1 (the data message).

The command messages:

• **CLEANUP**: If the incoming message is CLEANUP, a REWIND is done and resetList() is called. This scans the elements in the asynchronous call pool, five at a
time, for results. If something is found in the pool, the call object is checked to see if it has completed. After all elements in the pool are checked the pool is wiped out.

• **HARVEST**: If the incoming message is HARVEST, a REWIND is done, resetList() is called, and the pool is scanned. All information is printed out, collected, put in a string, and published to the output file.

When the incoming call is a **data** message, the Commarea is set to 18 white spaces, and **EC01** is executed. An asynchronous call is launched to the CICS program on the remote host (), and a string message stating that an asynchronous call has been launched, is sent to **IQ2**, where is picked up by the outbound (**eater**) e\*Way and published to a local file. **EciCallbackable** is set. The **EciCallbackable** node is used to hold an **AsyncCallHandler** object for the subsequent asynchronous call. Each asynchronous call has its own instance of an **AsyncCallHandler** object. When the call is returned it is placed in an asynchronous call pool, **AsyncCalls**, that holds and lists all of the outstanding calls. For the **CICS\_Async\_Sample\_2** schema, the handler is registered but no topic is given and the return message is not published. It is only place in the local asynchronous call pool. The output folder receives "asynchronous call sent" messages as well as a long string consisting of all the returned messages.

*Note:* When the CICS Transaction Gateway is used as the underlying connection transport, all of the Trace parameters in the e\*Way Connection configuration are available for monitoring performance and for debugging.

# The CICS\_Async\_Sample\_3 Schema

The **CICS\_Async\_Sample\_3** schema does everything that samples 1 and 2 do. In addition, the **CICSClient e\*Way** publishes the asynchronous call results to the topic **async\_topic**. The **async\_subscriber e\*Way** picks up these messages and publishes them to a local file.

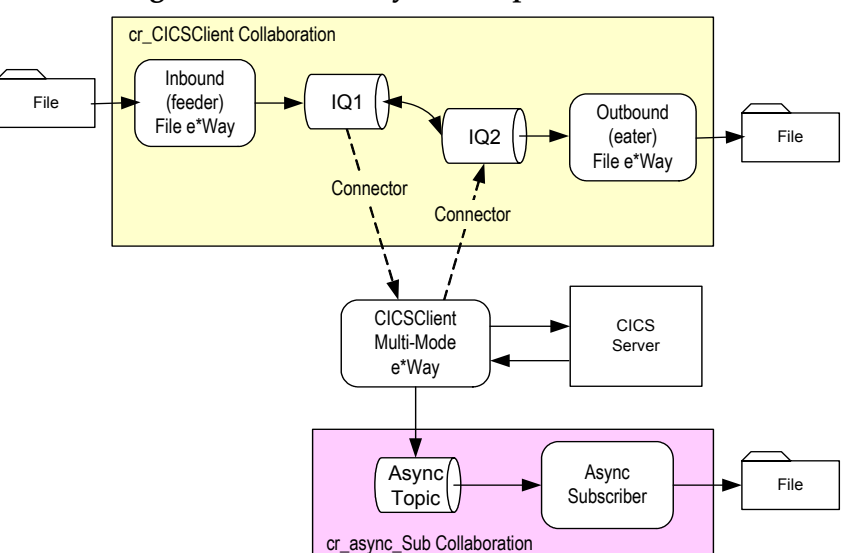

Figure 55 CICS\_Async\_Sample\_3 Schema

# 5.10.2 Creating the e\*Ways

The **CICS\_Async\_Sample\_3** uses four e\*Ways: **feeder** (Inbound - stcewfile.exe), **eater** (outbound - stcewfile.exe), **async\_subscriber** (outbound - stcewfile.exe), and **CICSClient** (Multi-mode - stceway.exe).

# Configuring the File e\*Ways

The File e\*Ways, **feeder**, **eater**, and **async\_subscriber**, use the executable file "**stcewfile**", set in the e\*Way properties. The Configuration files for the e\*Ways are set as displayed in Table 10, Table 11, and Table 12.

| e*Way Configuration<br>Parameters                                  | Feeder                                |  |  |  |  |  |
|--------------------------------------------------------------------|---------------------------------------|--|--|--|--|--|
| General Settings - Set as directed                                 | , otherwise leave as default.         |  |  |  |  |  |
| AllowIncoming                                                      | YES                                   |  |  |  |  |  |
| AllowOutgoing                                                      | NO                                    |  |  |  |  |  |
| <b>Outbound (send) settings</b> - Set as                           | directed, otherwise leave as default. |  |  |  |  |  |
| Poller (inbound) settings - Set as                                 | directed, otherwise leave as default. |  |  |  |  |  |
| PollDirectory                                                      | C:\WORK_AREA\CICS_TEST                |  |  |  |  |  |
| InputFileMask                                                      | *.fin                                 |  |  |  |  |  |
| PollMilliseconds                                                   | 1000                                  |  |  |  |  |  |
| RemoveEOL                                                          | YES                                   |  |  |  |  |  |
| MultipleRecordsPerFile                                             | YES                                   |  |  |  |  |  |
| MaxBytesPerLine                                                    | 4096                                  |  |  |  |  |  |
| BytesPerLineIsFixed                                                | NO                                    |  |  |  |  |  |
| File Records Per eGate Event1                                      |                                       |  |  |  |  |  |
| Performance Testing - Set as directed, otherwise leave as default. |                                       |  |  |  |  |  |

# Table 10 feeder e\*Way Parameters

Table 11eater e\*Way Parameters

| e*Way Configuration<br>Parameters                                       | Feeder                                |  |  |  |  |  |
|-------------------------------------------------------------------------|---------------------------------------|--|--|--|--|--|
| General Settings - Set as directed                                      | , otherwise leave as default.         |  |  |  |  |  |
| AllowIncoming                                                           | NO                                    |  |  |  |  |  |
| AllowOutgoing                                                           | YES                                   |  |  |  |  |  |
| Outbound (send) settings - Set as directed, otherwise leave as default. |                                       |  |  |  |  |  |
| OutputDirectory                                                         | C:\WORK_AREA\CICS_TEST                |  |  |  |  |  |
| OutputFileName                                                          | CICSAsyncTestoutput%d.dat             |  |  |  |  |  |
| MultipleRecordsPerFile                                                  | YES                                   |  |  |  |  |  |
| MaxRecordsPerFile                                                       | 10000                                 |  |  |  |  |  |
| AddEOL YES                                                              |                                       |  |  |  |  |  |
| Poller (inbound) settings - Set as                                      | directed, otherwise leave as default. |  |  |  |  |  |

|   | e*W | /ay Coi<br>Paran | nfigu<br>netei | ration<br>rs |  |  | Fe  | eder |  |  |  |
|---|-----|------------------|----------------|--------------|--|--|-----|------|--|--|--|
| _ | -   | _                |                | ~            |  |  | · · |      |  |  |  |

**Performance Testing** - Set as directed, otherwise leave as default.

# Table 12async\_subscribere\*Way Parameters

| e*Way Configuration<br>Parameters                                              | ation Feeder                    |  |  |  |  |  |
|--------------------------------------------------------------------------------|---------------------------------|--|--|--|--|--|
| General Settings - Set as directed                                             | , otherwise leave as default.   |  |  |  |  |  |
| AllowIncoming                                                                  | NO                              |  |  |  |  |  |
| AllowOutgoing                                                                  | YES                             |  |  |  |  |  |
| <b>Outbound (send) settings</b> - Set as directed, otherwise leave as default. |                                 |  |  |  |  |  |
| OutputDirectory C:\WORK_AREA\CICS_TEST                                         |                                 |  |  |  |  |  |
| OutputFileName                                                                 | AsyncCallCompletionoutput%d.dat |  |  |  |  |  |
| MultipleRecordsPerFile                                                         | YES                             |  |  |  |  |  |
| MaxRecordsPerFile                                                              | 10000                           |  |  |  |  |  |
| AddEOL YES                                                                     |                                 |  |  |  |  |  |
| Poller (inbound) settings - Set as directed, otherwise leave as default.       |                                 |  |  |  |  |  |
| <b>Performance Testing</b> - Set as directed, otherwise leave as default.      |                                 |  |  |  |  |  |

# Configuring the Multi-Mode e\*Way

The Multi-Mode e\*Way, **CICSClient**, uses the executable file "**stceway**", set in the e\*Way's properties. For the purposes of this sample the configuration file for the Multi-Mode e\*Way can be saved as default. For more information on the Multi-Mode e\*Way configuration settings see the *e*\**Gate Integrator User's Guide*.

# 5.10.3 Creating the ETDs

The **CICS\_Async\_Sample\_3** uses three Event Types (ETDs), **etd\_CICS** using **cicsclient.xsc** (see **The CICSClient ETD** on page 39), **etd\_Data** (BlobData.xsc) as seen in Figure 56, and **ASYNCRESPONSETOPIC** (AsyncEvent.xsc) as seen in Figure 57.

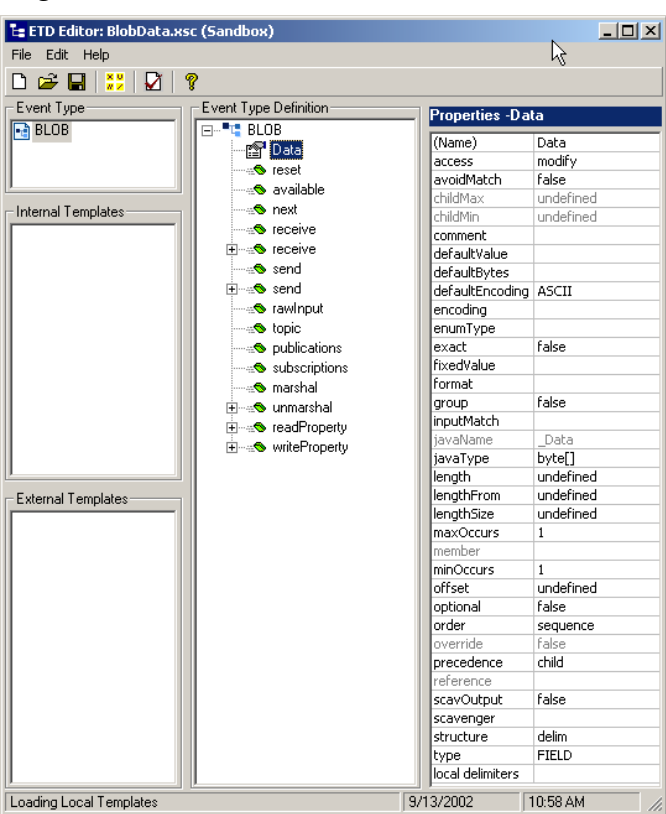

# Figure 56 ETD Editor - etd\_Data (BlobData.xsc)

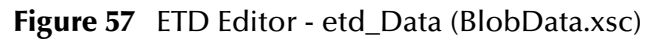

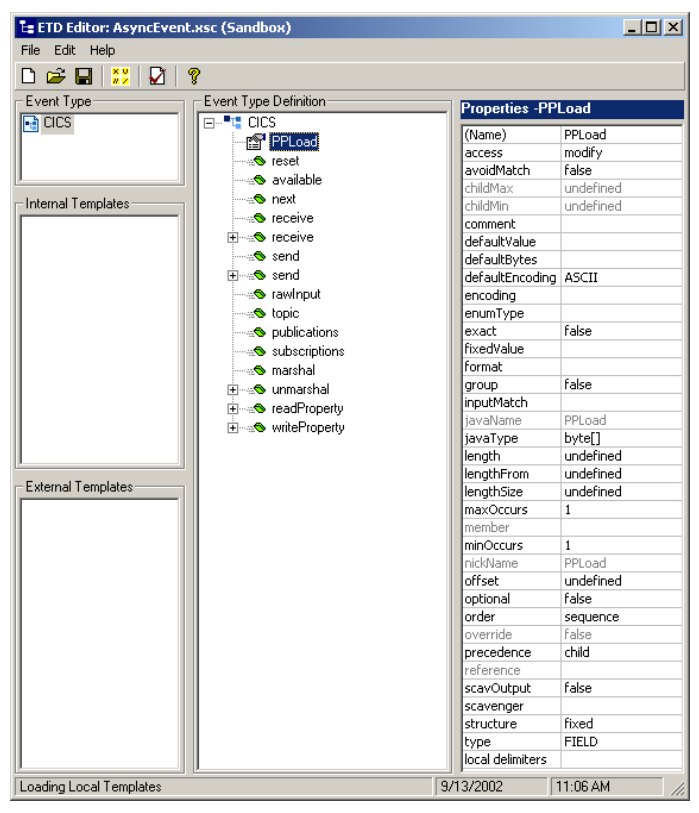

The Event Type Definitions (ETDs) **BlobData.xsc** and **AsyncEvent.xsc**, are created using the Custom ETD Wizard. A field (child node to the root node) has been added in both ETDs, with the Properties parameter **javaType** set to **byte**[].

# 5.10.4 Creating the IQs

Open the IQ Manager Properties and select **SeeBeyond JMS** as the IQ Manager Type. Create two **STC \_JMS\_ IQ** service IQs, **IQ1** and **IQ2**, both set for simple publish and subscribe (see **Creating Intelligent Queues** on page 82 for more information).

# 5.10.5. Creating the async\_topic (IQ Manager)

Topics are similar to queues, the difference being that all subscribers to a topic will receive the same message when the message is published. Only one subscriber to a queue receives a message when it is published. In the CICS\_Async\_Sample\_3 schema, the **Call Initiator** publishes the return Event to the topic, **async\_topic**.

# To creating the async\_topic

- 1 From the Navigator's Components tab, select the **Control Broker** and click the **Create a New IQ Manager** button on the pallet.
- 2 Enter the name of the topic, for this sample "**async\_topic**", and click **OK**. The new topic is added to the Editor pane.
- 3 Right-click the new topic to open its Properties dialog box. For this sample the default properties can be saved. The IQ Manager Type is **SeeBeyond JMS**.

# 5.10.6 Creating the e\*Way Connections

The CICS\_Async\_Sample schema contains two e\*Way Connections: async\_topic\_eWc of type SeeBeyond JMS, and conn\_CICS\_client of type CICS. The default **Event Type** "get" interval setting of 10000 milliseconds is sufficient for this sample. Edit any settings specific to your system. (see Creating the e\*Way Connections on page 95 and e\*Way Connection Configuration on page 59).

**async\_topic\_eWc** e\*Way Connection (SeeBeyond JMS) configuration parameters are set as displayed in Table 13.

| e*Way Configuration Parameters                   | Feeder           |
|--------------------------------------------------|------------------|
| General Settings - Set as directed, otherwise le | eave as default. |
| Connection Type                                  | Торіс            |
| Transaction Type                                 | Internal         |
| Delivery Mode                                    | Persistent       |
| Connection Inactivity Mode                       | 3000             |
| Maximum Number of Bytes to read                  | 5000             |
| Default Outgoing Message Type                    | Bytes            |

| Table 13 | async_ | _topic_ | _eWc.cfg | Parameters |
|----------|--------|---------|----------|------------|
|----------|--------|---------|----------|------------|

| e*Way Configuration Parameters                  | Feeder                                          |
|-------------------------------------------------|-------------------------------------------------|
| Factory Class Name                              | com.stc.common.collabService.<br>SBYNJMSFactory |
| Message Service - Set as directed, otherwise le | eave as default.                                |
| Server Name                                     | async_topic                                     |
| Host Name                                       | localhost                                       |
| Port Number                                     | 24053                                           |
| Maximum Message Cache Size                      | 100                                             |

For more information on the SeeBeyond JMS e\*Way Connection configuration parameters see the *SeeBeyond JMS Intelligent Queue User's Guide*.

**conn\_CICS\_client** e\*Way Connection (CICS) configuration parameters are set as displayed in Table 14.

| e*Way Configuration Parameters                  | Feeder                                     |
|-------------------------------------------------|--------------------------------------------|
| connector Settings - Set as directed, otherwise | e leave as default.                        |
| type                                            | CICS                                       |
| Connection Transport                            | SeeBeyond CICS Listener                    |
| Connection Establishment Mode                   | Automatic                                  |
| Connection Inactivity Mode                      | 50000                                      |
| Connection Verification Interval                | 10000                                      |
| class                                           | com.stc.eways.cics.CicsClient<br>Connector |
| CICS Gateway - Set as directed, otherwise leave | ve as default.                             |
| URL                                             | local                                      |
| Port                                            | 2006                                       |
| SSL KeyRing Class                               |                                            |
| SSL KeyRing Password                            |                                            |
| SeeBeyond CICS Listener - Set as directed, oth  | nerwise leave as default.                  |
| Host                                            | local                                      |
| Port                                            | 3009                                       |
| SeeBeyond CICS Listener TransId                 | STCL                                       |
| Start Type                                      | IC                                         |
| Start Delay                                     | 000000                                     |
| Listener Timeout                                | 5000                                       |
| TP Timeout                                      | 50000                                      |
| Polling Rate                                    | 25                                         |
| Transport Timeout                               | 5000                                       |
| COMMAREA Padding Character                      | 40                                         |
| SendBufSize                                     | 4096                                       |

 Table 14
 conn\_CICS\_client.cfg

| e*Way Configuration Parameters                   | Feeder             |
|--------------------------------------------------|--------------------|
| ReceiveBufSize                                   | 4096               |
| NoDelay                                          | TRUE               |
| KeepAlive                                        | TRUE               |
| CICS Client - Set as directed, otherwise leave a | as default.        |
| CICS UserId                                      |                    |
| CICS Password                                    |                    |
| ECI call type                                    | Asynchronous       |
| CICS Program                                     | EC01               |
| CICS TransId                                     |                    |
| COMMAREA Length                                  | 1000               |
| ECI extend mode                                  | No                 |
| ECI LUW token                                    | 0                  |
| Message qualifier                                | 0                  |
| Async Response Topic                             | ASYNCRESPONSETOPIC |
| Async Call JMS Server Host                       | localhost          |
| Async Call JMS Server Port                       | 24053              |
| Encoding                                         | cp500              |

For more information of CICS e\*Way Connection configuration parameters see **Creating the e\*Way Connections** on page 95 and **e\*Way Connection Configuration** on page 59.

# 5.10.7 Creating the Collaboration Rules

The **CICS\_Async\_Sample\_3** includes four Java Collaboration Rules: **cr\_CICSClient\_1**, **cr\_async\_sub**, **cr\_eater\_1**, and **cr\_feeder\_1**. Create the Collaboration Rules as displayed. Business logic for the Java Collaboration Rules is defined using the Collaboration Rules Editor. See **Creating Collaboration Rules** on page 84 for more information.

The **cr\_CICSClient\_1** Collaboration Rules Properties dialog box General and Collaboration Mapping tabs are defined as they appear in Figure 58.

| Collaboration Rules - cr_CICSClient_1 Properties                                   | 🜐 Collaboration R | ules - cr_CICSClient Prop | erties         |         |         | _ []           |
|------------------------------------------------------------------------------------|-------------------|---------------------------|----------------|---------|---------|----------------|
| General Subscriptions Publications Collaboration Mapping                           | General Subscript | ions Publications Collabo | ration Mapping | 9       |         |                |
| me cr. ClCSClient 1                                                                | Instance Name     | FTD                       |                | Mode    | Trigger | Manual Publish |
|                                                                                    | GenericOut        | GenericBlob.xsc           | Find           | Out     | N/A     |                |
|                                                                                    | CICSClient        | cicsclient.xsc            | Find           | Out     | N/A     |                |
| Service:                                                                           | GenericIn         | GenericBlob.xsc           | Find           | . In    |         | N/A            |
| collaboration_rules\cr_CICSClient_3.class Clear Find Edit Test Initialization file |                   |                           |                |         |         |                |
| collaboration_rules\cr_CICSClient_3.ctlClear Find                                  |                   |                           |                |         |         |                |
|                                                                                    |                   |                           | Add Ir         | nstance | Re      | move Instance  |
| OK Cancel <u>A</u> pply Help                                                       |                   | ОК                        | Car            | icel    | Apply   | Help           |

# Figure 58 Collaboration Rules Properties - cr\_CICSClient\_1

The **cr\_async\_sub** Collaboration Rules Properties dialog box General and Collaboration Mapping tabs are defined as they appear in Figure 59.

Figure 59 Collaboration Rules Properties - cr\_async\_sub

| Collaboration Rules - cr_async_sub Properties            | <b>()</b> | ollaboration Rul | es - cr_async_sub P | ropertie | :5        |          | X               |
|----------------------------------------------------------|-----------|------------------|---------------------|----------|-----------|----------|-----------------|
| General Bubscriptions Publications Collaboration Mapping | G         | eneral Subscrip  | tions Publications  | Collab   | oration N | lapping  | ,               |
| ~                                                        |           |                  |                     |          |           |          |                 |
| Car_async_sub                                            | l l       | Instance Name    | ETD                 |          | Mode      | Trigger  | Manual Publish  |
| ·                                                        |           | lata_out         | AsyncEvent.xsc      | Find     | . Out     | N/A      |                 |
|                                                          | C C       | ata_in           | Asyncevent.xsc      | rina     | . In      | <b>∀</b> | N/A             |
| Service: Java                                            |           |                  |                     |          |           |          |                 |
| Initialization string:                                   |           |                  |                     |          |           |          |                 |
|                                                          |           |                  |                     |          |           |          |                 |
| Collaboration Rules                                      |           |                  |                     |          |           |          |                 |
|                                                          |           |                  |                     |          |           |          |                 |
| collaboration_ruleslcr_async_sub_3.class                 |           |                  |                     |          |           |          |                 |
| Clear Find Edit Test                                     |           |                  |                     |          |           |          |                 |
| Initialization file                                      |           |                  |                     |          |           |          |                 |
| collaboration_rules\cr_async_sub_3.ctl                   |           |                  |                     |          |           |          |                 |
|                                                          |           |                  |                     |          |           |          |                 |
| Clear                                                    |           |                  |                     |          |           |          |                 |
|                                                          |           |                  |                     |          | Add Ins   | tance    | Remove Instance |
|                                                          |           |                  |                     |          |           |          |                 |
| OK Cancel <u>A</u> pply Help                             |           |                  | 0                   | K ]      | Canc      | el       | Apply Help      |

The **cr\_eater\_1** Collaboration Rules Properties dialog box General and Collaboration Mapping tabs are defined as they appear in Figure 60.

| General Bubscriptions Publications Collaboration Mapping                                                                                                    | Collaboration Rules - cr_eater_1 Properties              | ×     | 🜐 Collaboration Rul | es - cr_eater_1 Prop         | oerties |           |          | ×               |
|----------------------------------------------------------------------------------------------------|----------------------------------------------------------|-------|---------------------|------------------------------|---------|-----------|----------|-----------------|
| image: cr_eater_1       instance Name       ETD       Mode       Trigge       Manual Publish         Service:       java       image: java       image: java                                                                              | General Subscriptions Publications Collaboration Mapping |       | General Subscrip    | tions Publications           | Collabo | oration M | apping   |                 |
| Initialization string:       Initialization string:         Collaboration Rules       Collaboration Rules         Collaboration rules/or_eater_3.class       Clear Find         Entialization file       Find         pollaboration_rules/or_eater_3.class       Add Instance         Remove Instance       Remove Instance                                                                                                    | and creater 1                                            |       | Instance Name       | ETD                          |         | Modo      | Triggor  | Manual Publish  |
| Service:       Java       Initialization       Find       Initialization       Initialization       I |                                                          |       | dete out            | BlobData ysc                 | Find    | lout.     | N/A      |                 |
| Service: Java Initialization string: Collaboration_rules/cr_eater_3.class Clear Find Edit Test Initialization file Clear Find Clear Find Clear Find Clear Find Remove Instance Remove Instance Remove Instance Remove Instance                                                                                                    |                                                          | -     | data_out            | BlobData.xsc<br>BlobData.xsc | Find    | In        |          | N/A             |
| Initialization string:<br>Collaboration Rules<br>collaboration_rules/cr_eater_3.class<br>Clear Find Edit Test.<br>Initialization file<br>pollaboration_rules/or_eater_3.ctl<br>Clear Find<br>Add Instance Remove Instance                                                                                                    | Service:                                                 | r III |                     |                              |         |           | <u> </u> |                 |
| Initialization string:<br>Collaboration Rules<br>collaboration_rules/cr_eater_3.class<br>Clear Find Edt Test<br>Initialization file<br>pollaboration_rules/cr_eater_3.clt<br>Clear Find<br>Add Instance Remove Instance                                                                                                    |                                                          |       |                     |                              |         |           |          |                 |
| Collaboration Rules<br>collaboration_rules/cr_eater_3.class<br>Initialization file<br>collaboration_rules/cr_eater_3.ctl<br>Clear Find<br>Clear Find<br>Add Instance Remove Instance                                                                                                    | Initialization string:                                   |       |                     |                              |         |           |          |                 |
| Collaboration_rules/cr_eater_3.class  Clear Find Edit Test  Initialization file  pollaboration_rules/cr_eater_3.cl  Clear Find  Add Instance Remove Instance                                                                                                    | ,                                                        |       |                     |                              |         |           |          |                 |
| collaboration_rules/cr_eater_3.class       Clear       Find       Edit       Test   Initialization file       pollaboration_rules/cr_eater_3.clt   Clear Find       Clear   Add Instance Remove Instance                                                                                                    | Collaboration Rules                                      |       |                     |                              |         |           |          |                 |
| Collaboration_rules/cr_eater_3.class         Initialization file         pollaboration_rules/cr_eater_3.clt         Clear       Find                                                                                                    |                                                          |       |                     |                              |         |           |          |                 |
| Clear     Find     Edit     Test       Initialization file                                                                                                    | collaboration_rules/cr_eater_3.class                     |       |                     |                              |         |           |          |                 |
| Initialization file pollaboration_rules/or_eater_3.ctt Clear Find Add Instance Remove Instance                                                                                                    | Clear Find Edit Test                                     |       |                     |                              |         |           |          |                 |
| pollaboration_rules/cr_eater_3.ctl                                                                                                    | -Initialization file                                     |       |                     |                              |         |           |          |                 |
| Clear Find Add Instance Remove Instance                                                                                                    | collaboration vulcebre exter 2 atl                       |       |                     |                              |         |           |          |                 |
| Clear Find Add Instance Remove Instance                                                                                                    | conaboration_rules.cr_eater_s.cu                         |       |                     |                              |         |           |          |                 |
| Add Instance Remove Instance                                                                                                    | Clear Find                                               |       |                     |                              |         |           |          |                 |
| Add Instance Remove Instance                                                                                                    |                                                          |       | J                   |                              |         |           |          |                 |
|                                                                                                    |                                                          |       |                     |                              |         | Add Inst  | tance    | Remove Instance |
| OK Cancel Apply Help                                                                                                    | OK Cancel Apply Help                                     |       |                     | 0                            | ĸ       | Cance     | ei       | Apply Help      |

# Figure 60 Collaboration Rules Properties - cr\_eater\_1

The **cr\_feeder\_1** Collaboration Rules Properties dialog box General and Collaboration Mapping tabs are defined as they appear in Figure 61.

Figure 61 Collaboration Rules Properties - cr\_feeder\_1

| Collaboration Rules - cr_feeder_1 Properties             |   | Collaboration Rul | es - cr_feeder_1 Pro | opertie | 5       |          |                | _ 🗆 🗙 |
|----------------------------------------------------------|---|-------------------|----------------------|---------|---------|----------|----------------|-------|
| General Bubscriptions Publications Collaboration Mapping |   | General Subscrip  | tions Publications   | Collai  | oration | Mapping  |                |       |
|                                                          |   |                   | 1                    |         |         | ,        | -              |       |
| Ender_1                                                  |   | Instance Name     | ETD                  |         | Mode    | Trigger  | Manual Publish |       |
|                                                          |   | data_out          | BlobData.xsc         | Find    | Out     | N/A      | NI20           | - 11  |
|                                                          |   | data_in           | DiopData.xsc         | rina    | In      | <u>v</u> | N/A            |       |
| Service: Java                                            |   |                   |                      |         |         |          |                |       |
| Initialization string:                                   |   |                   |                      |         |         |          |                |       |
|                                                          |   |                   |                      |         |         |          |                |       |
| Collaboration Rules                                      |   |                   |                      |         |         |          |                |       |
| Full-handler indestry facility Colors                    |   |                   |                      |         |         |          |                |       |
| collaboration_rulesicr_teeder_3.class                    |   |                   |                      |         |         |          |                |       |
| Clear Find Edit Test                                     |   |                   |                      |         |         |          |                |       |
|                                                          |   |                   |                      |         |         |          |                |       |
| Initialization file                                      |   |                   |                      |         |         |          |                |       |
| collaboration_rules/cr_feeder_3.ctl                      |   |                   |                      |         |         |          |                |       |
| Clear Find                                               |   |                   |                      |         |         |          |                |       |
|                                                          |   |                   |                      |         |         |          |                |       |
|                                                          |   |                   |                      |         | Add In  | stance   | Remove Instar  | nce   |
|                                                          | - |                   |                      |         |         |          |                |       |
| OK Cancel <u>A</u> pply Help                             |   |                   | C                    | K       | Can     | cel      | Apply H        | lelp  |

From the General tab of the Collaboration Rules Properties dialog box, click **Edit** or **New** under the Collaboration Rules field to open the Collaboration Rules Editor.

# 5.10.8 Collaboration Rules Editor

The Business Rules for the Collaboration are defined using the Collaboration Rules Editor. The Java Collaboration Rules Editor is the graphical user interface (GUI) for creating and modifying Java Collaboration Rules. A Java Collaboration Rule is created by designating one or more source Events and one or more destination Events and then setting up rules governing the relationship between fields in the Event instances. The **CICS\_Async\_Sample\_3** schema contains four Java Collaboration Rules. The Collaboration Rules files or .class files are cr\_CICSClient\_3.class, cr\_eater\_3.class,

cr\_feeder\_3.class, and cr\_async\_sub.class. The cr\_CICSClient\_3.class Collaboration Rules are presented in detail in the following section. The other Collaboration Rules are presented as they appear in the schema.

# The cr\_CICSClient\_3.class Collaboration Rules

The **cr\_CICSClient\_1** Collaboration Rules use the **cr\_CICSClient\_3.class** Collaboration Rules file (see Figure 63). The Business Rules for **cr\_CICSClient\_3.class** (see Figure 63 to see the completed Business Rules) are created as follows:

Each **rule** is created by clicking the **rule** button on the Editor's Business Rules toolbar or by "dragging and dropping" a node or method from the Source Events pane onto a node or method in the Destination Events pane. When creating a Business Rule "dragging and dropping" a node or method into the properties pane can be used as a shortcut to writing code. For more information on using the Java Collaboration Rules Editor, see the *e*\**Gate Integrator User's Guide*.

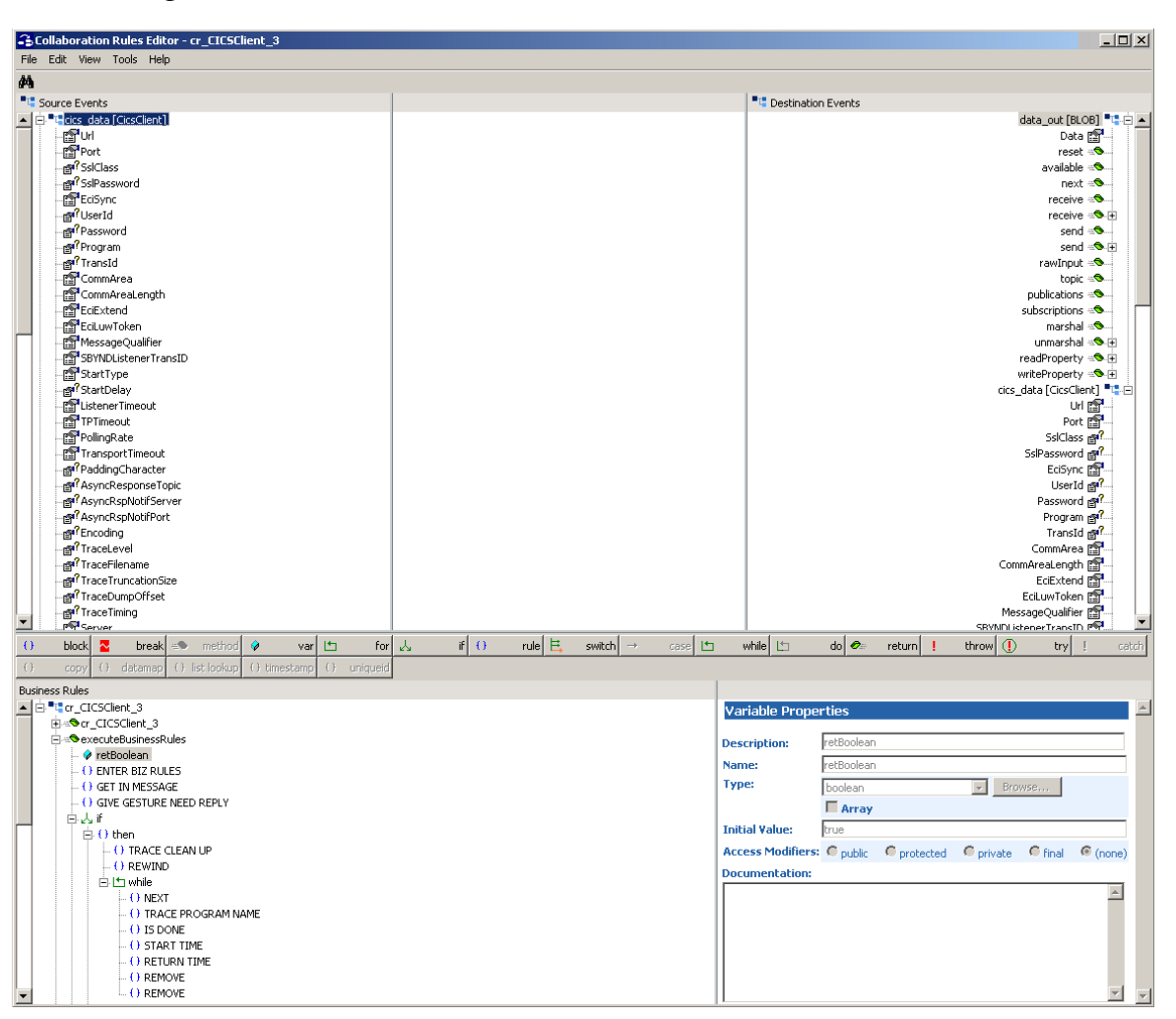

Figure 62 Collaboration Rules Editor - cr\_CICSClient\_3.class

1 The first **rule** under retBoolean in the Business Rules window, **ENTER BIZ RULES**, is an available trace statement used for performance testing and debugging. It is created by typing the following into the Rule Properties, Rule field:

EGate.traceln(EGate.TRACE\_COLLABSERVICE\_VERBOSE, EGate.TRACE\_EVENT\_TRACE, "ENTER BIZ RULE ASYNC===")

Rule descriptions are created by typing the description in the Rule Properties, Description field.

2 The GET IN MESSAGE rule is created by typing String msg = new String() in the Rule Properties, Rule field. Drag Data, under data\_in on the Source Events command node, into the last set of parentheses to create the following code:

String msg = new String(getdata\_in().get\_Data())

3 To create the **GIVE GESTURE NEED REPLY** rule, drag and drop **EciCallbackable** under CICSClient on the Destination Events command node, into the Rule Properties, Rule field. Drag the **createAsyncCallHandler** method under CICSClient, on the Destination Events command node, into the last set of parentheses to create the following code:

getcics\_data().setEciCallbackable(getcics\_data().createAsyncCallHandler())

4 Click the **if** button on the Business Rules toolbar to create an **if** statement. Type the following in the If Properties, Condition field:

msg.equals("CLEANUP")

5 Create the **TRACE CLEAN UP** rule under the **then** statement by typing the following code in the Rule Properties, Rule field:

```
EGate.traceln(EGate.TRACE_COLLABSERVICE_VERBOSE, EGate.TRACE_EVENT_TRACE, "CLEAN UP ASYNC POOL_____")
```

6 To create the **REWIND** rule, drag the **resetList** method under cics\_data [CicsClient], AsyncCalls on the Source Events command node, into the Rule Properties, Rule field to create the following code:

getcics\_data().getAsyncCalls().resetList()

7 Click the while button on the toolbar to create a while loop. Drag the hasNext method under cics\_data [CicsClient], AsyncCalls on the Source Events command node, into the while Properties, Condition field to create the following code:

getcics\_data().getAsyncCalls().hasNext()

8 The Next rule, under the while loop, is created by dragging the next method under cics\_data [CicsClient], AsyncCalls on the Source Events command node, into the Rule Properties, Rule field to create the following code:

getcics\_data().getAsyncCalls().next()

9 The **TRACE PROGRAM NAME** rule, under the **while** loop, is a trace statement created by typing the following code in the Rules Properties, Rule field:

EGate.traceln(EGate.TRACE\_COLLABSERVICE\_VERBOSE, EGate.TRACE\_EVENT\_TRACE, "PROGNAME=" +
getcics\_data().getAsyncCalls().getProgram())

10 The **IS DONE** rule, under the **while** loop, is created by typing the following code in the Rules Properties, Rule field:

EGate.traceln(EGate.TRACE\_COLLABSERVICE\_VERBOSE, EGate.TRACE\_EVENT\_TRACE, "IS DONE=" +
getcics\_data().getAsyncCalls().isDone())

11 The **START TIME** rule, under the **while** loop, is created by typing the following code in the Rules Properties, Rule field:

EGate.traceln(EGate.TRACE\_COLLABSERVICE\_VERBOSE, EGate.TRACE\_EVENT\_TRACE, "START TIME=" +
getcics\_data().getAsyncCalls().getStartTime())

12 The **RETURN TIME** rule, under the **while** loop, is created by typing the following code in the Rules Properties, Rule field:

EGate.traceln(EGate.TRACE\_COLLABSERVICE\_VERBOSE, EGate.TRACE\_EVENT\_TRACE, "RETURN TIME=" +
getcics\_data().getAsyncCalls().getReturnTime())

13 The first **REMOVE** rule, under the **while** loop, is created by typing the following code in the Rules Properties, Rule field:

EGate.traceln(EGate.TRACE\_COLLABSERVICE\_VERBOSE, EGate.TRACE\_EVENT\_TRACE, "REMOVE ASYNC CALL FROM POOL===")

14 The second **REMOVE** rule under the **while** loop, is created by dragging the **remove** method under cics\_data [CicsClient], AsyncCalls on the Source Events command node, into the Rule Properties, Rule field to create the following code:

getcics\_data().getAsyncCalls().remove()

15 Create a second **if** statement under the else statement and type the following in the If Properties, Condition field:

msg.equals("HARVEST")

16 Create the **TRACE HARVEST** rule under the second **then** statement by typing the following code in the Rule Properties, Rule field:

```
EGate.traceln(EGate.TRACE_COLLABSERVICE_VERBOSE, EGate.TRACE_EVENT_TRACE, "HARVEST ASYNC POOL====")
```

17 Create the **HARVEST STR** rule under the second **then** statement by typing the following code in the Rule Properties, Rule field:

String harvestStr = ""

18 Create the **Rewind** rule under the second **then** statement by dragging the **resetList** method under cics\_data [CicsClient], AsyncCalls on the Source Events command node, into the Rule Properties, Rule field to create the following code:

getcics\_data().getAsyncCalls().resetList()

19 Click the while button on the toolbar to create a second while loop. Drag the hasNext method under cics\_data [CicsClient], AsyncCalls on the Source Events command node, into the while Properties, Condition field to create the following code:

getcics\_data().getAsyncCalls().hasNext()

20 The Next rule, under the second while loop, is created by dragging the next method under cics\_data [CicsClient], AsyncCalls on the Source Events command node, into the Rule Properties, Rule field to create the following code:

getcics\_data().getAsyncCalls().next()

21 The **TRACE PROGRAM NAME** rule, under the second **while** loop, is a trace statement created by typing the following code in the Rules Properties, Rule field:

```
EGate.traceln(EGate.TRACE_COLLABSERVICE_VERBOSE, EGate.TRACE_EVENT_TRACE, "PROGNAME=" +
getcics_data().getAsyncCalls().getProgram())
```

22 The **IS DONE** rule, under the second **while** loop, is created by typing the following code in the Rules Properties, Rule field:

EGate.traceln(EGate.TRACE\_COLLABSERVICE\_VERBOSE, EGate.TRACE\_EVENT\_TRACE, "IS DONE=" +
getcics\_data().getAsyncCalls().isDone())

23 The **START TIME** rule, under the second **while** loop, is created by typing the following code in the Rules Properties, Rule field:

EGate.traceln(EGate.TRACE\_COLLABSERVICE\_VERBOSE, EGate.TRACE\_EVENT\_TRACE, "START TIME=" +
getcics\_data().getAsyncCalls().getStartTime())

24 The **RETURN TIME** rule, under the second **while** loop, is created by typing the following code in the Rules Properties, Rule field:

EGate.traceln(EGate.TRACE\_COLLABSERVICE\_VERBOSE, EGate.TRACE\_EVENT\_TRACE, "RETURN TIME=" +
getcics\_data().getAsyncCalls().getReturnTime())

25 The **COLLECT** rule, under the second **while** loop, is created by typing the following code in the Rules Properties, Rule field:

```
harvestStr += "Topic:" + getcics_data().getAsyncCalls().getTopic() + " PROGRAM:" +
getcics_data().getAsyncCalls().getProgram() + " START TIME:" +
getcics_data().getAsyncCalls().getStartTime() + " RETURN TIME: " +
getcics_data().getAsyncCalls().getReturnTime() + " IS DONE :" +
getcics_data().getAsyncCalls().isDone()
```

26 The PUB HARVEST STR rule, under the second then statement, is created by dragging Data, under data\_out on the Destination Events command node, into the Rule Properties, Rule field. Place the cursor into the last set of parentheses and type harvestStr.getBytes() to create the following code:

getdata\_out().set\_Data(harvestStr.getBytes())

27 The **SEND** rule, under the second **then** statement, is created by dragging the **send** method, under data\_out on the Destination Events command node, into the Rule Properties, Rule field to create the following code:

getdata\_out().send()

28 The **TRACE INVOKE** rule, under the second **else** statement, is created by typing the following code in the Rule Properties, Rule field:

EGate.traceln(EGate.TRACE\_COLLABSERVICE\_VERBOSE, EGate.TRACE\_EVENT\_TRACE, "INVOKE ASYNC CALL ====")

29 The SET COMM LEN rule, under the second else statement, is created by dragging CommAreaLength, under data\_out on the Destination Events command node, into the Rule Properties, Rule field. Place the cursor into the last set of parentheses and type 18 as the property, to create the following code:

getcics\_data().setCommAreaLength(18)

30 The SET COMM AREA rule, under the second else statement, is created by dragging CommArea, under data\_out on the Destination Events command node, into the Rule Properties, Rule field. Place the cursor into the last set of parentheses and type " ".getBytes("cp500") with 18 spaces between the quotation marks, to create the following code:

getcics\_data().setCommArea("

".getBytes("cp500"))

31 The GET SERVERS rule, under the second else statement, is created by typing String[] servers = in the Rule Properties, Rule field. Drag the getServerList method, under cics\_data on the Source Events command node to the end of the statement in the Rule Properties, Rule field. When prompted for the maxNumSystem parameter, enter 1 and click OK. The following code is created:

String[] servers = getcics\_data().getServerList(1)

32 The EXEC PROGRAM rule, under the second else statement, is created by dragging the first execute method, under cics\_data on the Source Events command node, into the Rule Properties, Rule field to create following code:

getcics\_data().execute()

33 The **TRACE COMM AREA** rule, under the second **else** statement, is created by typing the following in the Rule Properties, Rule field:

EGate.traceln(EGate.TRACE\_COLLABSERVICE\_VERBOSE, EGate.TRACE\_EVENT\_TRACE, "AFTER EXECUTE()
====COMM AREA=" + getcics\_data().getEncodedCommAreaString())

34 The **COPY TO BUF** rule, under the second **else** statement, is created by dragging **Data**, under data\_out on the Destination Events command node, into the Rule Properties, Rule field. Place the cursor into the last set of parentheses and type **"PROGRAM ASYNC CALLED===".getBytes()** to create following code:

getdata\_out().set\_Data("PROGRAM ASYNC CALLED===".getBytes())

35 The **SEND** rule, under the second **else** statement, is created by dragging the **send** method, under data\_out on the Destination Events command node, into the Rule Properties, Rule field to create the following code:

getdata\_out().send()

36 The EXIT BIZ RULES rule is created by typing the following in the Rule Properties, Rule field:

EGate.traceln(EGate.TRACE\_COLLABSERVICE\_VERBOSE, EGate.TRACE\_EVENT\_TRACE, "EXIT BIZ RULE====")

# Figure 63 cr\_CICSClient\_3.class Business Rules

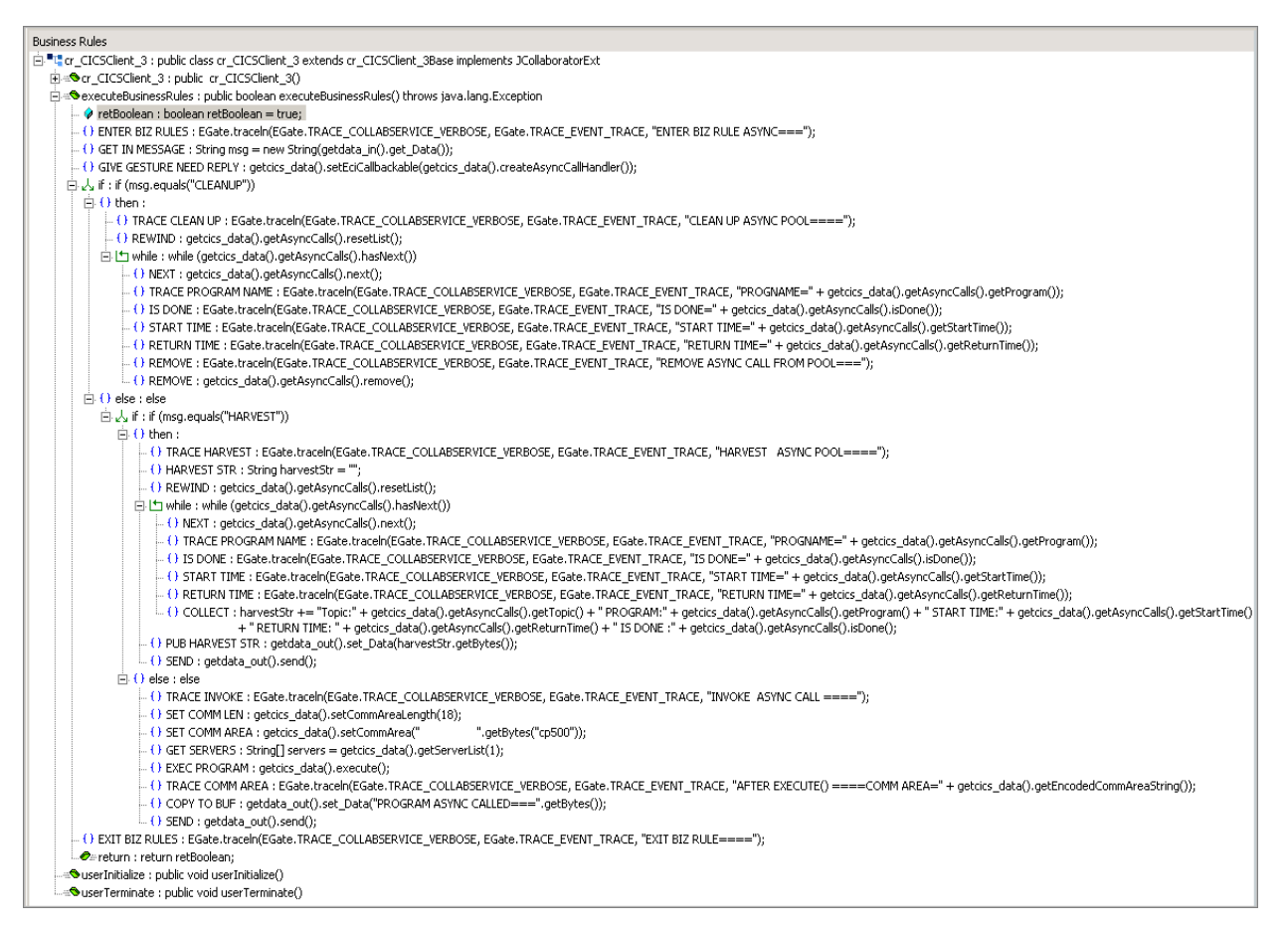

37 When the business logic is complete, select Save from the File menu, an then select Compile from the File menu. If the file compiles successfully, select Promote from the File menu to promote the file to the run-time environment.

# The cr\_eater\_3.class Collaboration Rules

The cr\_eater\_1 Collaboration Rules, cr\_eater\_3.class file is displayed in Figure 64.

| Collaboration Rules Editor - cr_eater_3                                                                                                    |                                                                                                    |                                                                                                    |
|----------------------------------------------------------------------------------------------------|----------------------------------------------------------------------------------------------------|----------------------------------------------------------------------------------------------------|
| File Edit View Tools Help                                                                                                    |                                                                                                    |                                                                                                    |
| #h                                                                                                    |                                                                                                    |                                                                                                    |
| Source Events                                                                                                    |                                                                                                    | Contraction Events                                                                                                    |
| <ul> <li>data_in[BLOB]</li> <li>data_in[BLOB]</li> <li>Data</li> <li>reset</li> <li>next</li> <li>receive</li> <li>receive</li></ul> |                                                                                                    | data_out [BLOB]<br>Data<br>reset<br>available<br>next<br>receive<br>send<br>send<br>topic<br>publications<br>subscriptions<br>subscriptions<br>warshal<br>unmarshal<br>E<br>readProperty<br>E |
| 🕕 block 🌄 break 🖘 method 🔗 var                                                                                                    | 🖆 for 🛵 if () rule 🗮 switch 🖃                                                                                                    | 🖻 case 너 while 🗠 do 🛷 return                                                                                                    |
| ! throw () try ! catch () copy                                                                                                    | () datamap () list lookup () timestamp () uniqueid                                                                                                    |                                                                                                    |
| Business Rules<br>■ "cr_eater_3 : public class cr_eater_3 extends cr_eater_3<br>■ "© cr_eater_3 : public cr_eater_3()<br>■ @ executeBusinessRules : public boolean executeBusine<br>= @ retBoolean : boolean retBoolean = true;<br>= () Copy Data to Data : getdata_put().set_Data(geto                                                                                                    | Base implements JCollaboratorExt     Variable Properties       ssRules() throws java.lang.Exception     Description:     retB       ata_in().get_Data());     Name:     retB | s colean                                                                                                    |
| Sector : return retBoolean;     Sector : return retBoolean;     Sector : public void userInitialize()     Sector : public void userTerminate()                                                                                                    | Initial Value: True<br>Access Modifiers: C p<br>Documentation:                                                                                                    | Array                                                                                                    |

# Figure 64 Collaboration Rules Editor - cr\_eater\_3.class

# The cr\_feeder\_3.class Collaboration Rules

The cr\_feeder\_1 Collaboration Rules, cr\_feeder\_3.class file is displayed in Figure 65.

| Figure 65 | Collaboration | Rules Editor - cr | _feeder_3.class |
|-----------|---------------|-------------------|-----------------|
|-----------|---------------|-------------------|-----------------|

| Collaboration Rules Editor - cr_feeder_3                                                                                                    |                                                                                           |                                                                                                    |                                                                                                    |
|----------------------------------------------------------------------------------------------------|-------------------------------------------------------------------------------------------|----------------------------------------------------------------------------------------------------|----------------------------------------------------------------------------------------------------|
| File Edit View Tools Help                                                                                                    |                                                                                           |                                                                                                    |                                                                                                    |
| <b>A</b>                                                                                                    |                                                                                           |                                                                                                    |                                                                                                    |
| Source Events                                                                                                    |                                                                                           |                                                                                                    | Contraction Events                                                                                                    |
| C Cata in [BLOB]<br>Cata in [BLOB]<br>Cata - Second<br>Second - Second - Second |                                                                                           |                                                                                                    | data_out [BLOB] ■<br>Data [<br>reset<br>available<br>next<br>receive<br>receive<br>Teceive<br>Teceive |
| Send     Send     Send     Send     Send     Subcriptions     Subcriptions     Smarshal     Secommarshal     Secommarshal     Secommarshal     Secommarshal                                                                                                    |                                                                                           |                                                                                                    | sena ⇒<br>sena ⇒<br>rawInput ⇒<br>publications ⇒<br>subscriptions ⇒<br>marshal ⇒<br>unmarshal ⇒<br>readProperty ⇒ ₽<br>writeProperty ⇒ ₽                                                                                                    |
| O         block         ≅         method         ✓         var         ⊡           !         throw         ()         try         !         catch         ()         copy         ()                                                                                                    | for     J     if     O       datamap     ()     list lookup     ()     time               | rule 🖶 switch –<br>estamp () uniqueid                                                                                                    |                                                                                                    |
| business kules<br>□ "t ar feeder_3 : public class ar feeder_3 extends ar feeder_38<br>□ "t ar feeder_3 : public cr_feeder_3()<br>□ = • executeBusinessRules : public boolean executeBusinessRules<br>- () retBoolean : boolean retBoolean = true;<br>- () Copy Data to Data : getdata_out().set_Data(getdata_<br>- () SEND : getdata_out().send();<br>- • executer : return retBoolean;<br>- • userInitialize : public void userInitialize()<br>- • userTerminate : public void userTerminate()                                                                                                    | ase implements JCollaboratorExt<br>ules() throws java.lang.Exception<br>jn().get_Data()); | Variable Propertie       Description:     ret       Name:     ret       Type:     bo       Initial Value:     tru       Access Modifiers:     C | es<br>public © protected © private © final © (none)                                                                                                    |
|                                                                                                    |                                                                                           | Documentation:                                                                                                    | ×<br>V                                                                                                    |

# The cr\_async\_sub\_3.class Collaboration Rules

The **cr\_async\_sub\_1** Collaboration Rules, **cr\_async\_sub\_3.class** Business Rules are displayed in Figure 66.

| Figure 66 | Business Rules - cr_a | sync_sub_3.class |
|-----------|-----------------------|------------------|
|-----------|-----------------------|------------------|

| Business Rules                                                                                                    |  |  |  |  |  |
|----------------------------------------------------------------------------------------------------|--|--|--|--|--|
| 🗄 📲 🕻 cr_async_sub_3 : public class cr_async_sub_3 extends cr_async_sub_3Base implements JCollaboratorExt                                                                                                    |  |  |  |  |  |
| ie ≪Scr_async_sub_3 : public cr_async_sub_3()                                                                                                    |  |  |  |  |  |
| 🛱 🕾 executeBusinessRules : public boolean executeBusinessRules() throws java.lang.Exception                                                                                                    |  |  |  |  |  |
| 🗝 🔗 retBoolean : boolean retBoolean = true;                                                                                                    |  |  |  |  |  |
| COLLECT PROPERTIES : String props = "Primary Return Code:" + getdata_in().readProperty("PrimaryReturnCode") + " Secondary Return Code:"<br>+ getdata_in().readProperty("SecondaryReturnCode") + " Program:" + getdata_in().readProperty("Program") + " Topic:"<br>+ getdata_in().readProperty("Topic") + " Start time:" + getdata_in().readProperty("StartTime") + " ReturnTime:"<br>+ getdata_in().readProperty("ReturnTime"); |  |  |  |  |  |
| O TRACE PROPERTIES : EGate.traceln(EGate.TRACE_COLLABSERVICE_VERBOSE, EGate.TRACE_EVENT_TRACE, "Properties of the event=" + props); O PREPARE PROPS FOR SEND : getdata_gut().setPPLoad(props.getBytes());                                                                                                    |  |  |  |  |  |
| - () SEND : getdata_out().send();                                                                                                    |  |  |  |  |  |
| - () Copy PPLoad to PPLoad : getdata_out().setPPLoad(getdata_in().getPPLoad());                                                                                                    |  |  |  |  |  |
| - O SEND : getdata_out().send();                                                                                                    |  |  |  |  |  |
|                                                                                                    |  |  |  |  |  |
|                                                                                                    |  |  |  |  |  |
|                                                                                                    |  |  |  |  |  |
|                                                                                                    |  |  |  |  |  |

# 5.10.9 Creating the Collaborations

The CICS\_Async\_Sample\_3 schema contains 4 Java Collaborations: **col\_CicsClient**, **col\_eater**, **col\_feeder**, and **col\_async\_sub** 

The **CICSClient** e\*Way Collaboration, named **col\_CicsClient**, appears as it is displayed in Figure 69 when complete.

| eneral Advanced                                         | LicsClient Propertie | s             |                    |                           |
|---------------------------------------------------------|----------------------|---------------|--------------------|---------------------------|
|                                                         | ent                  |               |                    |                           |
| Collaboration Rules:                                    |                      |               |                    |                           |
| cr_CICSClient_1                                         |                      | •             | New                | Edit                      |
| Subscriptions:                                          |                      |               |                    |                           |
| Instance Name                                           | Event Type           | Source        |                    | Add                       |
| data_in                                                 | etd Data             | sa col feeder |                    |                           |
|                                                         | - 400 -              |               |                    | Delete                    |
| Publications:                                           |                      |               |                    | Delete                    |
| Publications:<br>Instance Name                          | Event Type           | Destination   | Priority           | Delete                    |
| Publications:<br>Instance Name<br>data_out              | Event Type           | Destination   | Priority<br>5      | Add Delete                |
| Publications:<br>Instance Name<br>data_out<br>cics_data | Event Type           | Destination   | Priority<br>5<br>5 | Add<br>Delete             |
| Publications:<br>Instance Name<br>data_out<br>cics_data | Event Type           | Destination   | Priority<br>5<br>5 | Add<br>Delete<br>Advanced |

Figure 67 Collaboration Properties - col\_async\_sub

The outbound (**eater**) e\*Way Collaboration, named **col\_eater**, appears as it is displayed in Figure 68 when complete.

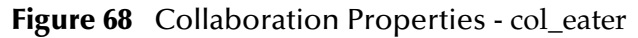

| Collaboration - col_e | ater Properties     |             |          | _ 🗆 ×    |
|-----------------------|---------------------|-------------|----------|----------|
| General Advanced      |                     |             |          |          |
| col_eater             |                     |             |          |          |
| Collaboration Rules:  |                     |             |          |          |
| cr_eater_1            |                     |             | ▼ New    | Edit     |
| Subscriptions:        |                     |             |          |          |
| Instance Name         | Event Type          | Source      |          | Add      |
| data_in               | <b>∞e</b> ed_Data   | 💑 col_CicsC | Client   | Delete   |
| Publications:         |                     |             |          |          |
| Instance Name         | Event Type          | Destination | Priority | Add      |
| data_out              | <b>∞{a</b> etd_Data | EXTERNAL>   | 5        | Delete   |
|                       |                     |             |          | Advanced |
| •                     |                     |             | •        |          |
|                       | OK                  | Cancel      | Apply    | Help     |

The inbound (**feeder**) e\*Way Collaboration, named **col\_feeder**, appears as it is displayed in Figure 69 when complete.

| col_feeder                                     | ,                          |                   |                     |                           |
|------------------------------------------------|----------------------------|-------------------|---------------------|---------------------------|
| ollaboration Rules:                            |                            |                   |                     |                           |
| r_feeder_1                                     |                            |                   | New                 | Edit                      |
| ubscriptions:                                  |                            |                   |                     |                           |
| Instance blance                                | Evont Typo                 | Rouroo            |                     | Add                       |
| instance Name                                  | EVELILIYDE                 | Jourre            |                     |                           |
| instance Name<br>lata_in                       | nd etd_Data                | <pre>Source</pre> | .>                  | Delete                    |
| ublications:                                   | event type<br>me∰ etd_Data | external          | _>                  | Delete                    |
| ublications:                                   | Event Type                 | Destination       | ->                  | Delete                    |
| ublications:<br>Instance Name<br>Instance Name | Event Type                 | Destination       | _><br>Priority<br>5 | Add Delete                |
| ublications:<br>Instance Name<br>Instance Name | Event Type                 | Destination       | Priority<br>5       | Add<br>Delete<br>Advanced |
| ublications:<br>Instance Name<br>Instance Name | Event Type                 | Destination       | -><br>Priority<br>5 | Add<br>Delete<br>Advanced |

Figure 69 Collaboration Properties - col\_feeder

The Collaboration for the **async\_subscriber** e\*Way, named **col\_async\_sub**, appears as it is displayed in Figure 70 when complete.

| Collaboration - co<br>General Advance | l_async_sub Properties |                     |             |
|---------------------------------------|------------------------|---------------------|-------------|
| col_asy                               | nc_sub                 |                     |             |
| Collaboration Rules:                  |                        |                     |             |
| cr_async_sub                          |                        | •                   | New Edit    |
| ,<br>Subscriptions:                   |                        |                     |             |
| Instance Name                         | Event Type             | Source              | Add         |
| data_in                               | ASYNCRESPONSETOR       | PIC 🚺 async_topic_e | WC Delete   |
| Publications:                         |                        |                     |             |
| Instance Name                         | Event Type             | Destination P       | riority Add |
| data_out                              | ASYNCRESPONSETOPIC     | Sexternal>          | 5 Delete    |
|                                       |                        |                     | Delete      |
|                                       |                        |                     | Advanced    |
|                                       |                        |                     |             |
|                                       |                        |                     |             |
|                                       |                        |                     |             |

# Figure 70 Collaboration Properties - col\_async\_sub

# 5.11 Executing the Schemas

To execute the a sample schema, do the following:

1 Go to the command line prompt, and enter the following:

```
stccb -rh hostname -rs samplename -un username -up user password
-ln hostname_cb
```

Substitute *hostname*, *samplename*, *username* and *user password* as appropriate.

- 2 Start the e\*Gate Monitor. Specify the server that contains the Control Broker you started in Step 1 above.
- 3 Select the sample schema.
- 4 Verify that the Control Broker is connected. To do this, select and right-click the Control Broker in the e\*Gate Monitor, and select **Status**. (The message in the Control tab of the console will indicate command *succeeded* and status as *up*.)
- 5 Select the IQ Manager, *hostname\_*igmgr, then right-click and select **Start**. (This will already be started if **Start automatically** is selected in the IQ Manager properties.)
- 6 Select each of the e\*Ways, right-click select **Start**. (These will already be started if **Start automatically** is selected in the e\*Way's properties.)
- 7 To view the output, copy the output file (specified in the Outbound e\*Way configuration file). Save to a convenient location, and open.

*Note:* Opening the destination file while the schema is running will cause errors.

# 5.12 Running CTG on Multiple CICS Servers

To select specific CICS Servers when running CICS Transaction Gateway with multiple CICS Servers configured, set the **setServer()** method to select the CICS region with which to connect. The CICS e\*Way always defaults to the first array element (CICS server) that gets returned from the getServerList() method. To select a CICS server other that the first server on the list the **setServer()** method must be used.

The following example shows two CICS servers that are available to CTG on a Windows computer. The second CICS server (OS390R2A) has been set as the CICS server with which to connect.

```
String [] CICS_List_Str = getCICSClient().getServerList(2);
System.err.println("CICS Server 1 " + CICS_List_Str[0]);
System.err.println("CICS Server 2 " + CICS_List_Str[1]);
System.err.println("CICS Server Default " +
getCICSClient().getServer());
getCICSClient().setServer(CICS_List_Str[1]);
System.err.println("Setting CICS Server to " +
getCICSClient().getServer());
```

Output for the above example:

CICS Server 1 OS390R29 CICS Server 2 OS390R2A CICS Server Default OS390R29 Setting CICS Server to OS390R2A

# **Chapter 6**

# Java Methods

A number of Java methods have been added to make it easier to set information in the e\*Way ETD Editor and to get information from it. These methods are contained in the CicsClient Class. In addition, helper methods used by with toPackedDecimal() are documented at the end of this chapter.

# 6.1 The CicsClient Class

```
java.lang.Object
```

public class CicsClient extends com.stc.jcsre.

The CicsClient class represents an ETD through which a Collaboration can invoke transaction programs on a CICS server. Nodes and methods are exposed so that the Collaboration can conveniently prepare a request for a CICS program, invoke the program, and get result from the program. There are two underlying transport mechanisms that can be used to achieve the remote invoking of CICS programs: (1) CTG, the IBM CICS Transaction Gateway, and (2) SBYND CICS Listener, the SeeBeyond CICS Listener, a light weight proprietary protocol based on TCP/IP. configuration parameters can be roughly categorized into CTG specific, SBYND CICS Listener specific, or necessary for both CTG and SBYND CICS Listener. Also, the exposed ETD methods are categorized as CTG specific (such as getServerList()), SBYND CICS Listener specific (such as prepareAPCRecord(), returnCodeIs(), returnOK(), and getResponse(...)) or common to both CTG and SBYND CICS Listener (such as execute(), execute(....), and sendRequest(...)).

# Methods of the CicsClient Class

These methods are described in detail on the following pages:

| CicsClient on page 133              | getTransId on page 159          |
|-------------------------------------|---------------------------------|
| commAreaToPackedDecimal on page 133 | getTransportTimeout on page 159 |
| commAreaZonedToString on page 134   | <b>getUrl</b> on page 159       |
| connect on page 135                 | getUserId on page 160           |
| disconnect on page 135              | isConnected on page 160         |

execute on page 136 getCommArea on page 138 getCommAreaLength on page 138 getCommAreaString on page 139 getEciCallbackable on page 141 getEciExtend on page 142 getEciLuwToken on page 142 getEciSync on page 143 getEncodedCommAreaString on page 143 getEncoding on page 144 getListenerTimeout on page 145 getMessageQualifier on page 145 getPaddingCharacter on page 146 getPassword on page 146 getPollingRate on page 147 getPort on page 147 getProgram on page 147 getProgramName on page 148 getRequestCode on page 148 getREQUESTCODES on page 149 getRequestDesc on page 149 getResponse on page 150 getReturnCode on page 151 getRETURNCODES on page 151 getReturnMessage on page 152 getSBYNDCicsProxyConfig on page 152 getSBYNDListenerTransID on page 153 getServer on page 153 getServerList on page 153 getSslClass on page 154 getSslPassword on page 154 getStartDelay on page 155 getStartType on page 155 getTPTimeout on page 156 getTraceDumpOffset on page 156 getTraceFilename on page 157

packedDecimalToString on page 161 prepareAPCRecord on page 161 returnCodeIs on page 162 returnOK on page 162 sendRequest on page 163 setCommArea on page 164 setCommAreaLength on page 164 setEciCallbackable on page 165 setEciExtend on page 165 setEciLuwToken on page 165 setEciSync on page 166 setEncoding on page 166 setListenerTimeout on page 167 setMessageQualifier on page 167 setPaddingCharacter on page 168 setPassword on page 168 setPollingRate on page 169 setPort on page 169 setProgram on page 170 setSBYNDListenerTransID on page 170 setServer on page 171 setSslClass on page 171 setSslPassword on page 172 setStartDelay on page 172 setStartType on page 172 setTPTimeout on page 173 setTraceDumpOffset on page 173 setTraceFilename on page 174 setTraceLevel on page 174 setTraceTiming on page 175 setTraceTruncationSize on page 175 setTransId on page 176 setTransportTimeout on page 176 setUrl on page 176 setUserId on page 177 toPackedDecimal on page 177

getTraceLevel on page 157 getTraceTiming on page 158 getTraceTruncationSize on page 158 toZoned on page 178 zonedToString on page 179

# **CicsClient**

## Description

Constructor for class com.stc.eways.cics.CicsClient

## Syntax

public CicsClient()

## Parameters

None.

# **Return Values**

None.

# Throws

None.

# commAreaToPackedDecimal

# Description

Builds a packed decimal from the payload in the Commarea section specified by (offset, intSize, decSize).

## Syntax

```
public com.stc.eways.cics.PackedDecimal commAreaToPackedDecimal(int
offset, int intSize, int decSize)
```

## Parameters

| Name    | Туре | Description                                                                                                    |
|---------|------|----------------------------------------------------------------------------------------------------|
| offset  | int  | Offset of the packed decimal field<br>relative to the start of the<br>Commarea (a field starting in byte 1<br>would have an offset of 0) |
| intSize | int  | The number of integer digits in the resulting object.                                                                                    |
| decSize | int  | The number of decimal digits in the resulting object.                                                                                    |

# **Return Values**

#### **com.stc.eways.cics.PackedDecimal** Returns the packed decimal object.

# Throws

None

# commAreaZonedToString

## Description

Convert the zoned decimal (COBOL PIC S9) byte array Commarea field to a String using current value of ETD node Encoding as encoding;

# Syntax

```
public java.lang.String commAreaZonedToString(int offset, int length)
```

#### Parameters

| Name   | Туре | Description             |
|--------|------|-------------------------|
| offset | int  | Start of the zone.      |
| length | int  | The length of the zone. |

*Note:* Methods that include an "encoding" parameter should specify encoding as "ISO-8859-1" when the e\*Way is run on the OS/390 platform.

# **Return Values**

#### java.lang.String

Returns the resultant string.

## Throws

None.

# commAreaZonedToString

## Description

Converts the zoned decimal (COBOL PIC S9) byte array Commarea field to a String.

## Syntax

```
public java.lang.String commAreaZonedToString(int offset, int length,
java.lang.String encoding)
```

## Parameters

| Name     | Туре             | Description                   |
|----------|------------------|-------------------------------|
| offset   | int              | Start of the zone.            |
| length   | int              | The length of the zone.       |
| encoding | java.lang.String | Encoding used for conversion. |

*Note:* Methods that include an "encoding" parameter should specify encoding as "ISO-8859-1" when the e\*Way is run on the OS/390 platform.

java.lang.String

Returns the resultant string.

# Throws

None.

# connect

# Description

Establish a connection to the CICS server, used by the Collaboration to send requests (CICS program calls) to the server. The underlying transport used can be CTG or SBYND Listener, it is transparent to the Collaboration as far as the connect() is concerned.

# Syntax

public void connect()

# Parameters

None.

# **Return Values**

None.

## Throws

**com.stc.common.collabService.CollabConnException** Thrown when there's an external connection problem.

## **com.stc.common.collabService.CollabDataException** Thrown when there's a data problem.

# disconnect

# Description

Disconnect the connection established through connect(). The underlying transport used can be CTG or SBYND Listener, it is transparent to the Collaboration as far as the connect() is concerned.

## Syntax

public void disconnect()

# Parameters

None.

## **Return Values**

None.

# Throws

# com.stc.common.collabService.CollabConnException

Thrown when there's an external connection problem.

# com.stc.common.collabService.CollabDataException

Thrown when there's a data problem.

# execute

# Description

Launches the CICS program. Uses the CICSClientETD node parameter values set in the configuration file.

- For **SBYND CICS Listener** use **SBYND CICS Listener host** as the server name and select the following to execute: (eciSync, server, userId, password, program, transId,commArea, commAreaLength, eciExtend, eciLuwToken, messageQualifier, eciCallbackable). Set irrelevant parameters to 0 or null. Only the following parameters are still used by the SBYND CICS Listener: (1) eciSync (2) userId (3) password (4) program (5) transId (6) commArea.
- For CTG select the following to execute: (eciSync, server, userId, password, program, transId,commArea, commAreaLength, eciExtend, eciLuwToken, messageQualifier, eciCallbackable).

# Syntax

```
public void execute()
```

## Parameters

None.

## **Return Values**

None.

## Throws

**com.stc.common.collabService.CollabConnException** Indicating a connection error.

**com.stc.common.collabService.CollabDataException** Indicating a data error.

# execute

# Description

Launches the CICS program. The CICSClientETD node parameter set for this method override the values set in the configuration file. Values must be entered for all fields.

• For **SBYND CICS Listener** invoke the remote CICS program using the following steps (defined by a proprietary protocol)

- A Prepare an APC record (Application Control Record) with a request code of SBYND\_LISTENER\_REQCODE\_REQ\_SYNC or SBYND\_LISTENER\_REQCODE\_REQ\_ASYNC depending on the parameter eciSynCall with byteArray as the payload; the prepare APC record is in the outbound buffer in SBYNDCicsProxy.
- B Send the request to SBYND CICS Listener.
- C Get the response from SBYND CICS Listener.
- **D** Further get returned data from the program if it is a sync call
- **E** ACK or NACK accordingly
- For CTG: prepare an ECIRequest object with the data given via the parameters, call method flow() to send the request and get result (synchronous) or proceed (asynchronous).

#### Syntax

## **Parameters**

| Name           | Туре             | Description                                                                                                    |
|----------------|------------------|----------------------------------------------------------------------------------------------------|
| eciSynCall     | boolean          | A Boolean value indicating whether to use<br>ECI Synchronous Call. <b>True</b> invokes the<br>program synchronously, and <b>false</b> invokes<br>the program asynchronously. |
| cicsServerName | java.lang.String | The CICS server name (CTG only).                                                                                                    |
| cicsUserId     | java.lang.String | The CICS user Id.                                                                                                    |
| cicsPassword   | java.lang.String | The CICS password.                                                                                                    |
| cicsProgram    | java.lang.String | The CICS Program.                                                                                                    |
| cicsTransId    | java.lang.String | The CICS transaction Id.                                                                                                    |
| byteArray      | byte []          | The payload area (INOUT & OUTPUT).                                                                                                    |
| length         | int              | The length of the payload (CTG only).                                                                                                    |
| eciExtendMode  | boolean          | A Boolean value indicating whether to implement ECI extend mode (CTG only).                                                                                                  |
| eciLUWToken    | int              | An ECI LUW token (Logical Unit of Work token) (CTG only).                                                                                                    |
| msgQualifier   | int              | Application provided identifier (CTG only).                                                                                                    |

| Name               | Туре                                | Description                                                                      |
|--------------------|-------------------------------------|----------------------------------------------------------------------------------|
| eciCallbackableObj | com.stc.eways.cics.<br>Callbackable | ECI callbackable object. This may be null if no callback is required (CTG only). |

None.

# Throws

# **com.stc.common.collabService.CollabConnException** Indicating a connection error.

# com.stc.common.collabService.CollabDataException

Indicating a data error.

# getCommArea

# Description

"Get" method for the ETD node **CommArea**. Returns the COMMAREA, that is, the current value in ETD node **CommArea**.

## Syntax

```
public byte[] getCommArea()
```

## Parameters

None.

## **Return Values**

byte array

Returns the COMMAREA used when invoking CICS programs.

## Throws

None.

# getCommAreaLength

# Description

"Get" method for ETD node **CommAreaLength**. Returns the **CommAreaLength**, that is, the current value in ETD node **CommAreaLength**. The initial value is taken from the parameter **CommArea Length** in the **CICS Client** section of the e\*Way Connection configuration.

## Syntax

public int getCommAreaLength()

## **Parameters**

None

# int

Returns the COMMAREA length used when invoking CICS programs (not necessarily the length of the byte array represented as COMMAREA).

# Throws

None.

# getCommAreaString

# Description

Constructs a COMMAREA String by converting the COMMAREA array of bytes using the platform's default character encoding.

# Syntax

public java.lang.String getCommAreaString()

# Parameters

None.

# **Return Values**

java.lang.String

Returns the COMMAREA in String form.

# Throws

None.

# getCommAreaString

# Description

Constructs a COMMAREA String by converting the COMMAREA array of bytes using the character encoding specified as an argument.

# Syntax

public java.lang.String getCommAreaString(java.lang.String enc)

# Parameters

| Name | Туре             | Description                                                                     |
|------|------------------|---------------------------------------------------------------------------------|
| enc  | java.lang.String | The encoding used when<br>translating the COMMAREA byte<br>array into a String. |

*Note:* Methods that include an "encoding" parameter should specify encoding as "ISO-8859-1" when the e\*Way is run on the OS/390 platform.

java.lang.String Returns the COMMAREA as a String.

## Throws

java.io.UnsupportedEncodingException

# getCommAreaString

# Description

Construct a COMMAREA String by converting the COMMAREA array of bytes with offset and length using the character encoding specified as an argument.

## Syntax

public java.lang.String getCommAreaString(int offset, int length)

# Parameters

| Name   | Туре | Description                                                                                                    |
|--------|------|----------------------------------------------------------------------------------------------------|
| offset | int  | Offset of the area to be converted<br>relative to the start of the<br>COMMAREA (a field starting in byte<br>1 would have an offset of 0). |
| length | int  | The length of the area to be converted.                                                                                                   |

# **Return Values**

## java.lang.String

Returns the String instantiated from the COMMAREA section specified by (offset, length) using system default encoding.

## Throws

None.

# getCommAreaString

# Description

Constructs a COMMAREA String by converting the COMMAREA array of bytes with offset and length using the platform's default character encoding.

# Syntax

```
public java.lang.String getCommAreaString(int offset, int length,
java.lang.String enc)
```

# Parameters

| Name   | Туре             | Description                                                                                                    |
|--------|------------------|----------------------------------------------------------------------------------------------------|
| offset | int              | Offset of the area to be converted<br>relative to the start of the<br>COMMAREA (a field starting in byte<br>1 would have an offset of 0). |
| length | int              | The length of the area to be converted.                                                                                                   |
| enc    | java.lang.String | The encoding used when<br>translating the COMMAREA byte<br>array into a String.                                                           |

*Note:* Methods that include an "encoding" parameter should specify encoding as "ISO-8859-1" when the e\*Way is run on the OS/390 platform.

## **Return Values**

## java.lang.String

Returns the String instantiated from COMMAREA section specified by (offset, length) using encoding specified by parameter enc.

## Throws

java.io.UnsupportedEncodingException

# getEciCallbackable

# Description

"Get" method for the ETD node **EciExtend**. Returns the EciExtend flag, that is, the current value in ETD node **EciExtend**. The initial value is taken from the parameter **ECI extend mode** in the **CICS Client** section of the e\*Way Connection configuration.

## Syntax

```
public com.stc.eways.cics.Callbackable getEciCallbackable()
```

## Parameters

None.

**Return Values** 

**com.stc.eways.cics.Callbackable** Returns the ECI callbackable value.

## Throws

None.

# getEciExtend

# Description

CTG specific. "Get" method for the ETD node **EciExtend**. Returns the EciExtend flag, that is, the current value in the ETD node **EciExtend**. The initial value is taken from the parameter **ECI extend mode** in the **CICS Client** section of the e\*Way Connection configuration.

## Syntax

public boolean getEciExtend()

#### Parameters

None

#### **Return Values**

#### Boolean

Returns **true** to indicate that the current call is and extension of a LUW; otherwise, returns **false**.

#### Throws

None.

# getEciLuwToken

## Description

CTG specific. "Get" method for the ETD node **EciLuwToken**. Returns the ECI Luw token, that is, the current value for the ETD node **EciLuwToken**. The initial value is taken from the parameter **ECI LUW token** in the **CICS Client** section of the e\*Way Connection configuration.

## Syntax

public int getEciLuwToken()

## Parameters

None.

## **Return Values**

int

Returns the current value of ECI Luw token.

## Throws

None.

# getEciSync

# Description

"Get" method for the ETD node **EciSync**. Returns the ECI call type, that is, the current value for the ETD node **EciSync**. The initial value is taken from the parameter **ECI call type** in the **CICS Client** section of the e\*Way Connection configuration.

## Syntax

public boolean getEciSync()

#### Parameters

None.

#### **Return Values**

## Boolean

Returns true to indicate that the call is synchronous.

## Throws

None.

# getEncodedCommAreaString

## Description

Constructs a COMMAREA String by converting the COMMAREA array of bytes using the character encoding specified earlier for the ETD.

## Syntax

public java.lang.String getEncodedCommAreaString()

## Parameters

None.

# **Return Values**

java.lang.String

Returns the COMMAREA in String form using encoding to do the translation.

## Throws

**java.io.UnsupportedEncodingException** Indicating unsupported encoding.

# getEncodedCommAreaString

## Description

Construct a COMMAREA String by converting the COMMAREA array of bytes with the offset and length using the platform's default character encoding.

# Syntax

public java.lang.String getEncodedCommAreaString(int offset, int length)

#### Parameters

| Name   | Туре | Description                                                                                                    |
|--------|------|----------------------------------------------------------------------------------------------------|
| offset | int  | Offset of the area to be converted<br>relative to the start of the<br>COMMAREA (a field starting in byte<br>1 would have an offset of 0). |
| length | int  | The length of the area to be converted.                                                                                                   |

## **Return Values**

#### java.lang.String

Returns the String instantiated from COMMAREA section specified by (offset, length) using encoding indicated by the current value of the ETD node Encoding.

#### Throws

# java.io.UnsupportedEncodingException

Indicating unsupported encoding.

# getEncoding

## Description

"Get" method for the ETD node **Encoding**. Returns the encoding which can be used to translate the data to and from the CICS program, that is, the current value for the ETD node **Encoding**. The initial value is taken from the parameter **Encoding** in the **CICS Client** section of the e\*Way Connection configuration.

## Syntax

public java.lang.String getEncoding()

#### Parameters

None.

## **Return Values**

**java.lang.String** Returns the encoding type.

## Throws

None.
## getListenerTimeout

### Description

SBYND CICS Listener specific. "Get" method for Listener time out ETD node ListenerTimeout. The initial value is taken from the parameter Listener Timeout in the SeeBeyond CICS Listener section of the e\*Way Connection configuration.

### Syntax

public int getListenerTimeout()

### Parameters

None.

### **Return Values**

### int

Returns the timeout value in milliseconds. This is usually set to the time that SBYND listener waits for the program invoking the request from the e\*Way before it closes the connection.

### Throws

None.

## getMessageQualifier

### Description

"Get" method for ETD node **MessageQualifier**. Returns the MessageQualifier for ECI call, that is, the current value for the ETD node **MessageQualifier**. The initial value is taken from the parameter **Message qualifier** in the **CICS Client** section of the e\*Way Connection configuration.

### Syntax

public int getMessageQualifier()

### Parameters

None.

### **Return Values**

int

Message qualifier.

### Throws

## getPaddingCharacter

### Description

SBYND CICS Listener specific. "Get" method for the padding character ETD node **PaddingCharacter**. The initial value is from parameter **COMMAREA Padding Character** in **SeeBeyond CICS Listener** section of the e\*Way Connection configuration.

public java.lang.String getPaddingCharacter()

### Parameters

None.

### **Return Values**

#### java.lang.String

Returns the EBCDIC code for the character used by the SBYND listener to pad the COMMAREA at the CICS server when the actual length of the payload in the COMMAREA is shorter than the length given by COMMAREALength. The default is hexadecimal 40 - EBCDIC space.

### Throws

None.

## getPassword

### Description

"Get" method for the ETD node **Password**. Returns the CICS user password, that is, the current value for the ETD node **Password**. The initial value is taken from the parameter **CICS Password** in the **CICS Client** section of the e\*Way Connection configuration.

#### Syntax

public java.lang.String getPassword()

Parameters

None.

#### **Return Values**

### java.lang.String

Returns the CICS user password used when making a CICS call to a program on the CICS server.

#### Throws

## getPollingRate

### Description

SBYND CICS Listener specific. "Get" method for the Listener Polling Rate ETD node **PollingRate**. The initial value is taken from parameter **Polling Rate** in the **SeeBeyond CICS Listener** section of the e\*Way Connection configuration.

### Syntax

public int getPollingRate()

Parameters

None.

**Return Values** 

int

Returns a 1-255 value used by listener internally.

### Throws

None.

## getPort

### Description

"Get" method for ETD node **Port**. Returns the port of the host where CTG gateway is connected, that is, the current value for the ETD node **Port**. The initial value is taken from the parameter **Port** in the **CICS Gateway** section of the e\*Way Connection configuration.

## Syntax

public int getPort()

### **Parameters**

None.

### **Return Values**

int

Returns the port number.

### Throws

None.

## getProgram

### Description

"Get" method for the ETD node **Program**. Returns the CICS program name to be invoked, that is, the current value for the ETD node **Program**. The initial value is taken

from the parameter **CICS Program** in the **CICS Client** section of the e\*Way Connection configuration.

#### Syntax

public java.lang.String getProgram()

#### **Parameters**

None.

### **Return Values**

**java.lang.String** Returns the CICS program to be invoked.

### Throws

None.

## getProgramName

### Description

SBYND CICS Listener specific. Returns the program name of the response, assuming a response is in the current inbound buffer. Should be called immediately after getResponse();

#### Syntax

public java.lang.String getProgramName()

### Parameters

None.

#### **Return Values**

**java.lang.String** Returns the program name.

#### Throws

com.stc.common.collabService.CollabDataException

Thrown when there's a data error.

## getRequestCode

### Description

SBYND CICS Listener specific. Returns the request code of the response, assuming a response is in the current inbound buffer. Should be called immediately after getResponse().

### Syntax

```
public int getRequestCode()
```

None.

#### **Return Values**

int

Returns the request code.

#### Throws

## com.stc.common.collabService.CollabDataException

Thrown when there's a data error.

## getREQUESTCODES

### Description

SBYND CICS Listener specific. Returns a **SBYNDAppControlRecordRequestCodes** object. This get method is for the ETD node **REQUESTCODES**.

#### Syntax

```
public com.stc.eways.cics.SBYNDAppControlRecordRequestCodes
getREQUESTCODES()
```

#### Parameters

None.

#### **Return Values**

```
com.stc.eways.cics.SBYNDAppControlRecordRequestCodes
Returns SBYNDAppControlRecordRequestCodes.
```

#### Throws

None.

## getRequestDesc

### Description

SBYND CICS Listener specific. Return a description for the request code, assuming a response is in the current inbound buffer. Should be called immediately after getResponse().

### Syntax

public java.lang.String getRequestDesc()

### Parameters

None.

### **Return Values**

### java.lang.String

Returns the description of the request code.

### Throws

## com.stc.common.collabService.CollabDataException

Thrown when there's a data error.

## getResponse

### Description

SBYND CICS Listener specific. Read from the SBYND CICS Listener in blocking mode until timed out or a response occurs.

### Syntax

public boolean getResponse()

#### Parameters

None.

### **Return Values**

### Boolean

Returns true if get a good ACR otherwise, false. The SBYND CICS Listener parameter: Transport Timeout is used for the timeout.

### Throws

com.stc.common.collabService.CollabConnException com.stc.common.collabService.CollabDataException com.stc.eways.cics.SBYNDCicsProxyTimeoutException

## getResponse

## Description

SBYND CICS Listener specific. Read from the SBYND CICS Listener in blocking mode until timed out or a response occurs.

### Syntax

public boolean getResponse(int timeout)

### Parameters

| Name    | Туре | Description                                                                                                    |
|---------|------|----------------------------------------------------------------------------------------------------|
| timeout | int  | Timeout in milli-seconds that the<br>e*Way will wait on a response (ACR)<br>from the listener. If the e*Way did<br>not get an ACR in that amount of<br>time, an exception<br>(SBYNDCicsProxyTimeoutException<br>) is thrown. |

### **Return Values**

### Boolean

Returns true for a good ACR, otherwise, returns false.

#### Throws

com.stc.common.collabService.CollabConnException com.stc.common.collabService.CollabDataException com.stc.eways.cics.SBYNDCicsProxyTimeoutException

## getReturnCode

### Description

SBYND CICS Listener specific. Returns the error code of the current response, assuming a response is in the current inbound buffer. It should be called immediately after getResponse().

#### Syntax

public int getReturnCode()

#### Parameters

None.

### **Return Values**

int

Returns the error code.

#### Throws

com.stc.common.collabService.CollabDataException
Thrown when there's a data error.

## getRETURNCODES

### Description

SBYND CICS Listener specific. Returns a **SBYNDAppControlRecordRequestCodes** object. This getter is for the ETD node **REQUESTCODES**.

### Syntax

```
public com.stc.eways.cics.SBYNDAppControlRecordRequestCodes
getREQUESTCODES()
```

#### Parameters

None.

#### **Return Values**

```
com.stc.eways.cics.SBYNDAppControlRecordRequestCodes
Returns SBYNDAppControlRecordRequestCodes.
```

### Throws

None.

## getReturnMessage

### Description

SBYND CICS Listener specific. Returns the error text of the current response, assuming a response is in the current inbound buffer. getReturnMessage should be called immediately after getResponse().

### Syntax

```
public java.lang.String getReturnMessage()
```

### Parameters

None.

### **Return Values**

**java.lang.String** Returns the text of the error message.

### Throws

```
com.stc.common.collabService.CollabDataException
Thrown when there's a data error.
```

## getSBYNDCicsProxyConfig

## Description

SBYND CICS Listener specific. Returns the SBYND CICS Listener specific configuration parameters.

Syntax

```
public com.stc.eways.cics.SBYNDCicsProxyConfig
getSBYNDCicsProxyConfig()
```

### **Parameters**

None.

### **Return Values**

```
com.stc.eways.cics.SBYNDCicsProxyConfig
Returns SBYNDCicsProxyConfig.
```

### Throws

## getSBYNDListenerTransID

### Description

SBYND CICS Listener specific. "Get" method for the SBYND CICS Listener TransID ETD node SBYNDListenerTransID. The initial value is taken from the parameter SeeBeyond CICS Listener TransId in the SeeBeyond CICS Listener section of the e\*Way Connection configuration.

#### Syntax

public java.lang.String getSBYNDListenerTransID()

#### **Parameters**

None.

### **Return Values**

java.lang.String Returns the listener trans ID. The default value is "STCL".

### Throws

None.

## getServer

### Description

"Get" method for ETD node **Server**. Returns the name of the CICS server where the request is to be sent, that is, the current value in ETD node **Server**.

### Syntax

public java.lang.String getServer()

#### Parameters

None

#### **Return Values**

### java.lang.String

Returns the name of the CICS server.

#### Throws

None.

## getServerList

### Description

Obtains a list of CICS servers defined as name-description pairs with SBYND Listener as the transport. Only one server is returned, that is, the SBYND Listener host (this should be the same host as the CICS server).

### Syntax

```
public java.lang.String[] getServerList(int maxNumSystems)
```

### Parameters

| Name          | Туре | Description                    |
|---------------|------|--------------------------------|
| maxNumSystems | int  | The maximum number of systems. |

### **Return Values**

### java.lang.String[]

Returns a list of the available CICS servers to which CICS call can be issued.

### Throws

### **com.stc.common.collabService.CollabConnException** Indicating a connection error.

**com.stc.common.collabService.CollabDataException** Indicating a data error.

## getSslClass

## Description

CTG specific. "Get" method for the ETD node **SslClass**. Returns the SSL class for SSL authentication, that is, the current value in the ETD node **SslClass**. The initial value is taken from the parameter **SSL KeyRing Class** in the **CICS Gateway** section of the e\*Way Connection configuration.

## Syntax

public java.lang.String getSslClass()

## Parameters

None

## **Return Values**

java.lang.String

Returns the full classname of the SSL KeyRing class.

### Throws

None.

## getSslPassword

## Description

CTG specific. "Get" method for the ETD node **SslPassword**. Returns the password for the encrypted KeyRing class, that is, the current value in the ETD node **SslPassword**. The initial value is from the parameter SSL KeyRing Password in the **CICS Gateway** section of the e\*Way Connection configuration.

### Syntax

public java.lang.String getSslPassword()

### Parameters

None

### **Return Values**

java.lang.String Returns the SSL KeyRing Password.

### Throws

None.

## getStartDelay

## Description

SBYND CICS Listener specific. "Get" method for the Startup delay ETD node StartDelay. The initial value is taken from the parameter Start Delay in the SeeBeyond CICS Listener section of the e\*Way Connection configuration.

### Syntax

public java.lang.String getStartDelay()

### Parameters

None

## **Return Values**

### java.lang.String

Returns the IBM CICS Listener needed parameter **Startup delay**, a string in the format of HHMMSS, indicating the time elapsed before the STCL (SBYND CICS Listener) wakes up.

## Throws

None.

## getStartType

## Description

SBYND CICS Listener specific. "Set" method for the Startup delay ETD node **StartType**.

### Syntax

```
public void setStartType(java.lang.String starttype)
```

### Parameters

None

## **Return Values**

## java.lang.String

Returns the startup type for the IBM CICS Listener. The possible values are **IC** or **TD**.

### Throws

None.

## getTPTimeout

## Description

SBYND CICS Listener specific. "Get" method for the CICS program time out ETD node **TPTimeout**. The initial value is taken from the parameter **TP Timeout** in the **SeeBeyond CICS Listener** section of the e\*Way Connection configuration.

### Syntax

public int getTPTimeout()

### Parameters

None

## **Return Values**

int

Returns the timeout value in milli-seconds. This is typically set to the maximum estimated time it takes the CICS program to finish and come back to the inoker.

## Throws

None.

## getTraceDumpOffset

## Description

CTG specific. "Get" method for the ETD node **TraceDumpOffset**. Returns the trace dump offset for CTG client log, that is, the current value in ETD node **TraceDumpOffset**. The initial value is taken from the parameter **Dump Offset** in the **Tracing** section of the e\*Way Connection configuration.

Syntax

public int getTraceDumpOffset()

## Parameters

None.

### **Return Values**

int

Returns the trace dump offset for CTG client logging.

### Throws

None.

## getTraceFilename

### Description

CTG specific. "Get" method for the ETD node **TraceFilename**. Returns the trace file name for the CTG client log, that is, the current value in the ETD node **TraceFilename**. The initial value is taken from the parameter **Filename** in the **Tracing** section of the e\*Way Connection configuration.

### Syntax

```
public java.lang.String getTraceFilename()
```

Parameters

None.

### **Return Values**

**java.lang.String** Returns the trace filename for CTG.

### Throws

None.

## getTraceLevel

## Description

CTG specific. "Get" method for the ETD node **TraceLevel**. Returns the trace level for the CTG client log, that is, the current value in the ETD node **Tracelevel**. The initial value is taken from the parameter **Level** in the **Tracing** section of the e\*Way Connection configuration.

### Syntax

public int getTraceLevel()

### Parameters

None.

## **Return Values**

int

Returns the trace level for the CTG client.

## Throws

## getTraceTiming

### Description

CTG specific. "Get" method for the ETD node **TraceTiming**. Returns the trace timing (time stamp) in the CTG client log, that is, the current value in the ETD node **TraceTiming**. The initial value is taken from the parameter **Timing** in the **Tracing** section of the e\*Way Connection configuration.

### Syntax

public boolean getTraceTiming()

### Parameters

None

### **Return Values**

### Boolean

Returns true to indicate that the time stamp is included in the CTG client tracing, otherwise false.

### Throws

None.

## getTraceTruncationSize

## Description

CTG specific. "Get" method for the ETD node **TraceTruncationSize**. Returns the trace truncation size for the CTG client log, that is, the current value in the ETD node **TraceTruncationSize**. The initial value is taken from the parameter **Truncation Size** in the **Tracing** section of the e\*Way Connection configuration.

## Syntax

public int getTraceTruncationSize()

### Parameters

None.

### **Return Values**

int

Returns the truncation size for CTG client logging.

## Throws

## getTransId

## Description

"Get" method for the ETD node **TransId**. Returns the **CICS TransId** to be invoked, that is, the current value in the ETD node **TransId**. The initial value is taken from the parameter **CICS TransId** in the **CICS Client** section of the e\*Way Connection configuration.

Syntax

public java.lang.String getTransId()

### Parameters

None.

## **Return Values**

java.lang.String Returns the trans ID of the CICS program.

### Throws

None.

## getTransportTimeout

## Description

SBYND CICS Listener specific. "Get" method for the TransportTimeout ETD node **TransportTimeout**. The initial value is taken from the **TransportTimeout** parameter in the SeeBeyond CICS Listener section of the e\*Way Connection configuration.

### Syntax

public int getTransportTimeout()

Parameters

None.

## **Return Values**

### int

Returns the time in milli-seconds used to timeout a blocking read on a socket between the e\*Way and the listener.

## Throws

None.

## getUrl

## Description

CTG specific. "Get" method for the ETD node **Url**. Returns the URL pointing to the remote or local CICS Transaction Gateway with which to connect, that is, the current

value in ETD node **Url**. The initial value is taken from the parameter **URL** in section **CICS Gateway** section of the e\*Way Connection configuration.

#### Syntax

public java.lang.String getUrl()

#### **Parameters**

None.

### **Return Values**

java.lang.String Returns the URL of the CICS Transaction Gateway.

#### Throws

None.

## getUserId

### Description

"Get" method for the ETD node **UserId**. Returns the **CICS user Id**, that is, the current value in the ETD node **UserId**. The initial value is taken from the parameter **CICS UserId** in **CICS Client** section of the e\*Way Connection configuration.

#### Syntax

public java.lang.String getUserId()

### Parameters

None.

### **Return Values**

### java.lang.String

Returns the CICS user Id used when making a CICS call to a program on the CICS server.

#### Throws

None.

## isConnected

### Description

Checks to see if the connection is active.

### Syntax

public boolean isConnected()

### Parameters

### **Return Values**

#### Boolean

Returns true when active, false otherwise.

### Throws

## com.stc.common.collabService.CollabDataException

Thrown when there's a data problem.

## packedDecimalToString

### Description

Gets the string from a packed decimal object.

### Syntax

```
public static java.lang.String
packedDecimalToString(com.stc.eways.cics.PackedDecimal pd)
```

### Parameters

| Name | Туре                                | Description               |
|------|-------------------------------------|---------------------------|
| pd   | com.stc.eway.cics.Pack<br>edDecimal | The PackedDecimal object. |

### **Return Values**

java.lang.String

Returns the String, applying toString() against the packed decimal object

### Throws

None.

## prepareAPCRecord

### Description

SBYND CICS Listener specific. Prepares an APC Record in the outbound buffer of **SBYNDCicsProxy** using the parameters. This can be sent out by invoking sendRequest().

### Syntax

| Name        | Туре             | Description                                          |
|-------------|------------------|------------------------------------------------------|
| progname    | java.lang.String | The transaction program name.                        |
| appltimeout | int              | Application timeout not used (reserved).             |
| requestcode | int              | Request code of the ACR.                             |
| errorcode   | int              | Error code of the ACR.                               |
| errortext   | java.lang.String | Error message (usually used when the ACR is a NACK). |

### **Return Values**

None.

### Throws

**com.stc.common.collabService.CollabDataException** Throne when there is an error in data.

## returnCodels

### Description

SBYND CICS Listener specific. Check to see if the error code in the APC record is the same as code.

### Syntax

public boolean returnCodeIs(int code)

### Parameters

| Name | Туре | Description |
|------|------|-------------|
| code | int  | The code    |

### **Return Values**

#### Boolean

Returns **true** if the error code is the same as code, otherwise false.

### Throws

## **com.stc.common.collabService.CollabDataException** Indicating a data error.

## returnOK

## Description

SBYND CICS Listener specific. Checks to see if the error code in the APC record is **SBYND\_LISTENER\_RC\_OK**.

## Syntax

public boolean returnOK()

## Parameters

None

### **Return Values**

## Boolean

Returns **true** if the error code true error code is SBYND\_LISTENER\_RC\_OK, otherwise **false**.

## Throws

None

## sendRequest

## Description

- For SBYND CICS Listener: Sends an ACR to the listener, assuming an ACR is properly prepared and is in the outbound buffer. **sendRequest()** only sends an ACR if a response is expected. Need to call **getResponse()** subsequently.
- For CTG: The sendRequest method flows data contained in the ECIRequest object to the Gateway and determines whether send has been successful by checking the return code. If an error has occurred, a CollabConnException is thrown.

## Syntax

public void sendRequest(com.stc.eways.cics.ECIRequest request)

## Parameters

| Name    | Туре                             | Description                                                                                                    |
|---------|----------------------------------|----------------------------------------------------------------------------------------------------|
| request | com.stc.eway.cics.ECIR<br>equest | ECIRequest object contains all the data needed<br>to invoke a CICS program through CTG. For the<br>SBYND CICS Listener this parameter is ignored. |

## **Return Values**

None.

## Throws

## **com.stc.common.collabService.CollabConnException** Indicating a connection error.

### **com.stc.common.collabService.CollabDataException** Indicating a data error.

## setCommArea

### Description

"Set" method for the ETD node **CommArea**. Sets the payload into the COMMAREA usually used by the subsequent invoking program.

*Note:* When using CTG, the setCommArea method must have a byte array of the same size as that specified in the setCommAreaLength method.

#### Syntax

```
public void setCommArea(byte[] byteArray)
```

#### **Parameters**

| Name      | Туре   | Description                                    |
|-----------|--------|------------------------------------------------|
| byteArray | byte[] | The payload used by the program to be invoked. |

### **Return Values**

None.

### Throws

None.

## setCommAreaLength

## Description

Sets the COMMAREA length.

### Syntax

```
public void setCommAreaLength(int i)
```

### Parameters

| Name | Туре | Description      |
|------|------|------------------|
| i    | int  | COMMAREA length. |

### **Return Values**

None.

### Throws

## setEciCallbackable

### Description

Sets the ECI callbackable value.

### Syntax

public void setEciCallbackable(com.stc.eways.cics.Callbackable c)

### Parameters

| Name | Туре                               | Description             |
|------|------------------------------------|-------------------------|
| С    | com.stc.eway.cics.Callb<br>ackable | ECI callbackable value. |

### **Return Values**

None.

#### Throws

None.

## setEciExtend

### Description

CTG specific. "Set" method for ETD node EciExtend.

## Syntax

public void setEciExtend(boolean b)

### Parameters

| Name | Туре    | Description                                                         |
|------|---------|---------------------------------------------------------------------|
| b    | boolean | true if the current call is an extension of a LUW, false otherwise. |

### **Return Values**

None.

## Throws

None.

## setEciLuwToken

### Description

CTG specific. "Set" method for the ETD node **EciLuwToken**. An integer identifying an LUW. The initial value is taken from the parameter **ECI LUW token** in the CICS Client section of the e\*Way Connection configuration.

### Syntax

```
public void setEciLuwToken(int i)
```

### Parameters

| Name | Туре | Description         |
|------|------|---------------------|
| i    | int  | The LUW identifier. |

### **Return Values**

None.

### Throws

None.

## setEciSync

### Description

"Set" method for the ETD node **EciSync**. Indicates whether the call will be synchronous or asynchronous.

#### Syntax

```
public void setEciSync(boolean b)
```

### Parameters

| Name | Туре    | Description                                                                                                    |
|------|---------|----------------------------------------------------------------------------------------------------|
| b    | boolean | The EciSync flag. True indicates that<br>the call will be a synchronous call,<br>false indicates asynchronous. |

### **Return Values**

None.

### Throws

None.

## setEncoding

### Description

"Set" method for the ETD node Encoding.

### Syntax

public void setEncoding(java.lang.String s)

| Name | Туре             | Description                                |
|------|------------------|--------------------------------------------|
| S    | java.lang.String | The encoding used for payload translation. |

### **Return Values**

None.

### Throws

None.

## setListenerTimeout

### Description

SBYND CICS Listener specific. "Set" method for the Listener Timeout ETD node ListenerTimeout.

### Syntax

```
public void setListenerTimeout(int timeout)
```

### Parameters

| Name    | Туре | Description                                                                                                    |
|---------|------|----------------------------------------------------------------------------------------------------|
| Timeout | int  | The time that the SBYND listener<br>will wait for program invoking<br>request from the e*Way before it<br>close the connection. |

## **Return Values**

None.

### Throws

None.

## setMessageQualifier

## Description

CTG specific. "Set" method for the ETD node MessageQualifier.

### Syntax

public void setMessageQualifier(int i)

| Name | Туре | Description            |
|------|------|------------------------|
| i    | int  | The message qualifier. |

#### **Return Values**

None.

#### Throws

None.

## setPaddingCharacter

## Description

SBYND CICS Listener specific. "Set" method for padding character ETD node **PaddingCharacter**.

### Syntax

public void setPaddingCharacter(java.lang.String padcharhex)

### Parameters

| Name       | Туре             | Description                                                                                                    |
|------------|------------------|----------------------------------------------------------------------------------------------------|
| padcharhex | java.lang.String | The EBCDIC code for the character used by the<br>SBYND listener to pad the COMMAREA at the<br>CICS server when the actual length of the<br>payload in the COMMAREA is shorter than the<br>length given by CommAreaLength. The default<br>value is hexadecimal 40 - EBCDIC space. |

### **Return Values**

None

Throws

None.

## setPassword

### Description

Sets the password associated with the terminal.

### Syntax

```
public void setPassword(java.lang.String s)
```

| Name | Туре             | Description |
|------|------------------|-------------|
| S    | java.lang.String | Description |

#### **Return Values**

None.

#### Throws

None.

### **Additional Information**

Invoking this method automatically flags the terminal as an extended type of terminal. The password will not be picked up until another send is completed or the terminal is connected.

## setPollingRate

### Description

SBYND CICS Listener specific. "Set" method for the Polling Rate ETD node **PollingRate**.

#### Syntax

```
public void setPollingRate(int rate)
```

### Parameters

| Name | Туре | Description                                |
|------|------|--------------------------------------------|
| rate | int  | A 1-255 value used by listener internally. |

### **Return Values**

None.

### Throws

None.

## setPort

### Description

Sets the port number necessary to communicate with the Gateway.

### Syntax

```
public void setPort(int i)
```

| Name | Туре | Description              |
|------|------|--------------------------|
| i    | int  | The Gateway port number. |

**Return Values** 

None.

Throws

None.

## setProgram

## Description

"Set" method for ETD node Program. The CICS program to be called.

### Syntax

public void setProgram(java.lang.String s)

### Parameters

| Name | Туре             | Description                   |
|------|------------------|-------------------------------|
| S    | java.lang.String | The name of the CICS program. |

### **Return Values**

None.

### Throws

None.

## setSBYNDListenerTransID

## Description

SBYND CICS Listener specific. "Set" method for the SBYND CICS Listener TransID ETD node **SBYNDListenerTransID**.

## Syntax

public void setSBYNDListenerTransID(java.lang.String transid)

### Parameters

| Name    | Туре             | Description                                              |
|---------|------------------|----------------------------------------------------------|
| transid | java.lang.String | The transaction ID of the SBYND<br>CICS Listener - STCL. |

### **Return Values**

### Throws

None.

## setServer

### Description

"Set" method for ETD node Server.

### Syntax

```
public void setServer(java.lang.String s)
```

### Parameters

| Name | Туре             | Description           |
|------|------------------|-----------------------|
| S    | java.lang.String | The CICS server name. |

### **Return Values**

None.

### Throws

None.

## setSslClass

## Description

CTG specific. "Set" method for the ETD node SslClass.

## Syntax

```
public void setSslClass(java.lang.String s)
```

### Parameters

| Name | Туре             | Description         |
|------|------------------|---------------------|
| S    | java.lang.String | The SSL class name. |

### **Return Values**

None.

### Throws

## setSslPassword

### Description

CTG specific. "Set" method for the ETD node **SslPassword**. The PASSWORD for the encrypted KeyRing class.

### Syntax

public void setSslPassword(java.lang.String s)

### Parameters

| Name | Туре             | Description       |
|------|------------------|-------------------|
| S    | java.lang.String | The SSL password. |

### **Return Values**

None.

### Throws

None.

## setStartDelay

### Description

SBYND CICS Listener specific. "Set" method for Startup delay ETD node StartDelay.

## Syntax

public void setStartDelay(java.lang.String startdelay)

## Parameters

| Name       | Туре             | Description                                                                                                    |
|------------|------------------|----------------------------------------------------------------------------------------------------|
| startdelay | java.lang.String | The delay value, in the format HHMMSS, used<br>by IBM CICS Listener to delay the wake up of<br>the SBYND listener. The default value is 000000. |

## **Return Values**

None.

Throws

None.

## setStartType

## Description

SBYND CICS Listener specific. "Set" method for the Startup delay ETD node StartType.

### Syntax

```
public void setStartType(java.lang.String starttype)
```

### Parameters

| Name      | Туре             | Description                                                                                                    |
|-----------|------------------|----------------------------------------------------------------------------------------------------|
| starttype | java.lang.String | The Startup type value, either IC or TD, used by<br>the IBM CICS Listener to decide how the<br>SBYND Listener will be waked up. |

## **Return Values**

None.

### Throws

None.

## setTPTimeout

## Description

SBYND CICS Listener specific. "Set" method for the TP Timeout ETD node **TPTimeout**.

### Syntax

```
public void setTPTimeout(int timeout)
```

### Parameters

| Name    | Туре | Description                                                                                                    |
|---------|------|----------------------------------------------------------------------------------------------------|
| timeout | int  | The timeout value in milli-seconds. typically,<br>this is set to the maximum estimated time it<br>takes the CICS program to finish and come<br>back to the inoker. |

### **Return Values**

None.

## Throws

None.

# setTraceDumpOffset

## Description

CTG specific. "Set" method for the ETD node TraceDumpOffset.

## Syntax

```
public void setTraceDumpOffset(int i)
```

| Name | Туре | Description        |
|------|------|--------------------|
| i    | int  | The offset amount. |

**Return Values** 

None.

Throws

None.

## setTraceFilename

## Description

CTG specific. "Set" method for the ETD node TraceFilename.

### Syntax

public void setTraceFilename(java.lang.String s)

### Parameters

| Name | Туре             | Description                       |
|------|------------------|-----------------------------------|
| S    | java.lang.String | The CTG client tracing file name. |

### **Return Values**

None.

## Throws

None.

## setTraceLevel

## Description

CTG specific. "Set" method for the ETD node **TraceLevel**.

## Syntax

```
public void setTraceLevel(int i)
```

### Parameters

| Name | Туре | Description                   |
|------|------|-------------------------------|
| i    | int  | The CTG client tracing level. |

### **Return Values**

### Throws

None.

## setTraceTiming

### Description

CTG specific. "Set" method for the ETD node **TraceTiming**.

### Syntax

```
public void setTraceTiming(boolean b)
```

### Parameters

| Name | Туре    | Description                                                                            |
|------|---------|----------------------------------------------------------------------------------------|
| b    | boolean | <b>true</b> includes the time stamp in CTG client tracing, otherwise is <b>false</b> . |

### **Return Values**

None.

### Throws

None.

## setTraceTruncationSize

## Description

CTG specific. "Set" method for the ETD node **TraceTruncationSize**.

### Syntax

```
public void setTraceTruncationSize(int i)
```

### Parameters

| Name | Туре | Description                             |
|------|------|-----------------------------------------|
| i    | int  | The CTG client tracing truncation size. |

### **Return Values**

None.

## Throws

## setTransId

### Description

"Set" method for ETD node Program. The CICS program's trans ID to be called.

### Syntax

public void setTransId(java.lang.String s)

### Parameters

| Name | Туре             | Description                       |
|------|------------------|-----------------------------------|
| S    | java.lang.String | The trans ID of the CICS program. |

#### **Return Values**

None.

#### Throws

None.

## setTransportTimeout

## Description

SBYND CICS Listener specific. "Set" method for the Transport Timeout ETD node **TransportTimeout**.

### Syntax

public void setTransportTimeout(int timeout)

### Parameters

| Name    | Туре | Description                                                                                               |
|---------|------|----------------------------------------------------------------------------------------------------|
| timeout | int  | The time in milli-seconds used to timeout a blocking read on a socket between the e*Way and the listener. |

### **Return Values**

None.

## Throws

None.

## setUrl

### Description

CTG specific. "Set" method for the ETD node **Url**. Set the URL pointing to the remote or local CICS Transaction Gateway with which to connect.

### Syntax

```
public void setUrl(java.lang.String s)
```

### Parameters

| Name | Туре             | Description                             |
|------|------------------|-----------------------------------------|
| S    | java.lang.String | The URL for the Transaction<br>Gateway. |

### **Return Values**

None.

### Throws

None.

## setUserId

## Description

Sets the used ID associated with the terminal.

### Syntax

```
public void setUserId(java.lang.String s)
```

### Parameters

| Name | Туре             | Description           |
|------|------------------|-----------------------|
| S    | java.lang.String | The terminal user ID. |

### **Return Values**

None.

### Throws

None.

## toPackedDecimal

## Description

Builds a packed decimal from a string number. Converts the in String +-99999.99 in a packed decimal. IBM data Flow: each digit is a 0..9. Numerical value of the last digit is the sign digit: A | C | E | F => +; B | D => -. The decimal point is virtual. Its position is defined in the second byte of dec\_length.

*Note:* Helper methods for toPackedDecimal are provided with the CICS e\*Way. For information on these helper methods see **Packed Decimal Java Helper Methods** on page 180.

### Syntax

### Parameters

| Name    | Туре             | Description                                           |
|---------|------------------|-------------------------------------------------------|
| number  | java.lang.String | Decimal String representation to be converted         |
| intSize | int              | The number of integer digits in the resulting object. |
| decSize | int              | The number of decimal digits in the resulting object. |

### **Return Values**

com.stc.eways.cics.PacedDecimal Returns the packed decimal object.

### Throws

### java.lang.NumberFormatException

## toZoned

### Description

Converts a number in the form of a String to a zoned decimal (COBOL PIC S9) byte array using the current value of the ETD node **Encoding** as the encoding.

### Syntax

```
public static byte[] toZoned(java.lang.String number)
```

### Parameters

| Name   | Туре             | Description        |
|--------|------------------|--------------------|
| number | java.lang.String | The number String. |

### **Return Values**

byte []

Returns the resultant byte array.

### Throws

## toZoned

### Description

Converts a number in the form of a String to a zoned decimal (COBOL PIC S9) byte array using the encoding specified by the parameter **enc**.

### Syntax

```
public static byte[] toZoned(java.lang.String number,
java.lang.String enc)
```

### Parameters

| Name   | Туре             | Description          |
|--------|------------------|----------------------|
| number | java.lang.String | The number String.   |
| enc    | java.lang.String | The encryption type. |

### **Return Values**

byte []

Returns the resultant byte array.

### Throws

None.

## zonedToString

## Description

Converts the zoned decimal (COBOL PIC S9) byte array specified by **zoned** to a String using current value of the ETD node **Encoding** as encoding.

### Syntax

```
public static java.lang.String zonedToString(byte[] zoned)
```

## Parameters

| Name  | Туре   | Description |
|-------|--------|-------------|
| zoned | byte[] | Description |

### **Return Values**

**java.lang.String** Returns the resultant string.

### Throws

## java.lang.NumberFormatException

## zonedToString

### Description

Convert the zoned decimal (COBOL PIC S9) byte array specified by **zoned** to a String using the specified encoding enc.

### Syntax

### Parameters

| Name  | Туре             | Description                           |
|-------|------------------|---------------------------------------|
| zoned | byte[]           | The byte array contains zoned decimal |
| enc   | java.lang.String | The encoding used for conversion.     |

*Note:* Methods that include an "encoding" parameter should specify encoding as "ISO-8859-1" when the e\*Way is run on the OS/390 platform.

### **Return Values**

### java.lang.String

Returns the resultant string.

#### Throws

java.lang.NumberFormatException

# 6.2 Packed Decimal Java Helper Methods

The Java helper methods for the toPackedDecimal class. These methods are not exposed in the Collaboration but are available for use. For example, to use the **CopyTo** method to obtain a Hex value in a byte array you would use the following code:

```
MyPacked.toPackedDecimal("327.00") ;
System.out.println( " Decimal value is : " + MyPacked.toString() ) ;
byte[] work_buf = new byte[7];
MyPacked.CopyTo(work_buf, 7);
for ( int Ii = 0 ; Ii < 7 ; Ii++ )
{
    int Ib = (int) new Byte(work_buf[Ii]).intValue();
    if (Ib < 16)
    {
      System.out.println(" Byte" + Ii + " Hexvalue = 0" + Integer.toHexString(Ib));
    }
    else
    {
      System.out.println(" Byte" + Ii + " Hexvalue = " + Integer.toHexString(Ib));
    }
}</pre>
```

This produces the following output:

```
Decimal value is : 327.00
Byte0 Hexvalue = 00
Byte1 Hexvalue = 00
Byte2 Hexvalue = 00
```
| 3yte3 | Hexvalue | = | 00 |  |
|-------|----------|---|----|--|
| 3yte4 | Hexvalue | = | 32 |  |
| 3yte5 | Hexvalue | = | 70 |  |
| 3yte6 | Hexvalue | = | 0c |  |

These methods are described in detail on the following pages:

ContainerExists on page 181 CopyBack on page 181 CopyTo on page 182 GiveElem on page 182 SetElem on page 183

## ContainerExists

#### Description

Checks to see if contents of a packed decimal are available.

#### Syntax

public com.stc.eways.cics.PackedDecimal boolean ContainerExists()

## Parameters

None.

**Return Values** 

## Boolean

#### Throws

None.

# CopyBack

#### Description

Builds a packed decimal from the payload in a byte array. The byte array must contain a valid packed decimal number.

#### Syntax

## Parameters

| Name     | Туре | Description                                                  |
|----------|------|--------------------------------------------------------------|
| Origin[] | byte | Payload containing a valid packed decimal number.            |
| Size     | int  | Size of the payload that contains the packed decimal number. |

#### **Return Values**

None.

## Throws

None.

# СоруТо

## Description

Copies a packed decimal number to a byte array.

## Syntax

## Parameters

| Name   | Туре | Description                                                    |
|--------|------|----------------------------------------------------------------|
| Dest[] | byte | A byte array that the packed decimal number will be copied to. |
| Size   | int  | Size of the payload that contains the packed decimal number.   |

## **Return Values**

None.

## Throws

None.

## GiveElem

## Description

Returns a specified byte of a packed decimal number.

## Syntax

public com.stc.eways.cics.PackedDecimal int GiveElem(int Ii)

## Parameters

| Name | Туре | Description                          |
|------|------|--------------------------------------|
| li   | int  | Position of the byte to be returned. |

## **Return Values**

int

Returns the value of the position.

## Throws

None.

## SetElem

## Description

Sets the value of a specified byte in a packed decimal number.

## Syntax

## Parameters

| Name  | Туре | Description                     |
|-------|------|---------------------------------|
| li    | int  | Position of the byte to be set. |
| Value | byte | Value to set.                   |

#### **Return Values**

None.

## Throws

None.

# Index

# A

AsyncCalls asynchronous call handling CICSClient ETD connection management CTG **45** SeeBeyond CICS Listener

# C

CICS described 10 overview 9 CICS e\*Way overview 9 UNIX installation 20 Windows installation 19 CICS e\*Way Connection creating 59 CICS Transaction Gateway configuration 36 OS/390 configuration requirements 17 overview 10 requirements 17 running CTG on multiple CICS servers 130 CICSClient ETD asynchronous configuration 47 node description 38 AsyncResponseTopic 40 AsyncRspNotifPort 41 AsyncRspNotifServer 40 CommArea 38 CommAreaLength 38 EciCallbackable 41 EciExtend 40 EciLuwToken 40 EciSync 38 Encoding 41 ListenerTimeout 40 MessageQualifier 40 PaddingCharacter 40 Password 38 PollingRate 40 Port 38

Program 38 SBYNDListenerTransID 40 Server 41 SslClass 38 SslPassword 38 StartDelay 40 StartType 40 **TPTimeout 40** TraceDumpOffset 41 TraceFilename 41 TraceLevel 41 TraceTiming 41 TraceTruncationSize 41 TransId 38 TransportTimeout 40 Url 38 UserId 38 overview 37 cicsclient.xsc overview 37 CICSJava\_Sample components 76 Classpath Override 55 **Classpath Prepend 55** Cobol Copybook Converter 73 function described 10 Collaboration properties 90 Collaboration Rules 84 creating 84 editor 87 collaboration rules 84 Collaborations 89 collaborations 89 for the Multi-Mode e\*Way 89 COMMAREA 10 connection management asynchronous call handling 51 Automatic connection establishment mode 51 CICS Transaction Gateway 51 Manual connection establishment mode 52 On Demand connection establishment mode 52 SeeBeyond CICS Listener 51 connection transport configuration 75 createAsyncCallHandler() 48 Customer Information Control System described 10

# D

directories created by installation 22 Disable JIT 57

## E

e\*Way Connection 81 configuration parameters Async Call JMS Server Host 70 Async Call JMS Server Port 70 Async Response Topic 70 CICS Client 67 CICS Gateway 62 Cics Password 68 CICS Program 68 CICS TransId 68 Cics UserId 67 Class 62 COMMAREA length 69 COMMAREA Padding Character 66 Connection Establishment Mode 61 Connection Inactivity Timeout 61 Connection Transport 60 **Connection Verification Interval 61** Connector 60 Dump Offset 72 ECI call type 68 ECI extend mode 69 ECI LUW token 69 Encoding 70 Filename 71 Host 63 KeepAlive 67 Level 71 Listener Timeout 65 Message qualifier 70 NoDelay 66 Polling Rate 65 Port 62, 64 Property.Tag 62 ReceiveBufSize 66 SeeBeyond CICS Listener 63 SeeBeyond CICS Listener TransId 64 SendBufSize 66 SSL KeyRing Class 63 SSL KeyRing Password 63 Start Delay 64 Start Type 64 Timing 72 TP Timeout 65 Tracing 71 **Transport Timeout 65** Truncation Size 72 Type 60 Url 62 creating 81 e\*Ways 78 creating 78

inbound 79 Multi-Mode 81 outbound 80 creating and configuring 78 Inbound e\*Way 79 Multi-Mode 80 Multi-Mode e\*Way 81 Outbound e\*Way 80 EciCallbackable 49 event type creating from an existing .xsc 78 without an existing DTD 76 Event Types 76 Custom ETD Wizard 76 event types 76

# F

files created by installation 22

## Η

helper methods 180 HP-UX required path append 15

# 

**Implementation 73** implementation 73 overview 75 importing the sample schema 74 Initial Heap Size 56 installation directories created by 22 files created by 22 OS/390 21 UNIX 20 Windows 2000 19 Windows NT 4.0 19 Windows XP 19 Intelligent Queues creating 82 SeeBeyond JMS 83 STC JMS IQ 83 STC\_Standard 83 intelligent queues 82 IQ Manager **JMS 83** 

# J

Java methods 131 CicsClient Class 131 jCollabController 102 JNI DLL Absolute Pathname 54 JVM settings 54

## Μ

Maximum Heap Size 56 methods CicsClient 133 commAreaToPackedDecimal 133 commAreaZonedToString 134 connect 135 disconnect 135 execute 136 getCommArea 138 getCommAreaLength 138 getCommAreaString 139, 140 getEciCallbackable 141 getEciExtend 142 getEciLuwToken 142 getEciSync 143 getEncodedCommAreaString 143 getEncoding 144 getPaddingCharacter 146 getPassword 146 getPollingRate 147 getPort 147 getProgram 147 getProgramName 148 getRequestCode 148 getREQUESTCODES 149 getRequestDesc 149 getResponse 150 getReturnCode 151 getRETURNCODES 151 getReturnMessage 152 getSBYNDCicsProxyConfig 152 getSBYNDListenerTransID 153 getServer 153 getServerList 153 getSslClass 154 getSslPassword 154 getStartDelay 155 getTPTimeout 156 getTraceDumpOffset 156 getTraceFilename 157 getTraceLevel 157 getTraceTiming 158 getTraceTruncationSize 158 getTransId 159

getTransportTimeout 159 getUrl 159 getUserId 160 isConnected 160 packed decimal helper methods 180 ContainerExists 181 CopyBack 181 СоруТо 182 GiveElem 182 SetElem 183 packed decimal helper methods example 183 packedDecimalToString 161 prepareAPCRecord 161 returnCodeIs 162 returnOK 162 sendRequest 163 setCommArea 164 setCommAreaLength 164 setEciCallbackable 165 setEciExtend 165 setEciLuwToken 165 setEciSync 166 setEncoding 166 setListenerTimeout 167 setMessageQualifier 167 setPaddingCharacter 168 setPassword 168 setPollingRate 169 setPort 169 setProgram 170 setSBYNDListenerTransID 170 setServer 171 setSslClass 171 setSslPassword 172 setStartDelay 172 setTraceDumpOffset 173 setTraceFilename 174 setTraceLevel 174 setTraceTiming 175 setTraceTruncationSize 175 setTransId 176 setTransportTimeout 176 setUrl 176 setUserId 177 toPackedDecimal 177 toZoned 178, 179 zonedToString 179, 180 Multi-Mode e\*Way configuration 53 configuration parameters 54 Auxiliary JVM Configuration File 57 **CLASSPATH Append From Environment** Variable 56 CLASSPATH Override 55

CLASSPATH Prepend 55 Disable JIT 57 JNI DLL Absolute Pathname 54 Maximum Heap Size 56 Maximum Stack Size for JVM Threads 57 Maximum Stack Size for Native Threads 56 Remote Debugging port number 57 Suspend option for debugging 57 creating 53 parameters 54

# Ο

operating systems requirements 15 supported 14 OS/390 configuration requirements 17 configuration requirements for CTG 17 converting incomming EBCIDIC to ASCII 102 converting outgoing ASCII to EBCDIC 102 Java Collaborations 102

## Ρ

parameters Connector 60 Class 62 Multi-Mode e\*Way CLASSPATH prepend 55 Initial Heap Size 56 JNI DLL absolute pathname 54 JVM settings 54 Maximum Heap Size 56 Property.Tag 62 pre-installation UNIX 20 Windows 19 properties 36

# S

sample schema importing 74 sample schemas CICS\_Async\_Sample\_1 107 CICS\_Async\_Sample\_2 107 CICS\_Async\_Sample\_3 107 CICS\_Client\_Sample\_0390 102 CICS\_Client\_SubCollab\_Sample 103 CICSJava\_0s390 102 executing 129

importing 74 overview 73 sample data 108 samples AddNumbersSchema Business Rules 98, 117 Collaboration Rules 97, 103, 115 Collaborations 100, 126 create the ETD 95, 111 Queue Manager 95 schema importing 74 security validation CICS Transaction Gateway 14 OS/390 CICS security 12 request start transaction mode 13 SeeBeyond Listener business logic mode 13 request link to program mode 13 request start transaction mode 14 SeeBeyond CICS Listener configuration requirements 18 installation adding the CICS e\*Way Load Module 24 CICS CEDA definitions 24 copying the tape contents to disk 23 verifying proper installation 24 installation from 3480 tape 23 installation from CD-ROM 22 monitor screen for OS/390 25 overview 11 Solaris 7 required environment variable 15 system requirements 16 external 17

# U

UNIX CICS e\*Way installation 20 pre-installation 20

# W

Windows CICS e\*Way installation 19 pre-installation 19